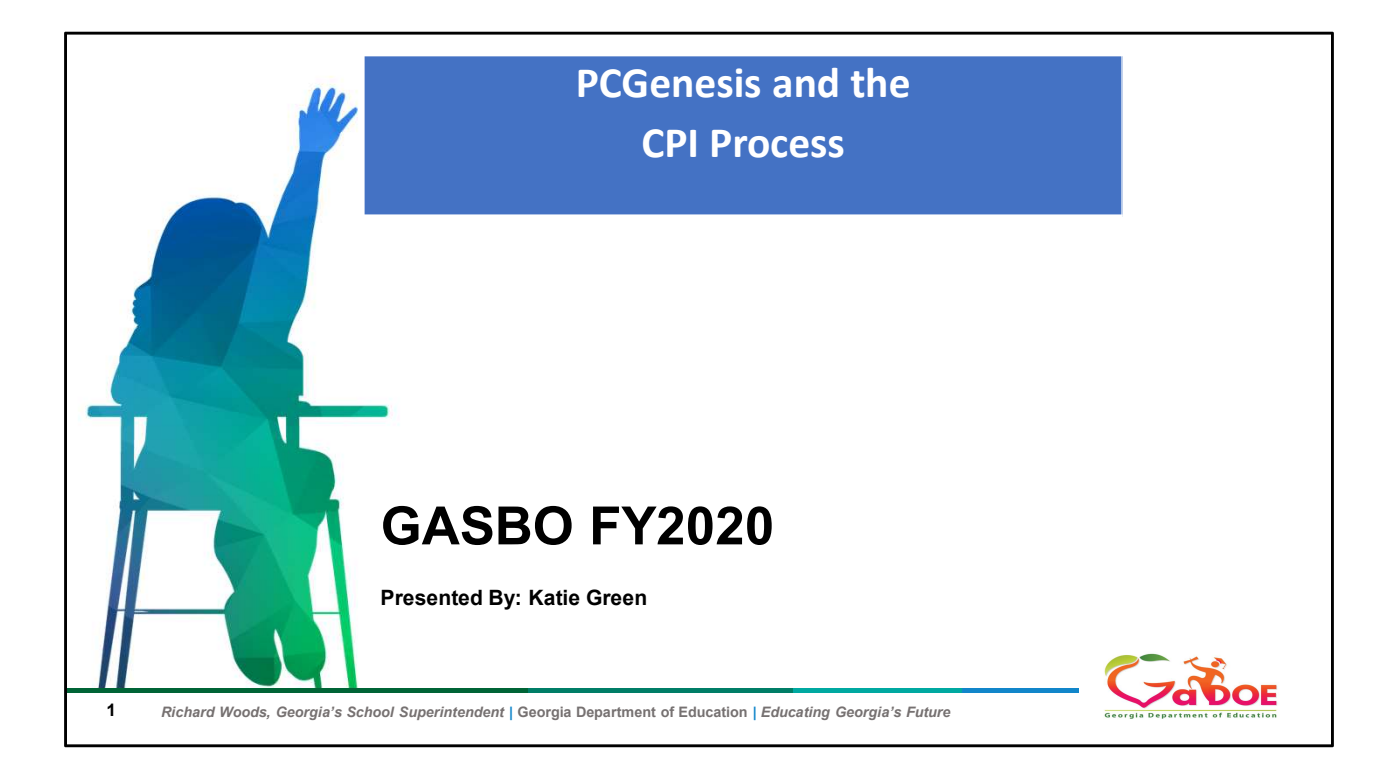

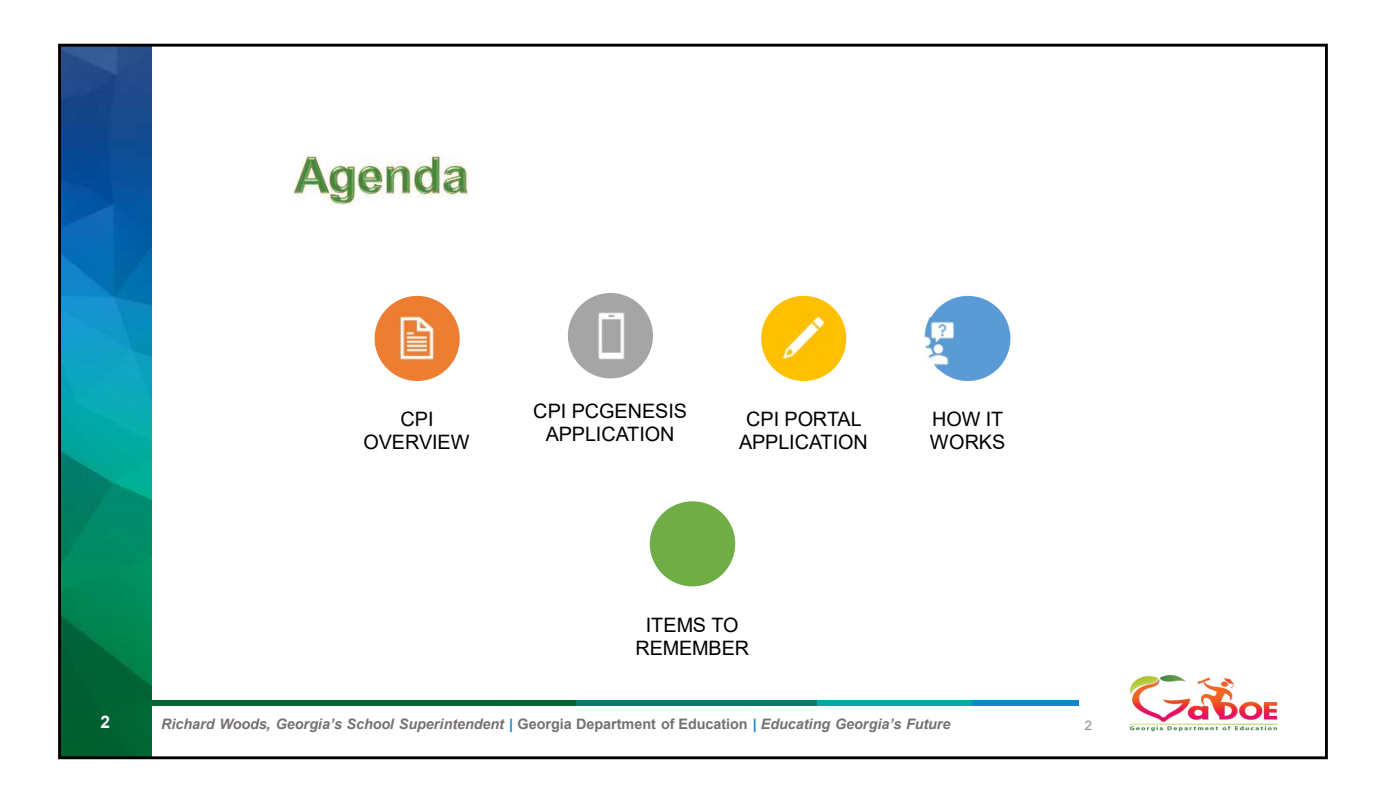

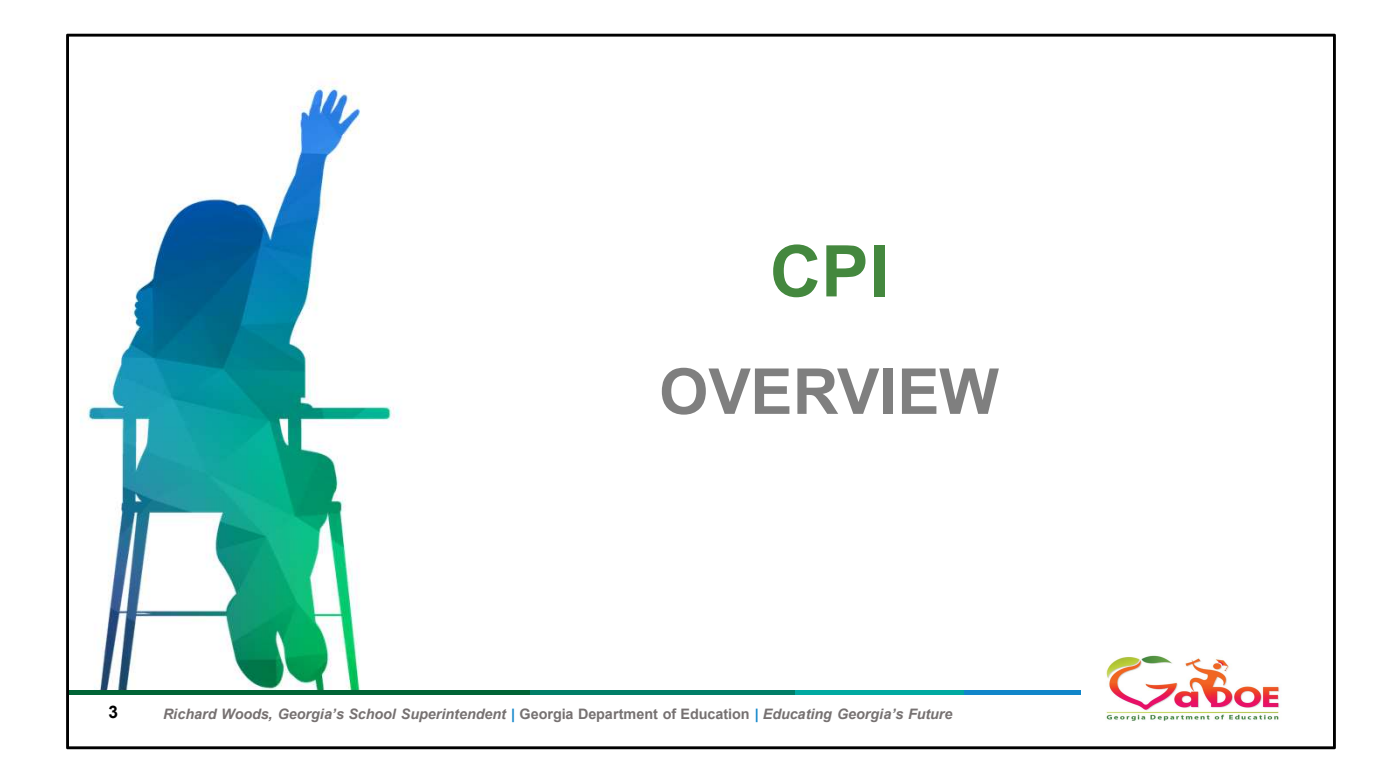

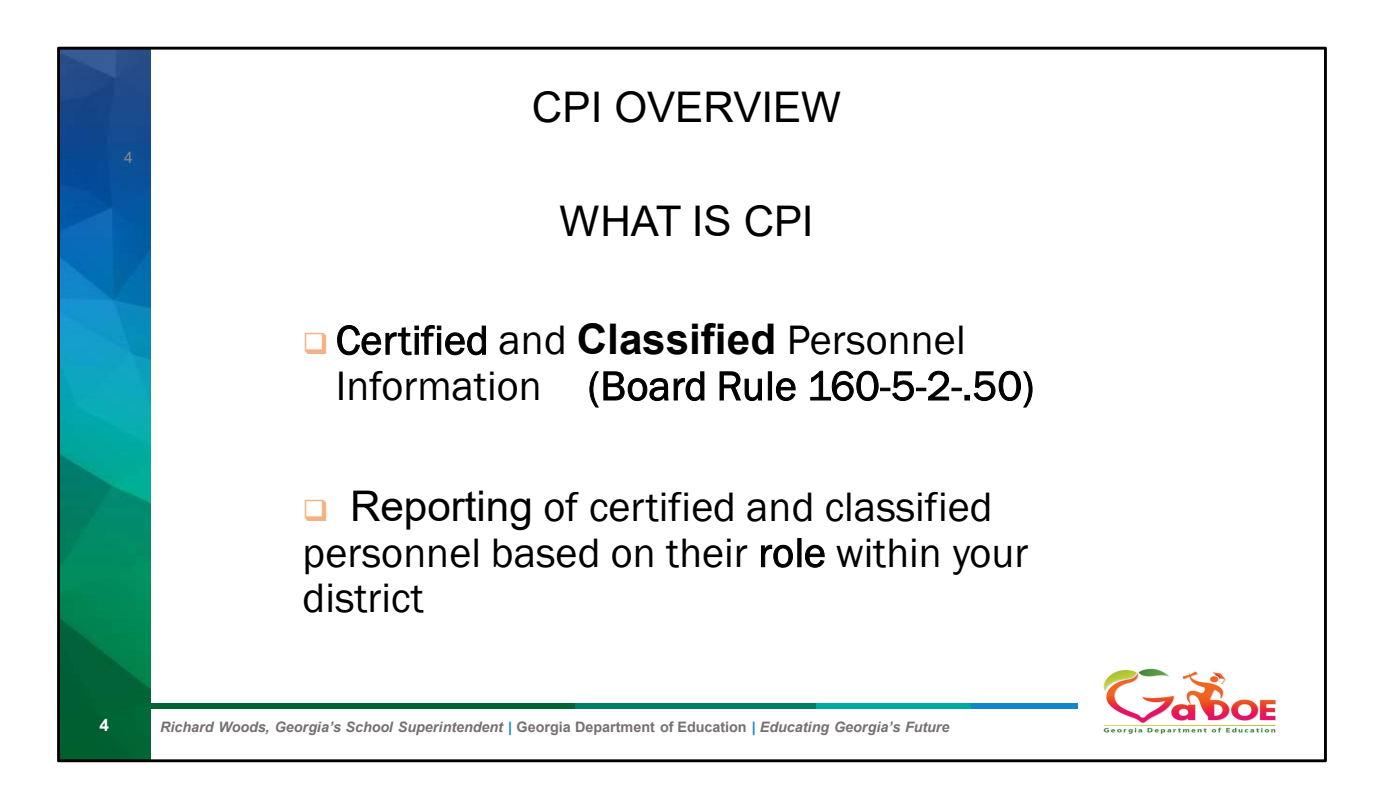

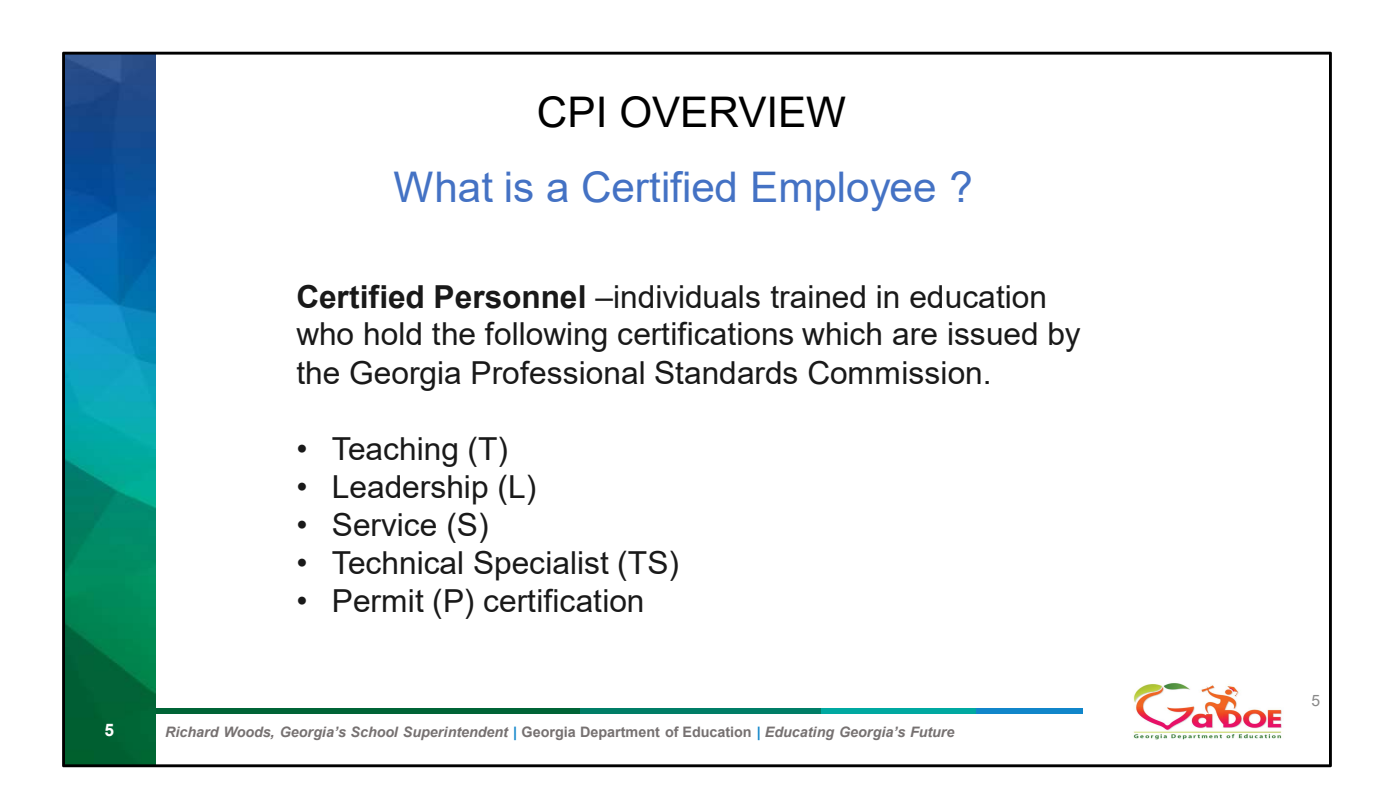

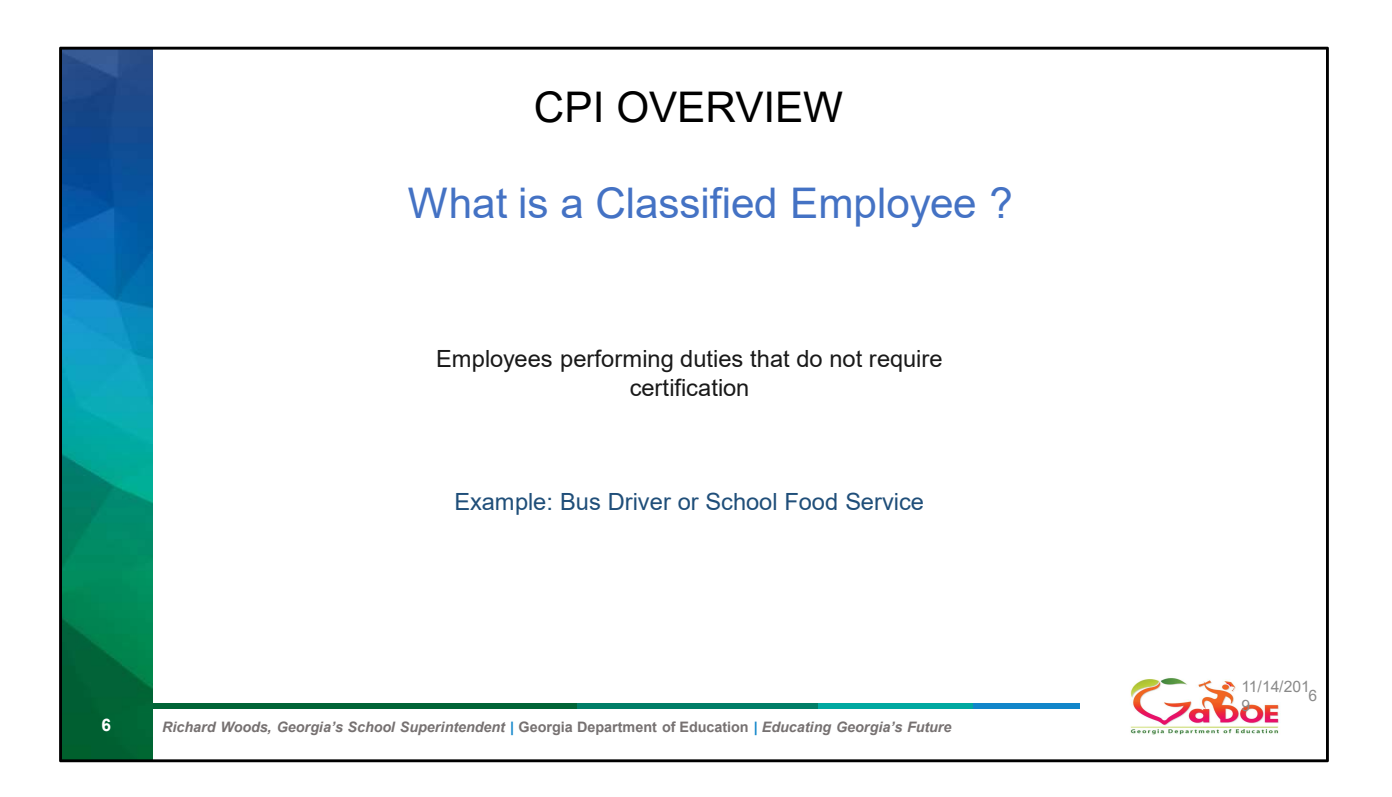

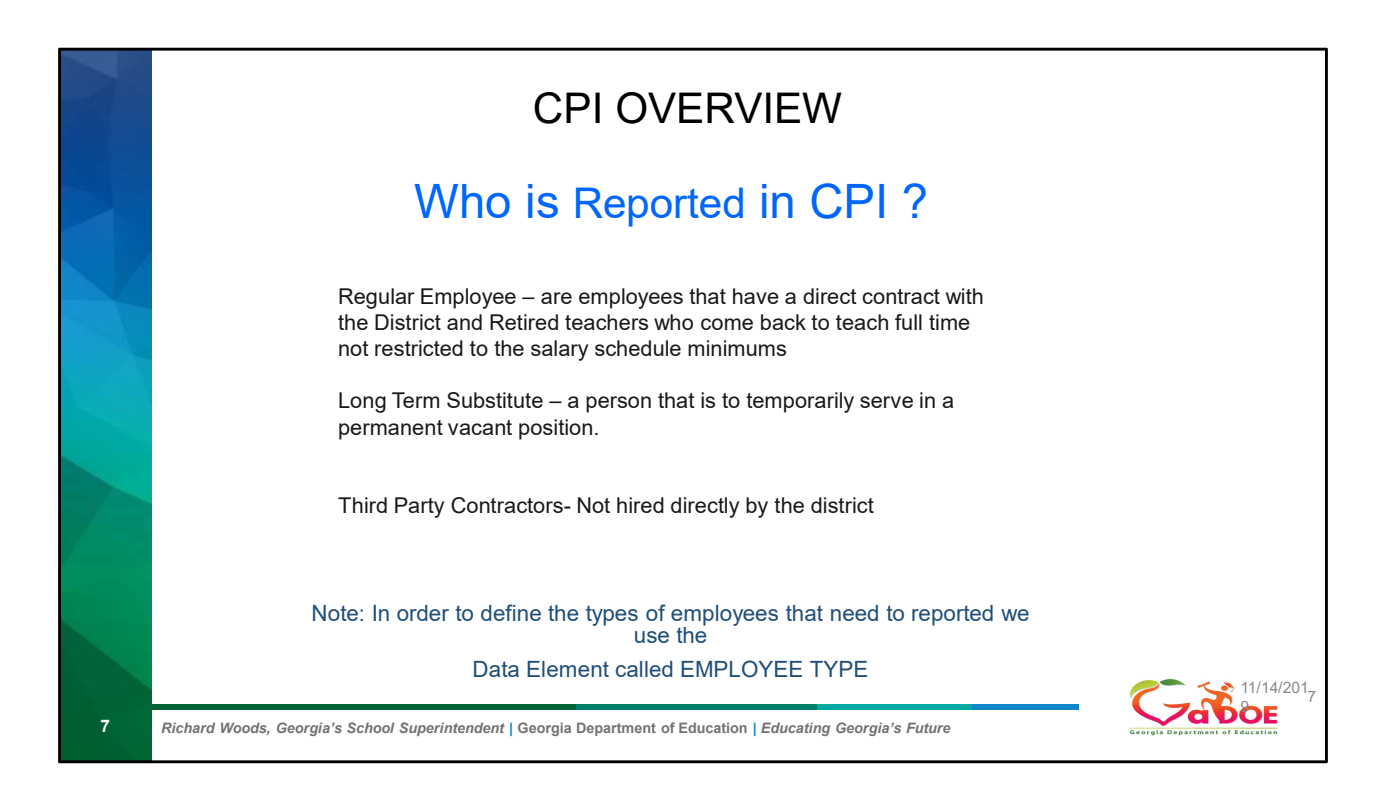

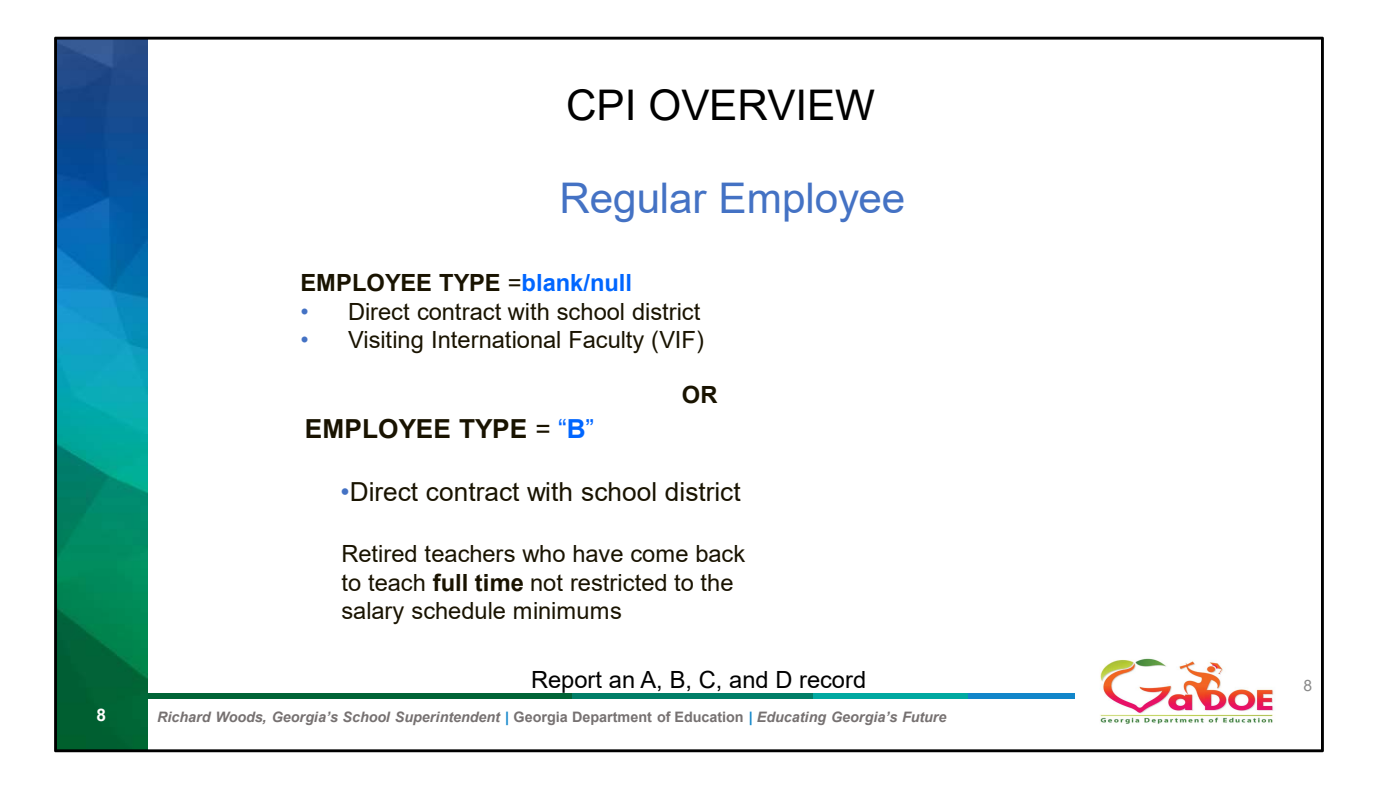

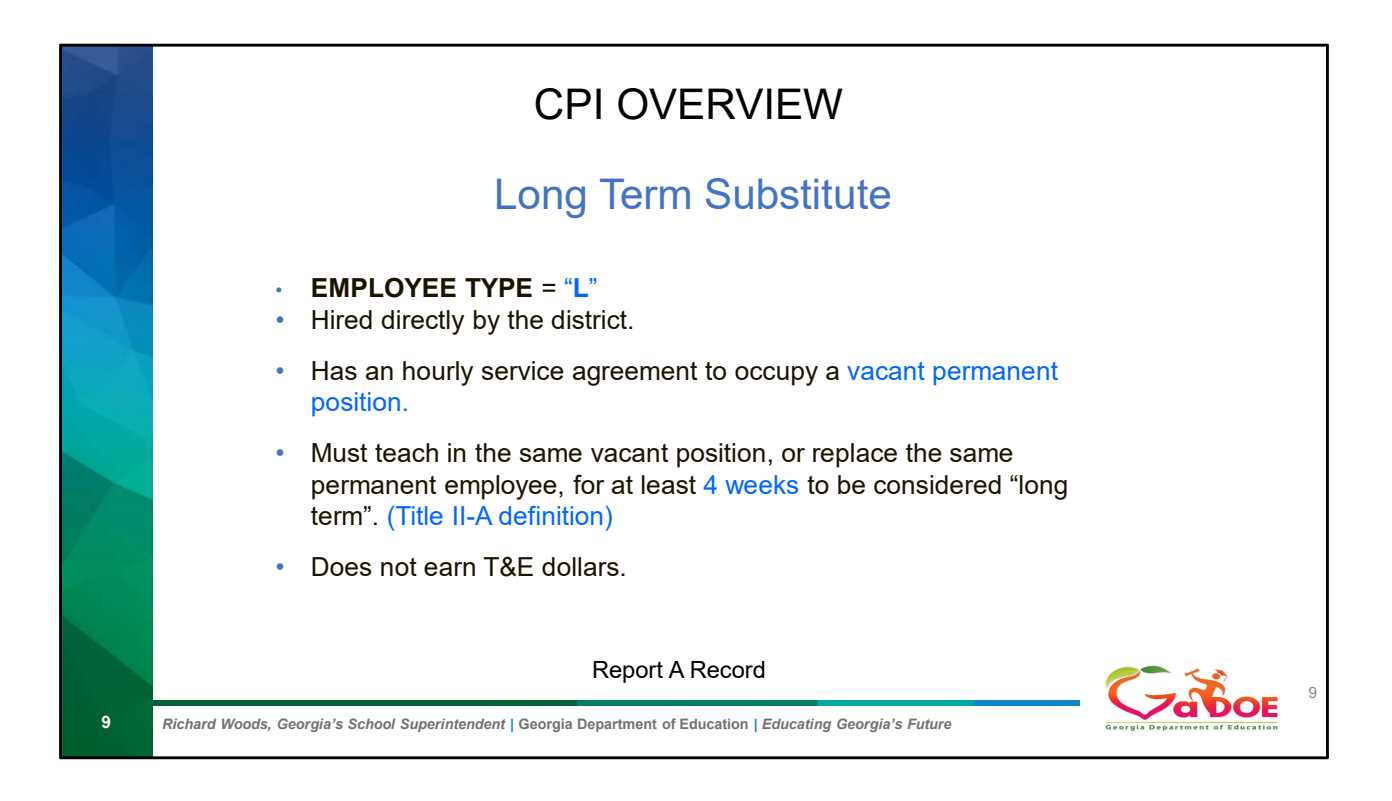

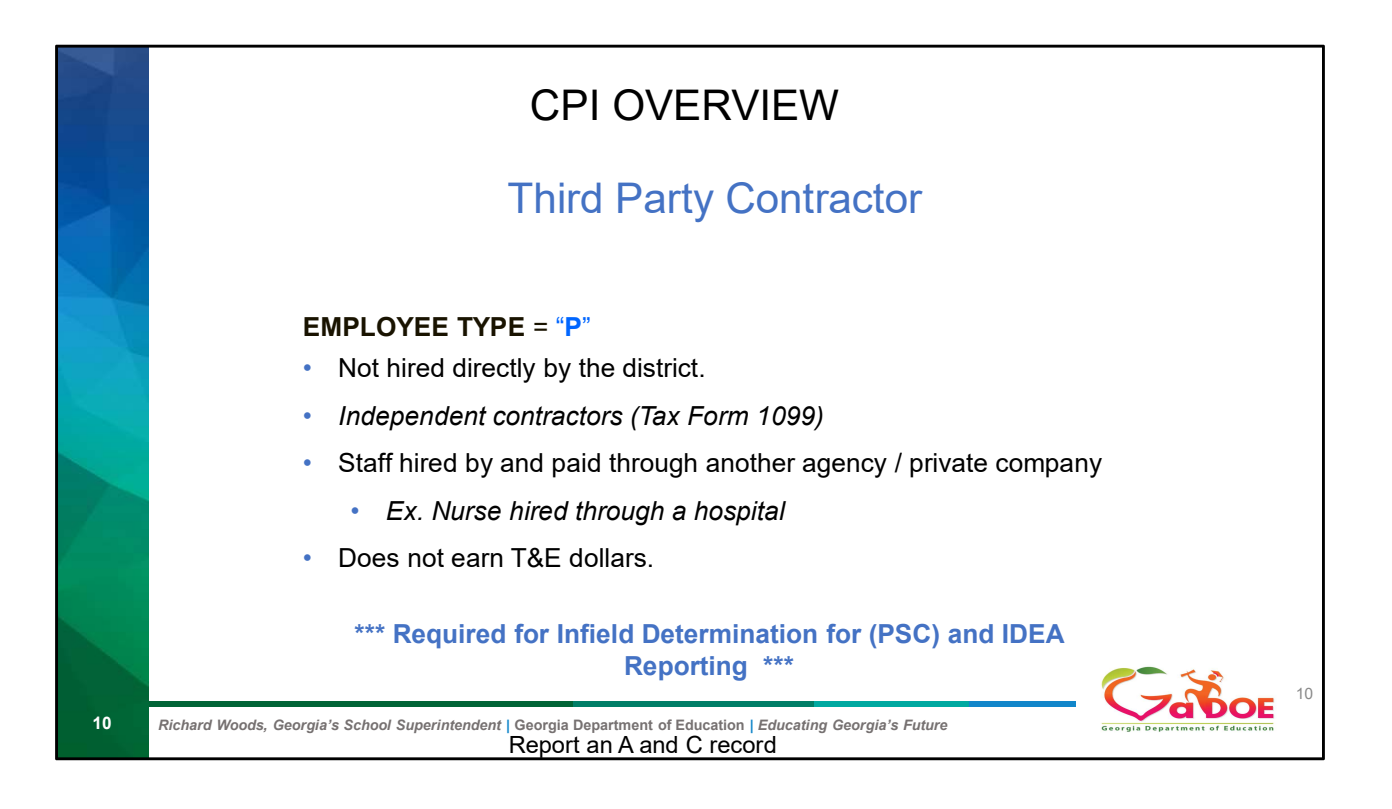

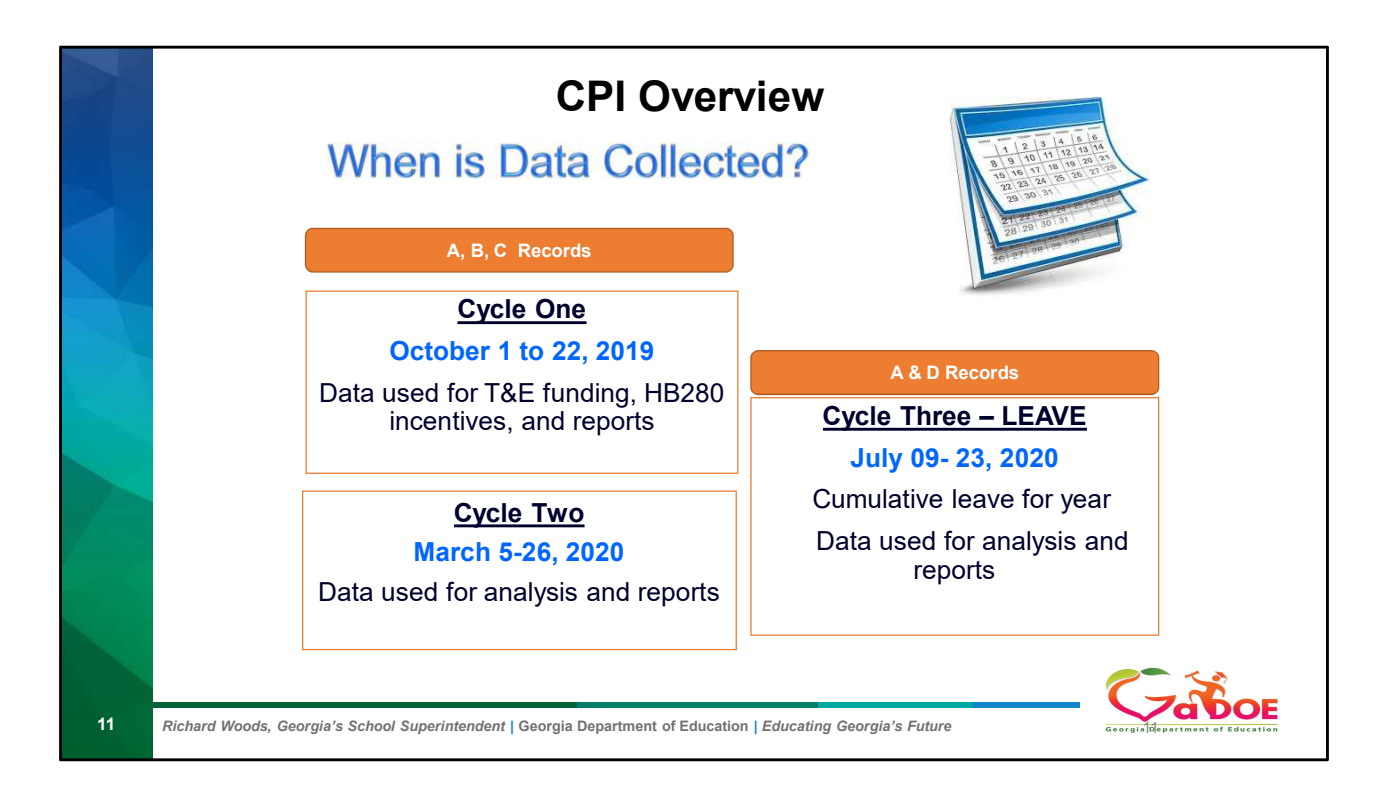

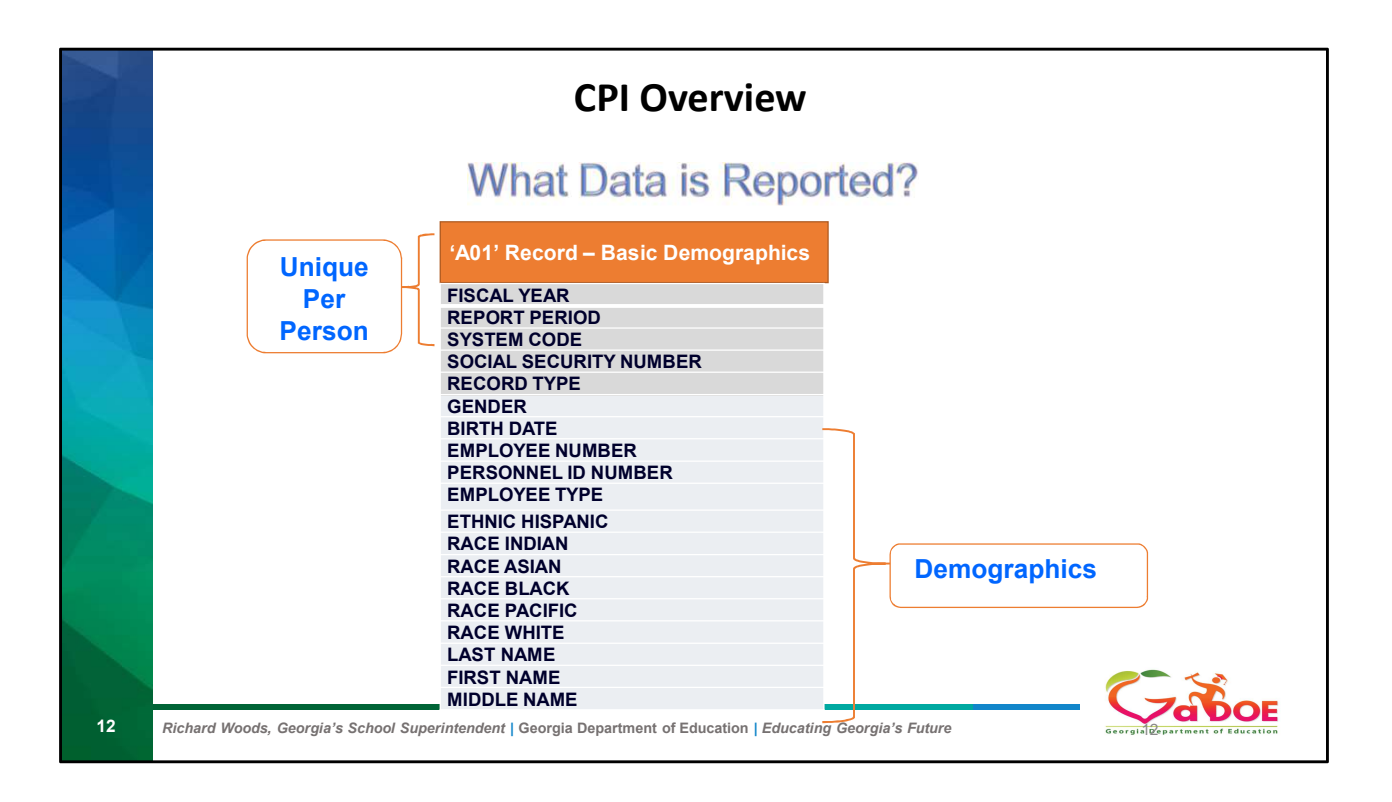

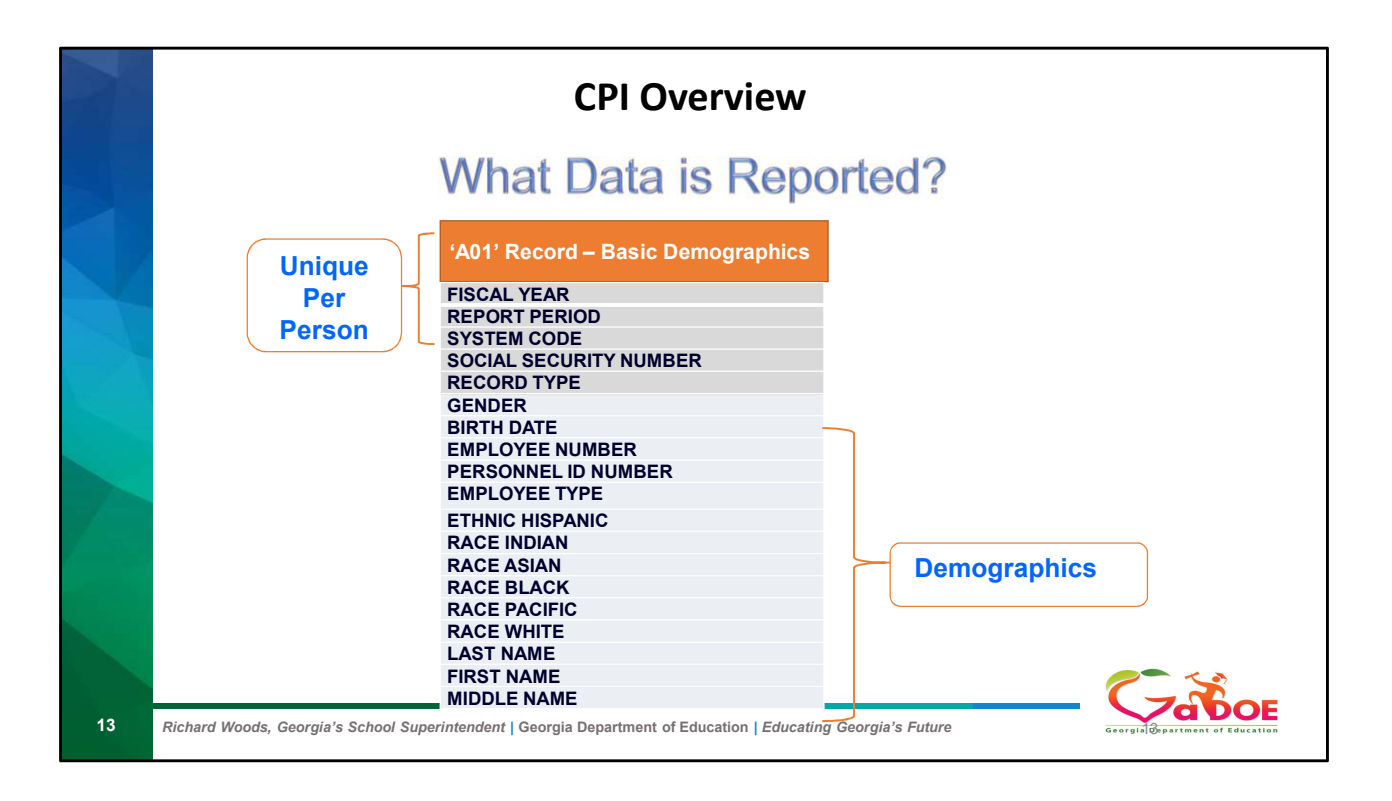

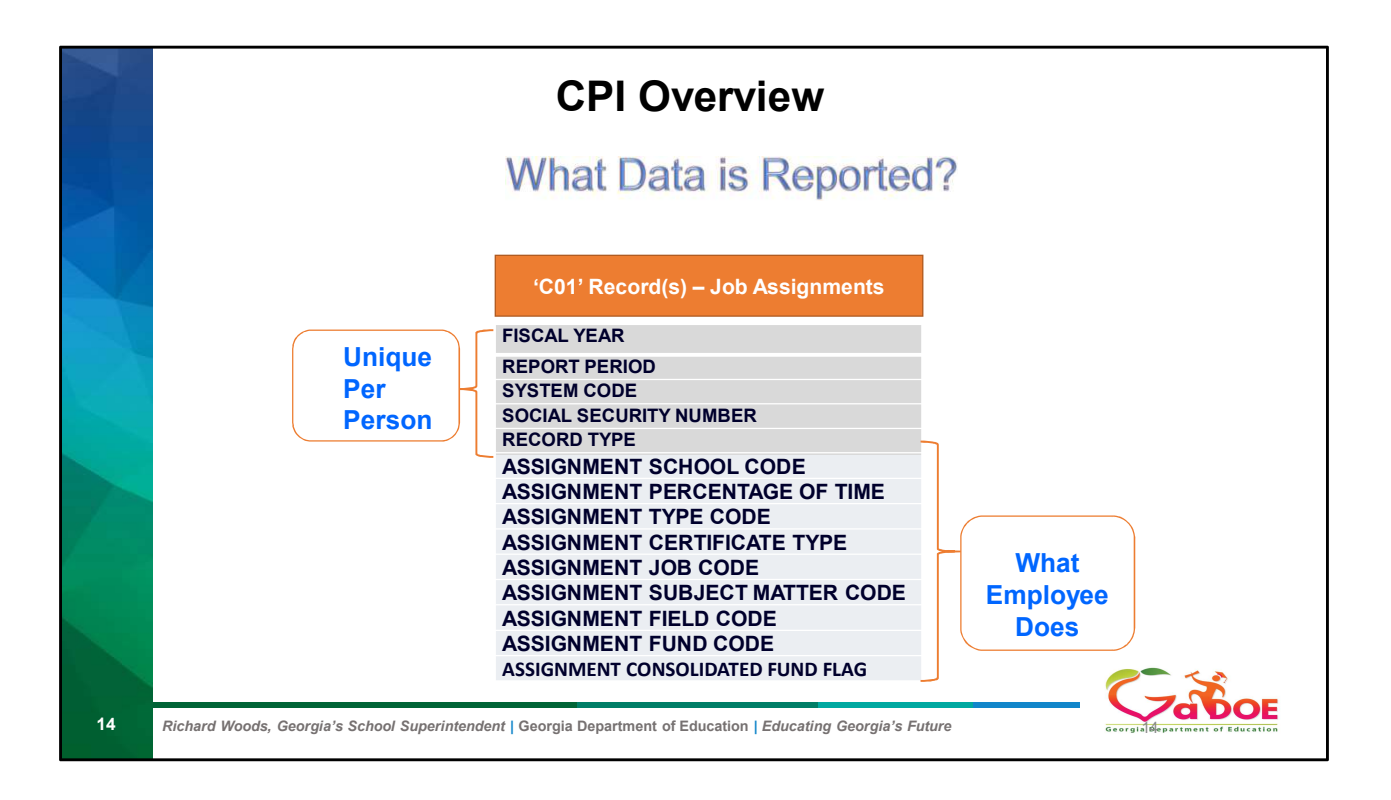

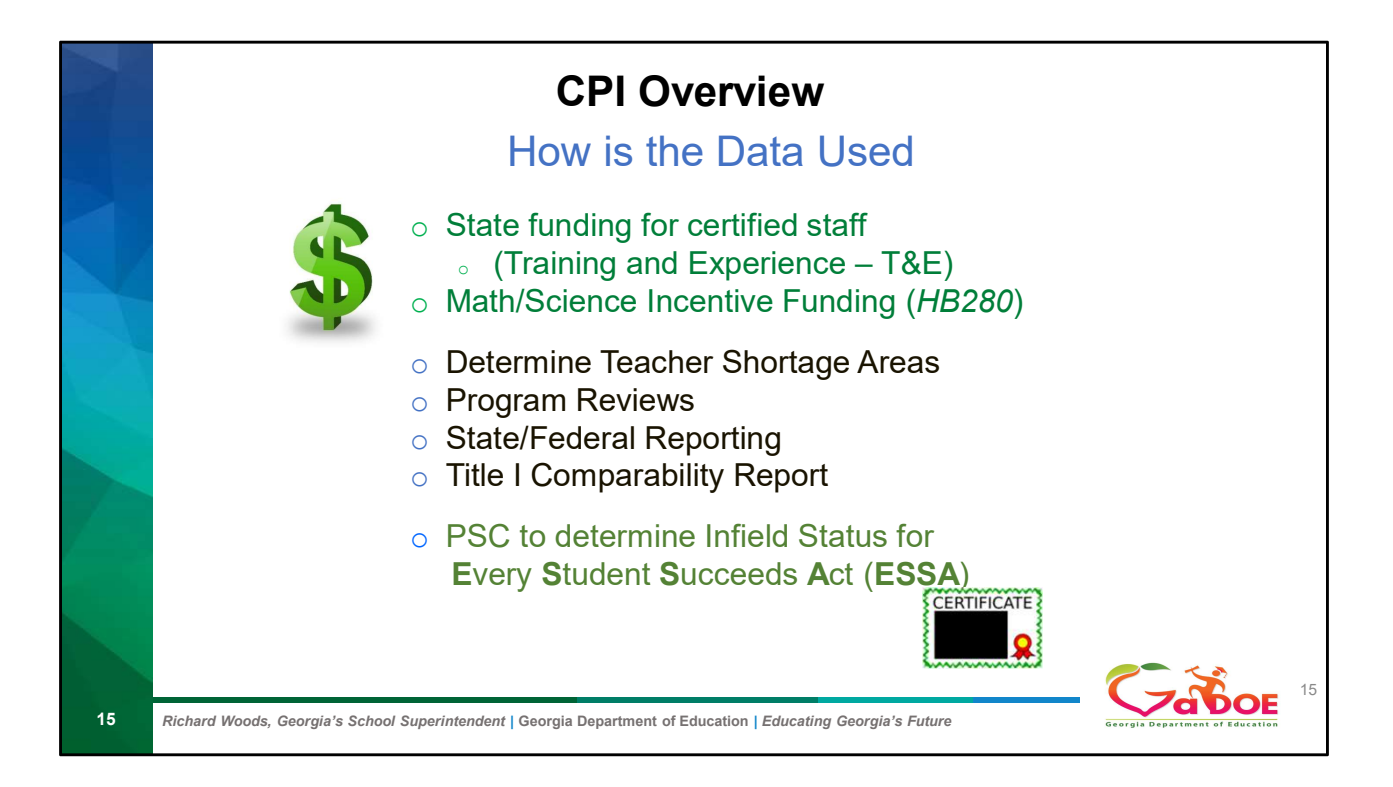

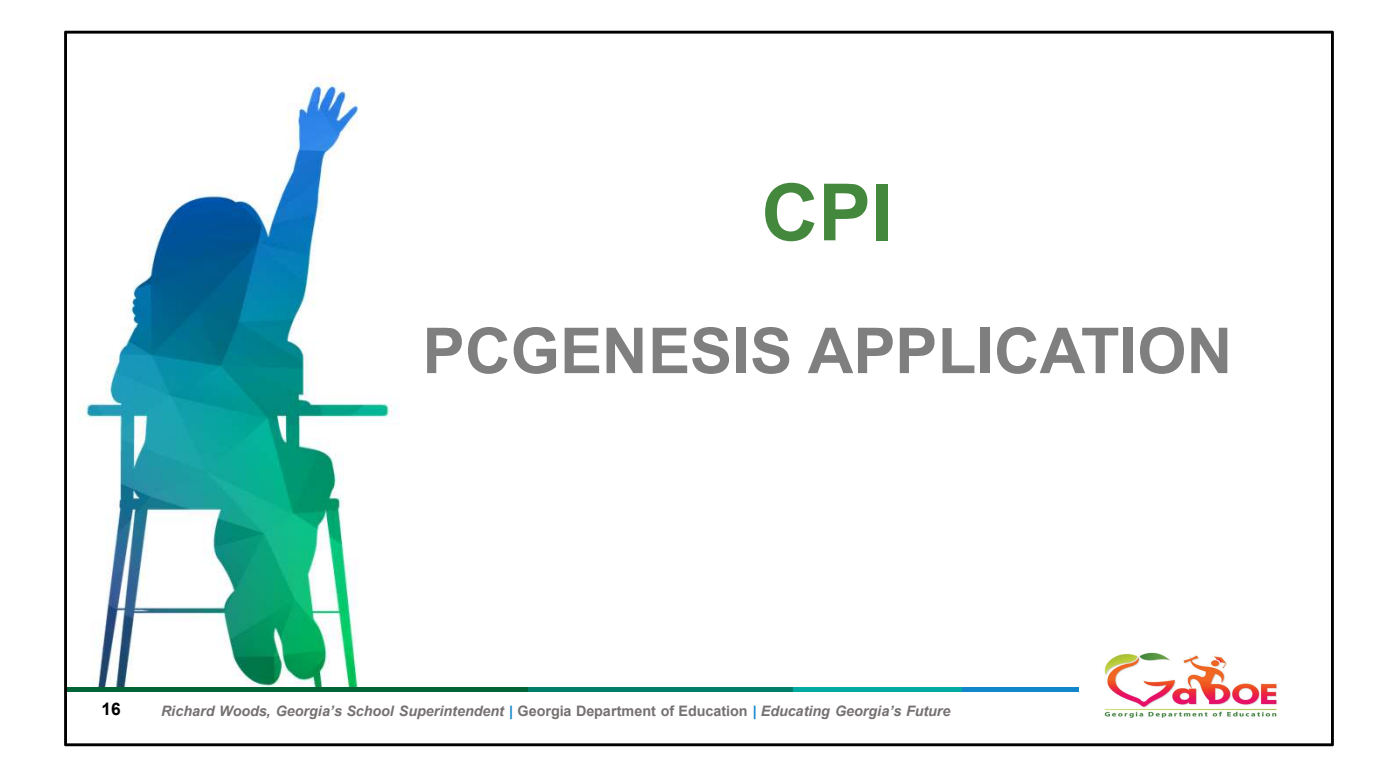

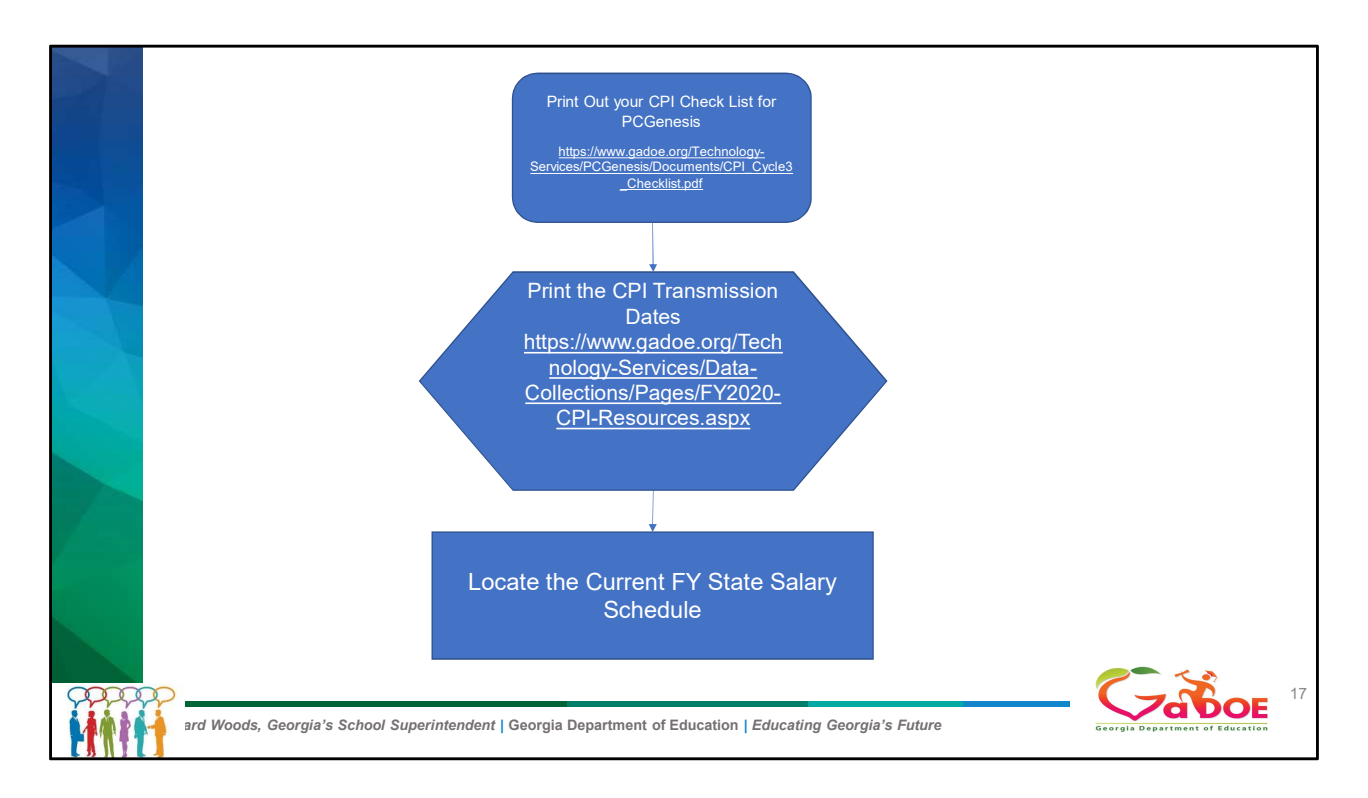

What is the first thing you need to do to start CPI

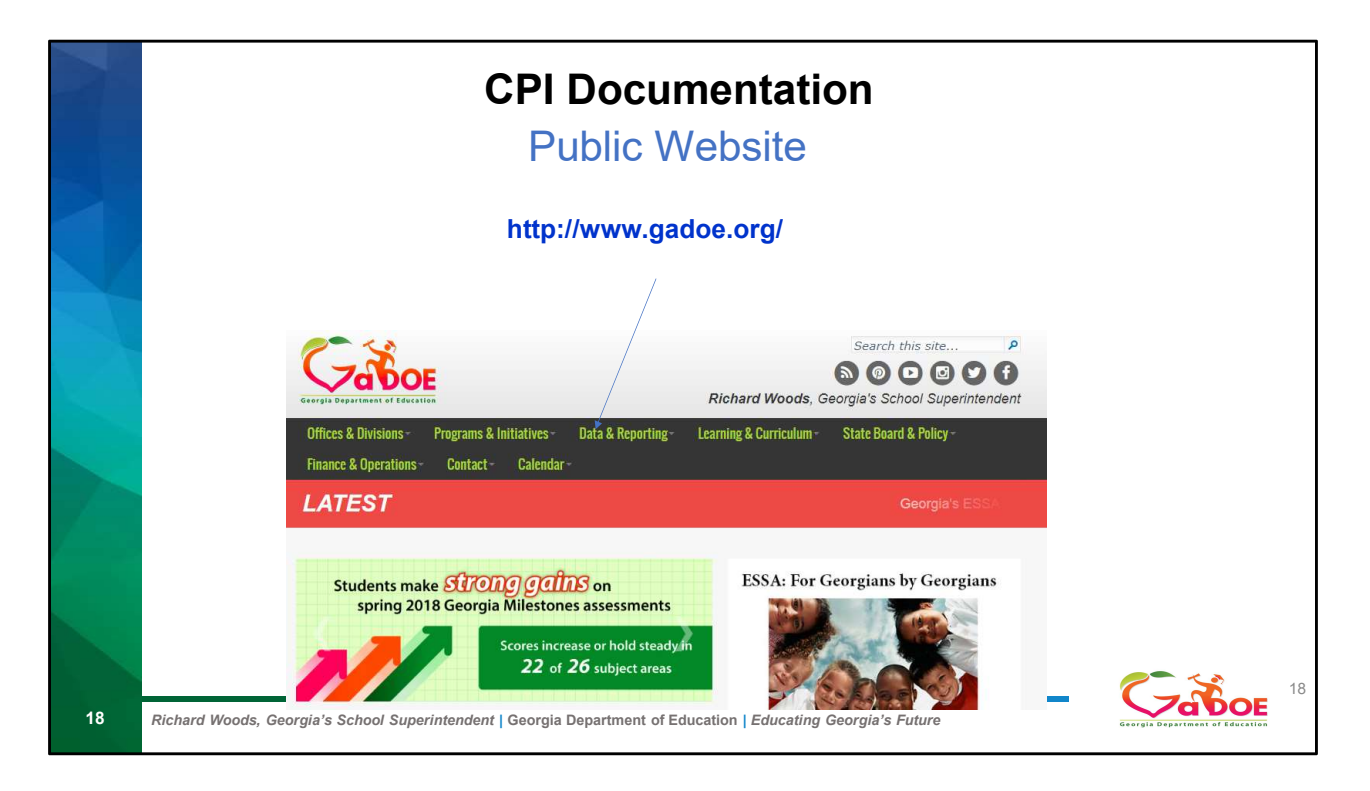

To start CPI go to the Gadoe website Once you are on the website go to Data and Reporting

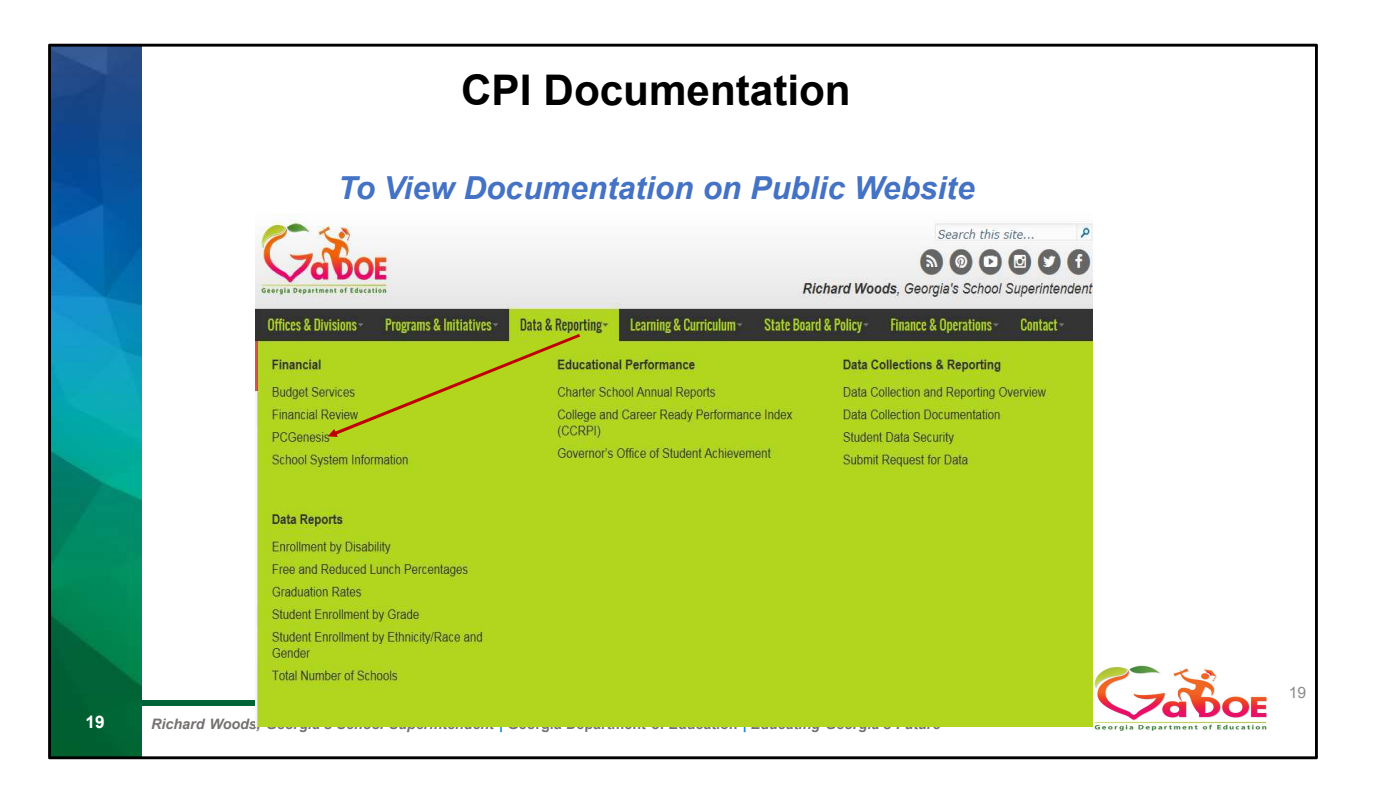

Under Data and reporting there are multiple links from Financial Review, PCGenesis to Data Collection.

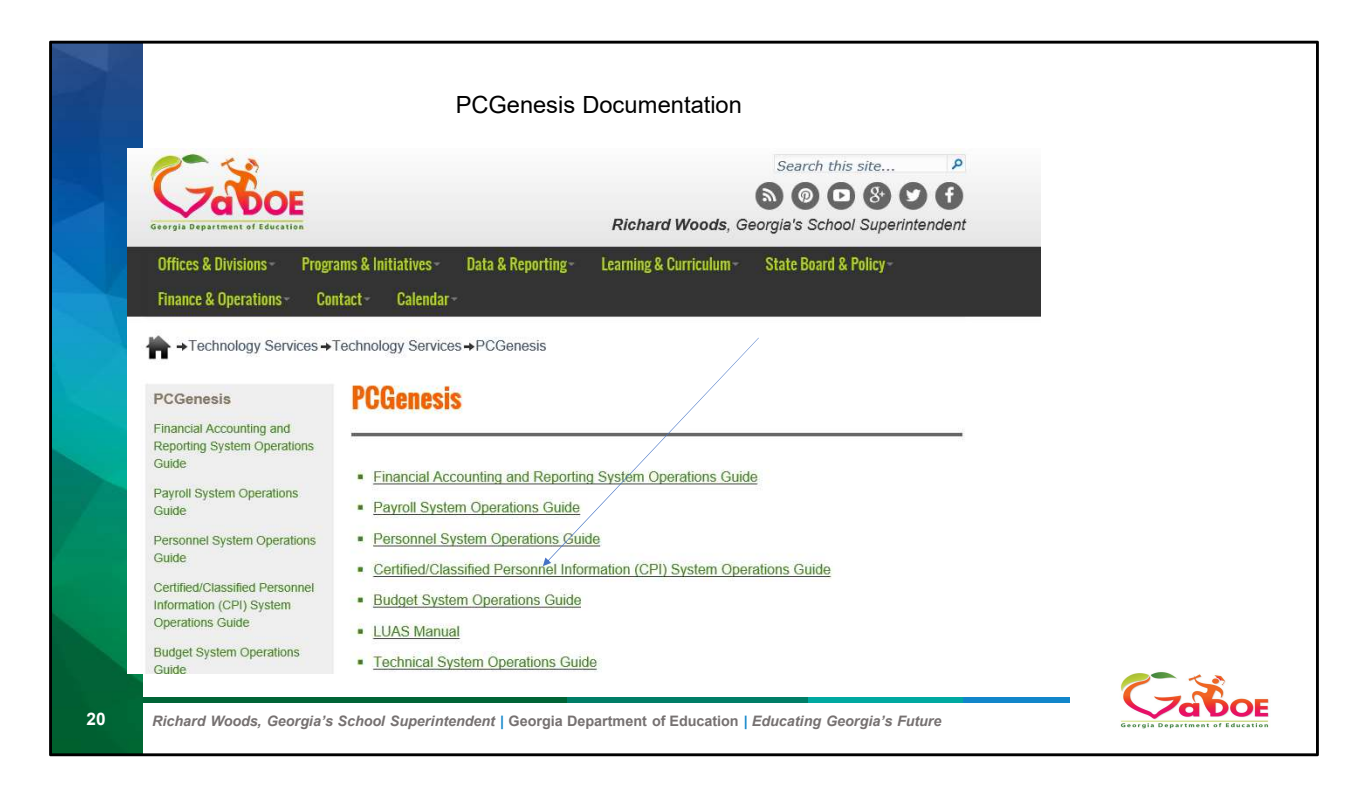

Go to the CPI System Operation Guides

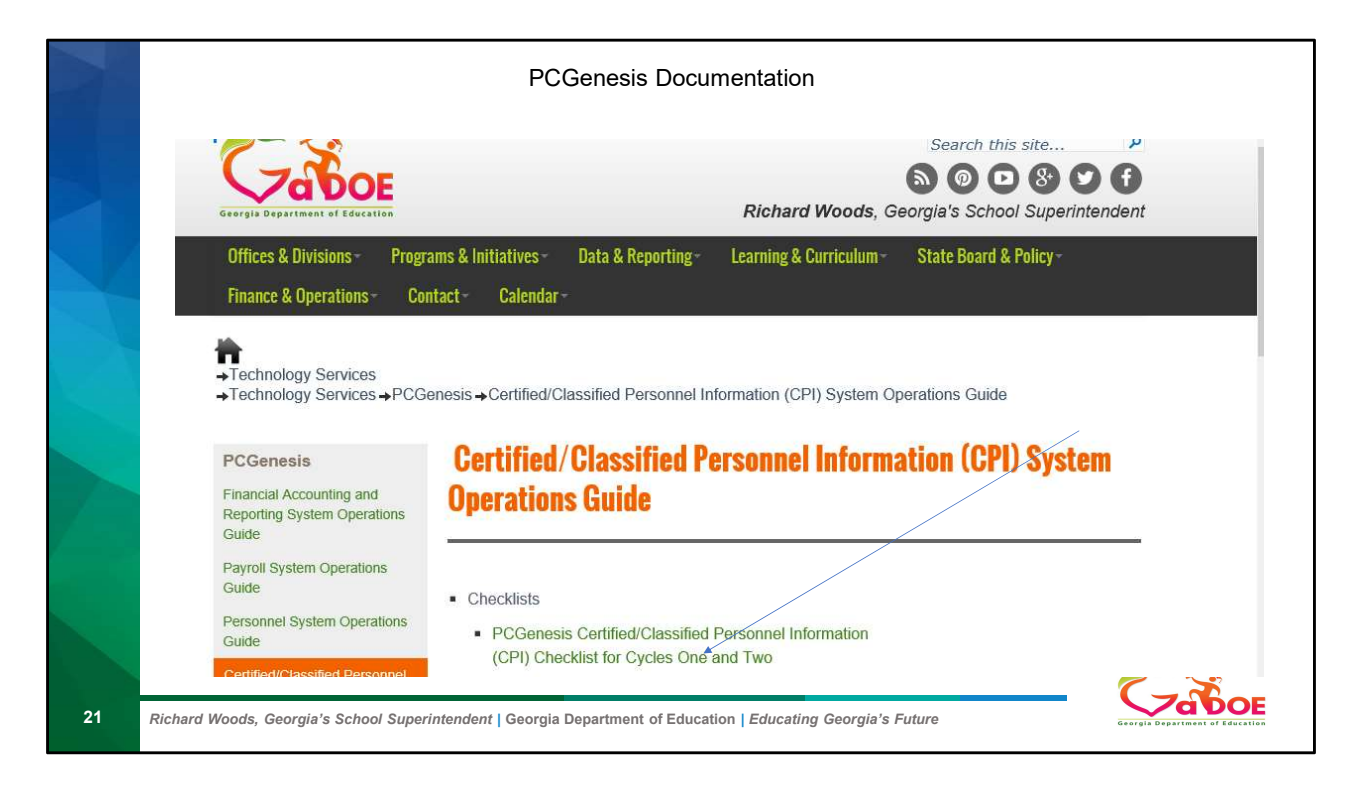

Print out the CPI Check List

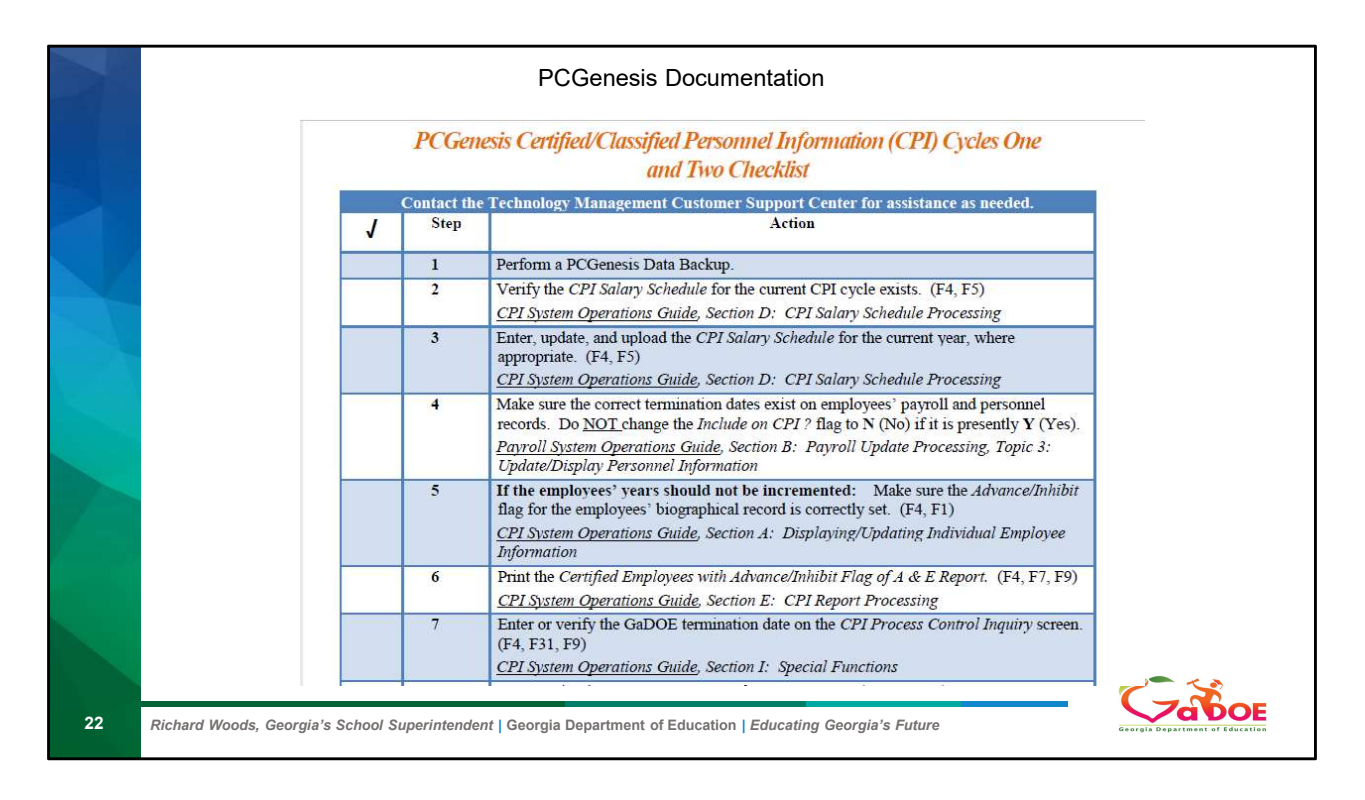

We will be following this checklist

| 2  |                                    | PCGenesis Documentation                                                                                                    |
|----|------------------------------------|----------------------------------------------------------------------------------------------------|
|    |                                    |                                                                                                    |
|    | 8                                  | Screen-print the CPI Process Control Inquiry screen. (F4, F31, F9)                                                                                                    |
|    | 9                                  | CPI System Operations Guide, Section I: Special Functions Perform the CPI Rollover. (F4, F31, F12) CPI Surface Quide Control In Special Functions                                                                  |
|    | 10                                 | CPI System Operations Guide, Section 1: Special Functions<br>CPI System Operations Guide, Section 1: Special Functions                                                                                             |
|    | 11                                 | OPTIONAL: Update employees' certificate information using the Professional<br>Standard Commission's (PSC's) downloaded file. (F4, F13, F5)<br>CPI System Operations Guide, Section G: Certificate File Maintenance |
|    | 12                                 | Print the Employees' Expired Certificate Report. (F4, F7, F3)<br><u>CPI System Operations Guide</u> , Section E: CPI Report Processing                                                                             |
|    |                                    | Georgia Department of Education<br>July 2, 2018 - 11:31 AM - Page 1 of 2<br>All Rights Reserved.                                                                                                    |
|    |                                    |                                                                                                    |
| 23 | Richard Woods, Georgia's School Su | perintendent   Georgia Department of Education   Educating Georgia's Future                                                                                                    |

| 13 | View and modify Certified employees' certificate information as needed. (F4, F1)                                                                                                    |  |
|----|----------------------------------------------------------------------------------------------------|--|
|    | <u>CPI System Operations Guide</u> , Section A: Displaying/Updating Individual Employee<br>Information                                                                                                    |  |
| 14 | Print, edit, and complete the <i>CPI Worksheet</i> for each employee's personnel record. (F4, F7, F5)<br><i>CPI System Operations Guide, Section E: CPI Report Processing</i>                                                       |  |
| 15 | Print the Multiple Record Proofing Report. (F4, F7, F7)<br><u>CPI System Operations Guide</u> , Section E: CPI Report Processing                                                                                                    |  |
| 16 | Print the Employees with Questionable CPI Include Status Report. (F4, F7, F8)<br><u>CPI System Operations Guide</u> , Section E: CPI Report Processing                                                                              |  |
| 17 | OPTIONAL: Print the Certified Employee Biographical/Certificate Information<br>Report. (F4, F7, F1)<br><u>CPI System Operations Guide</u> , Section E: CPI Report Processing                                                        |  |
| 18 | OPTIONAL: Print the Non-Certified Employee Biographical/Certificate Information<br>Report. (F4, F7, F2)<br>CPI System Operations Guide, Section E: CPI Report Processing                                                            |  |
| 19 | OPTIONAL: Print the Summary Proofing Report. (F4, F7, F10)<br><u>CPI System Operations Guide</u> , Section E: CPI Report Processing                                                                                                 |  |
| 20 | Print the Certified/Classified Employee Error List. (F4, F7, F6)<br><u>CPI System Operations Guide</u> , Section E: CPI Report Processing                                                                                           |  |
| 21 | Complete the CPI Detail In-Progress Report (F4, F9, F3) and the CPI Data<br>Transmission file procedure. (F4, F9, F1)<br><u>CPI System Operations Guide</u> , Section F: CPI In-Progress Report and Transmission<br>File Processing |  |
| 22 | Transmit the CPI data file to the GaDOE.<br>Refer to the applicable MyGaDOE Web portal instructions.                                                                                                    |  |

|     | PCGenesis                                                                                                    |                                        |
|-----|----------------------------------------------------------------------------------------------------|----------------------------------------|
|     |                                                                                                    |                                        |
|     | Business Applications MAS                                                                                                    | TER                                    |
|     | FKey Master Menu                                                                                                    |                                        |
|     | 1 Financial Accounting & Reporting System                                                                                                    |                                        |
|     | 2 Payroll System                                                                                                    |                                        |
|     | Certified/Classified Personnel Information System                                                                                                    |                                        |
|     | Budget System                                                                                                    |                                        |
|     |                                                                                                    |                                        |
|     |                                                                                                    |                                        |
|     | 30 System Utilities                                                                                                    |                                        |
|     |                                                                                                    |                                        |
|     |                                                                                                    |                                        |
|     |                                                                                                    |                                        |
|     |                                                                                                    |                                        |
|     |                                                                                                    |                                        |
|     |                                                                                                    |                                        |
|     |                                                                                                    |                                        |
|     |                                                                                                    | 82 88                                  |
|     | Martin of the second second se |                                        |
|     | CPI system Operations Guide Securin P Special Functions                                                                                                    |                                        |
| 1 m |                                                                                                    |                                        |
|     |                                                                                                    |                                        |
|     |                                                                                                    |                                        |
|     | 5 CPI Salary Schedule                                                                                                    |                                        |
|     | 7 CPI Benorting Menu                                                                                                    |                                        |
|     |                                                                                                    |                                        |
|     |                                                                                                    |                                        |
|     |                                                                                                    |                                        |
|     |                                                                                                    |                                        |
|     | 1 Marife the OBI Salary Schedule for the august ODI analy switz (E4 E5)                                                                                                    |                                        |
|     | 2 Verify the CFT satary schedule for the current CFT cycle exists. (F4, F5)                                                                                                    |                                        |
|     | CPI System Operations Guide, Section D: CPI Salary Schedule Processing                                                                                                    |                                        |
|     |                                                                                                    |                                        |
|     |                                                                                                    | // · · · · · · · · · · · · · · · · · · |
|     |                                                                                                    |                                        |
|     |                                                                                                    |                                        |
| 25  | Richard Woods, Georgia's School Superintendent   Georgia Department of Education   Educating Georgia's Future                                                                                                    | Georgia Department of Education        |
|     |                                                                                                    |                                        |
|     |                                                                                                    |                                        |

From the Master Menu go to CPI F4 F5

|                  | PCGenesis                                                                                                    |
|------------------|----------------------------------------------------------------------------------------------------|
|                  | PCG Dist=6791 Rel=18.01.00 09/12/2018 KCG 002 SV CADEVSYS CASECOND LTBLUE                                                                                     |
|                  | Sələry Schedule: 2 <u>019</u> (CCYY)                                                                                                    |
|                  |                                                                                                    |
|                  |                                                                                                    |
|                  | Salary Schedule 2019 NOT FOUND! F13 to Create                                                                                                    |
|                  | Enter Salary Schedule or Press F16 to Exit.                                                                                                    |
|                  | 2 Verify the CPI Salary Schedule for the current CPI cycle exists. (F4, F5)<br><u>CPI System Operations Guide</u> , Section D: CPI Salary Schedule Processing |
| 26 Richard Woods | , Georgia's School Superintendent   Georgia Department of Education   Educating Georgia's Future                                                              |

Put in the current year 2019 the click F13 to create

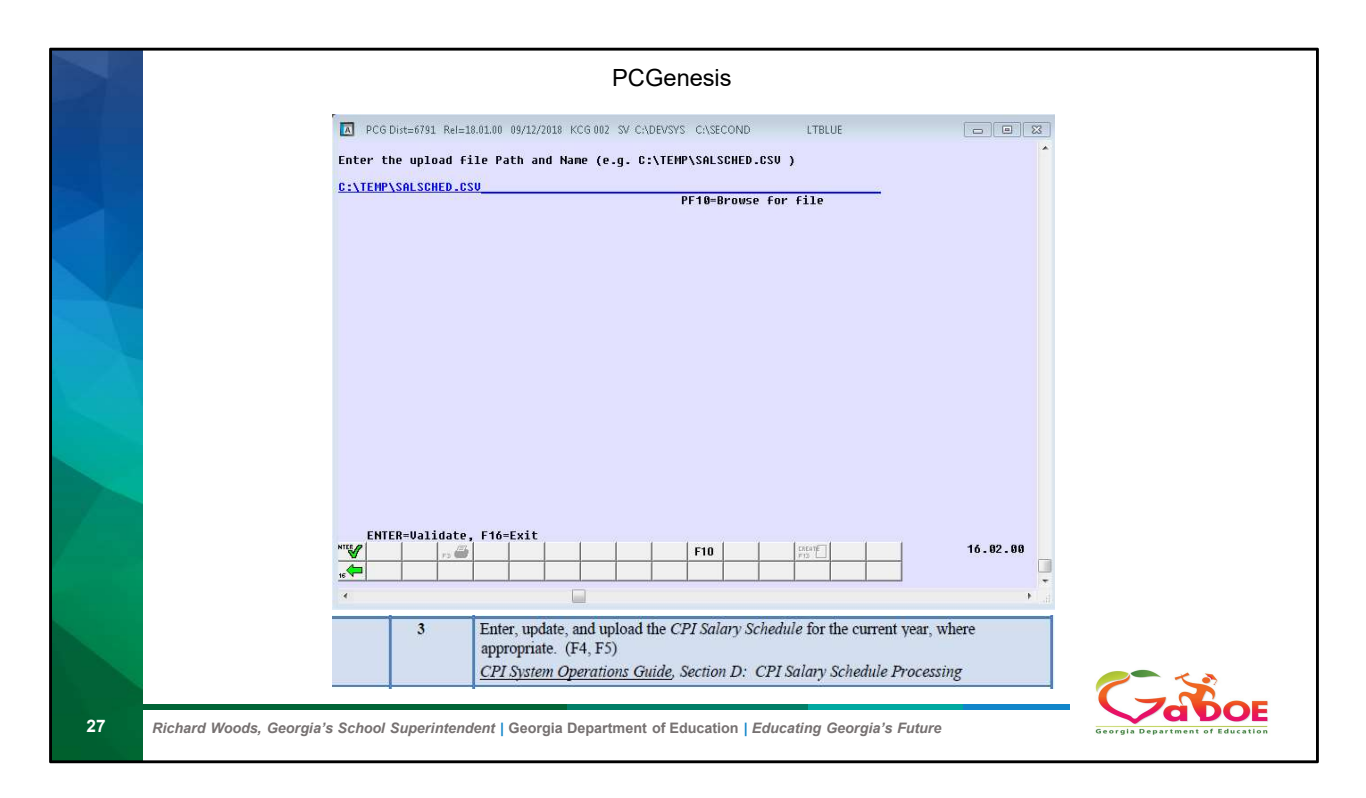

Click on F10 to locate the file that you would have already received from DOE with the Release

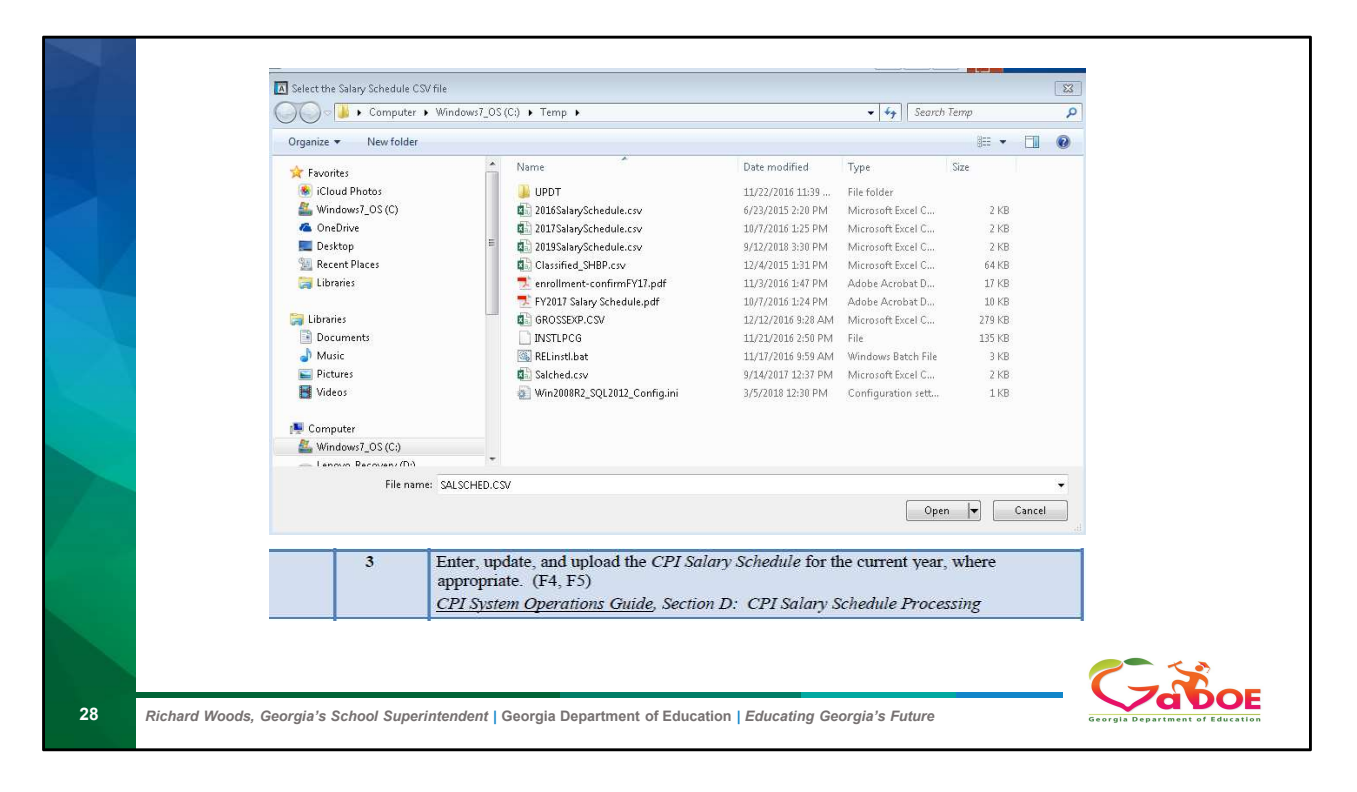

Click on that file to upload into PCG

| Ball I  | PCGenesis                                                                                                 |                                 |
|---------|----------------------------------------------------------------------------------------------------|---------------------------------|
|         | CG Dist=6791 Rel=18.01.00 09/12/2018 KCG 002 SV CADEVSYS CASECOND LTBLUE                                  |                                 |
|         | Enter the upload file Path and Name (e.g. C:\TEMP\SALSCHED.CSV )                                          |                                 |
|         | C:\TEMP\2019SALARYSCHEDULE.CSU                                                                            |                                 |
|         |                                                                                                    |                                 |
| < D2    |                                                                                                    |                                 |
|         |                                                                                                    |                                 |
|         |                                                                                                    |                                 |
|         |                                                                                                    |                                 |
|         |                                                                                                    |                                 |
|         |                                                                                                    |                                 |
|         |                                                                                                    |                                 |
|         |                                                                                                    |                                 |
|         |                                                                                                    |                                 |
|         | ENTER=Process, F16=Reenter                                                                                |                                 |
|         |                                                                                                    |                                 |
|         | 3 Enter, update, and upload the CPI Salary Schedule for the current year, where appropriate. (F4, F5)     |                                 |
|         | CPI System Operations Guide, Section D: CPI Salary Schedule Processing                                    |                                 |
|         |                                                                                                    |                                 |
| 29 Rich | ard Woods, Georgia's School Superintendent   Georgia Department of Education   Educating Georgia's Future | Georgia Department of Education |

You should see that file name then click enter

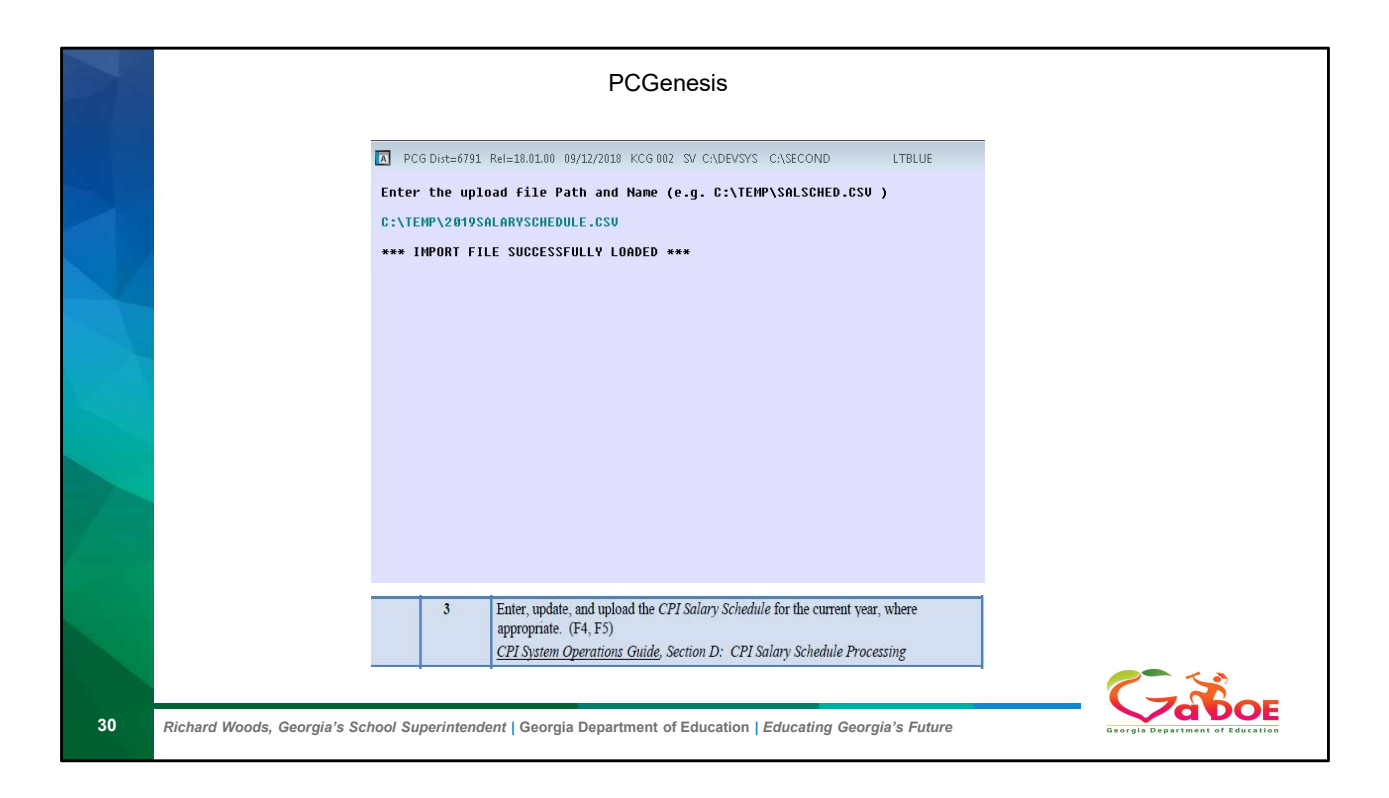

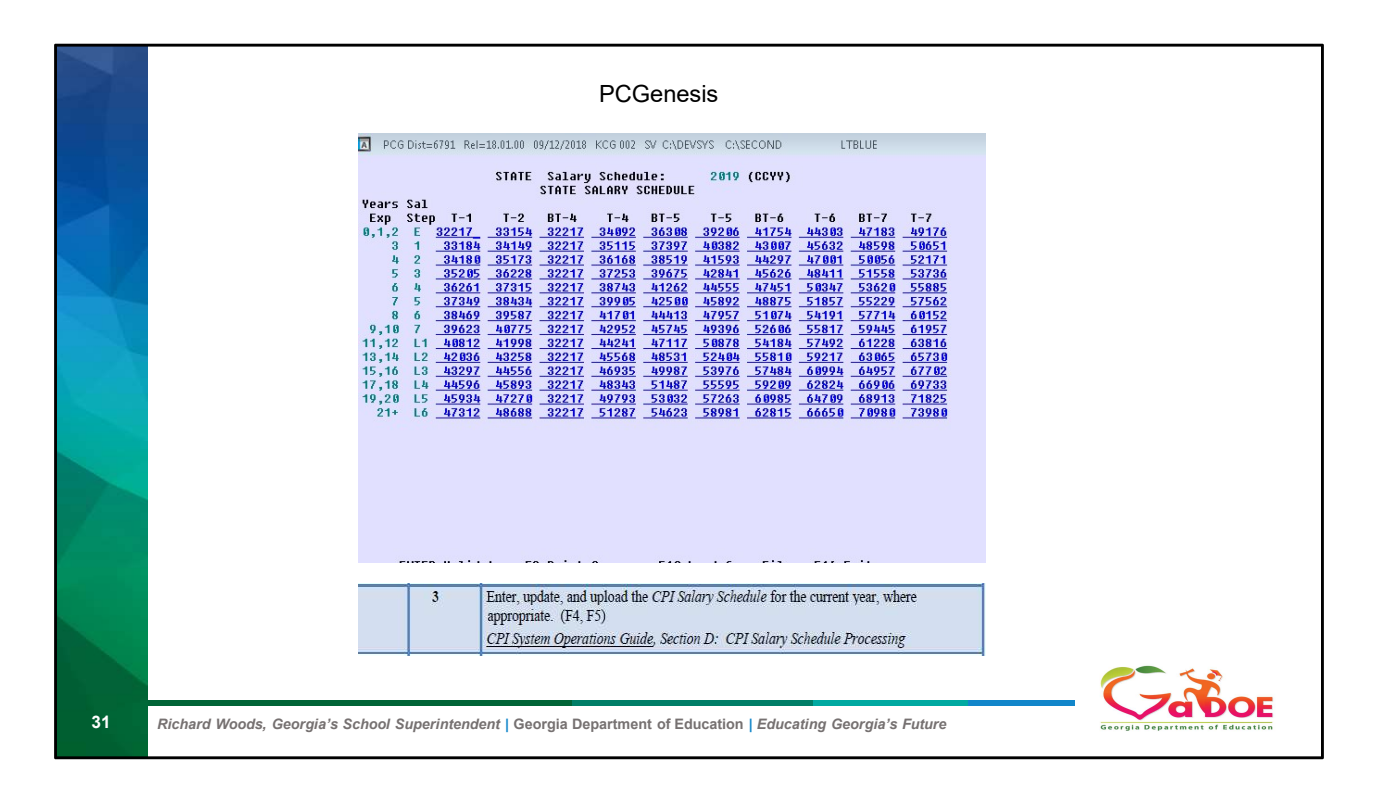

Once you upload you should see the complete Salary schedule for that Year.

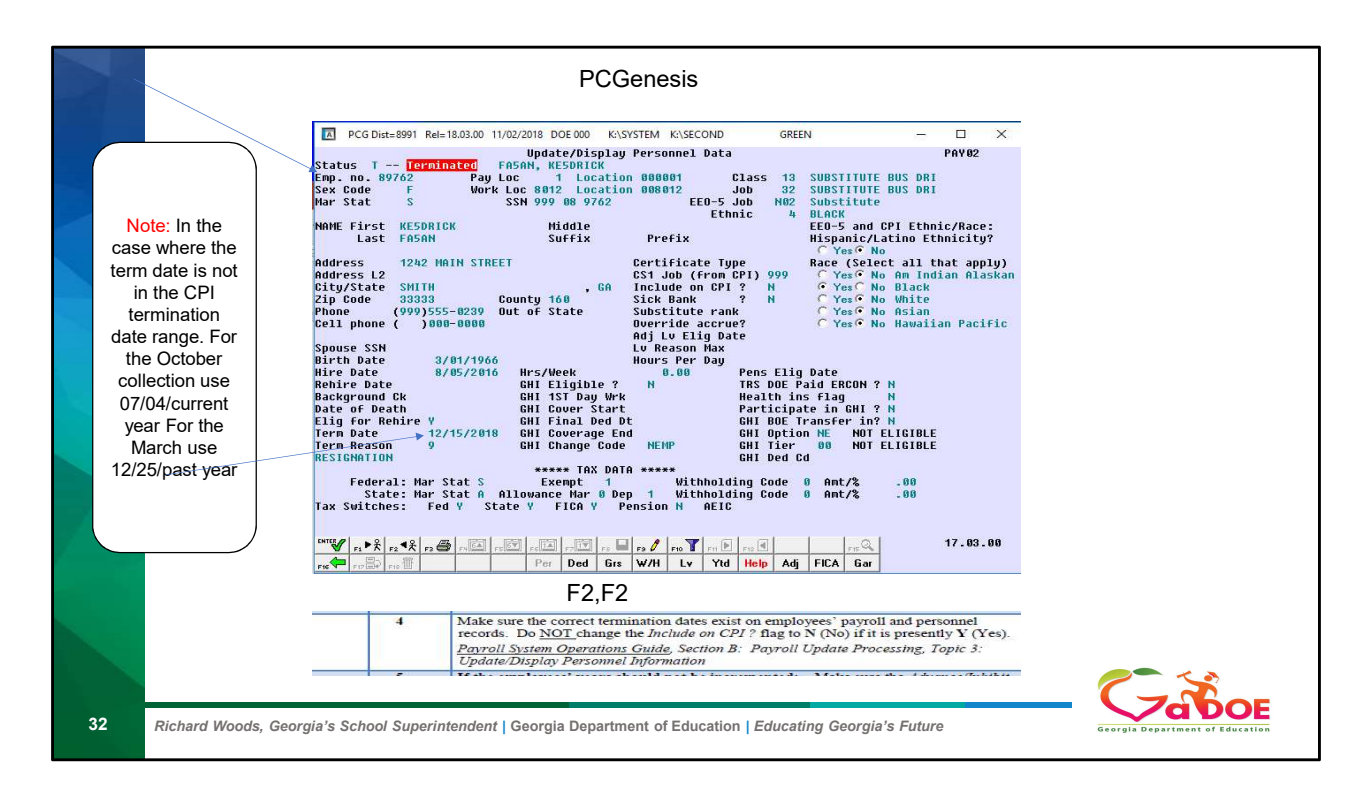

To verify the termination date. The date is located on the Payroll Personnel screen F2 then F2 update and display

|                                             | PCGenesis                                                                                                    |
|---------------------------------------------|----------------------------------------------------------------------------------------------------|
| National cert<br>Advance/Inhibit            | N (Y or N)<br>(A, E or spaces) Overall infield stat:                                                                                                    |
| Certificate level<br>Cert. years exp        | Cert. pay step:<br>Local years exp: <u>11</u>                                                                                                    |
| al employment basis:<br>Emp. basis-cert.    | 1.21<br>0.00 Emp. basis-class: <u>1.21</u>                                                                                                    |
| Annual contract sal<br>State minimum salary | \$ .00 Annual classified sal: \$ 40,501.34<br>\$ .00                                                                                                    |
| Annual contract days                        | Annual work days: <u>230</u>                                                                                                    |
| Termination date<br>Termination reason      | Rehire date: 7/03/2006                                                                                                    |
| Long term sub?                              | N (Yor N)                                                                                                    |
| 5 If fa                                     | he employees' years should not be incremented: Make sure the Advance/Inhibit<br>g for the employees' biographical record is correctly set. (F4, F1)<br><u>I System Operations Guide</u> , Section A: Displaying/Updating Individual Employee<br>brimation |
| 6 Pr<br><u>C.</u>                           | nt the Certified Employees with Advance/Inhibit Flag of A & E Report. (F4, F7, F9)<br>Pl System Operations Guide, Section E: CPI Report Processing                                                                                                    |
| Richard Woods, Georgia's School Superir     | tendent   Georgia Department of Education   Educating Georgia's Future                                                                                                    |

You will probably not need to adjust this for most people just move to the next step. Adjust only if they do not need to increase years of service.

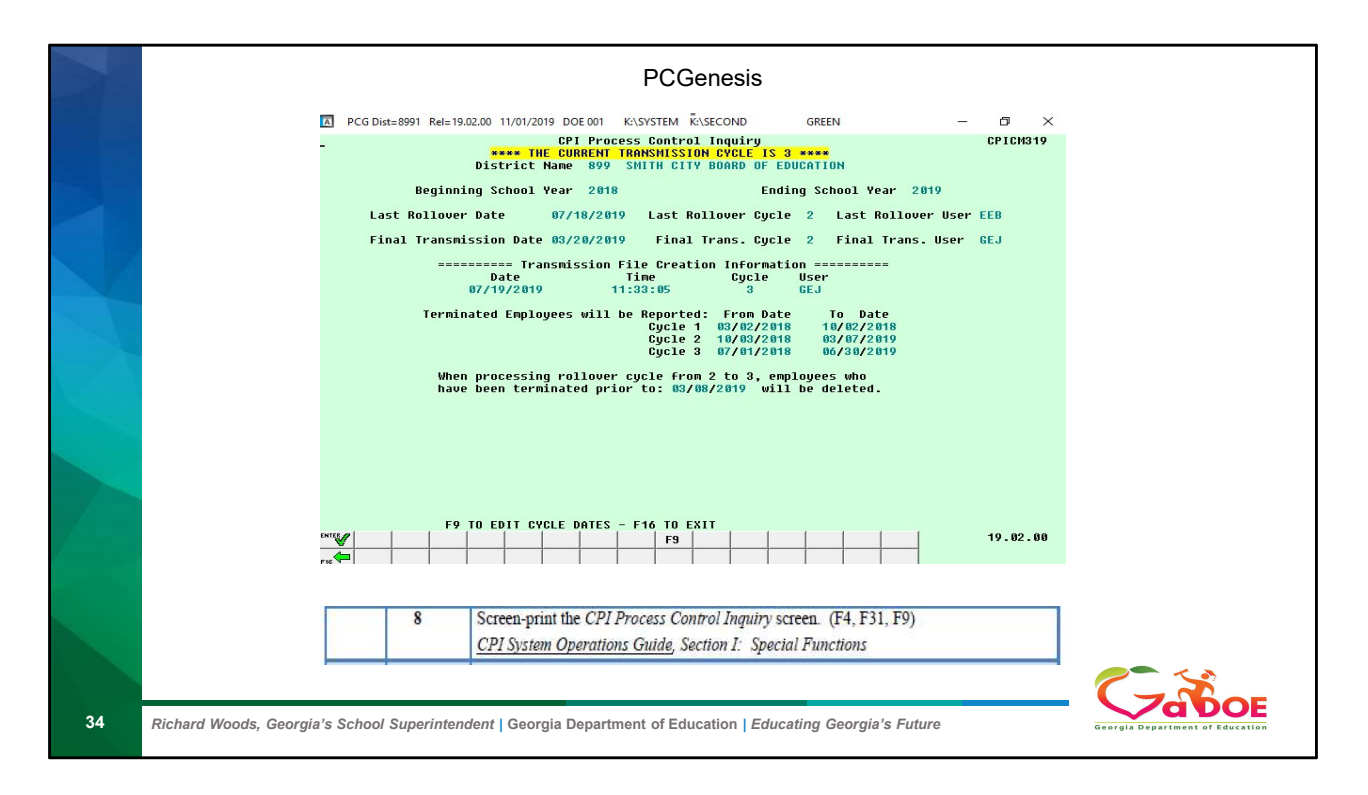

Verify the Current Cycle is past cycle

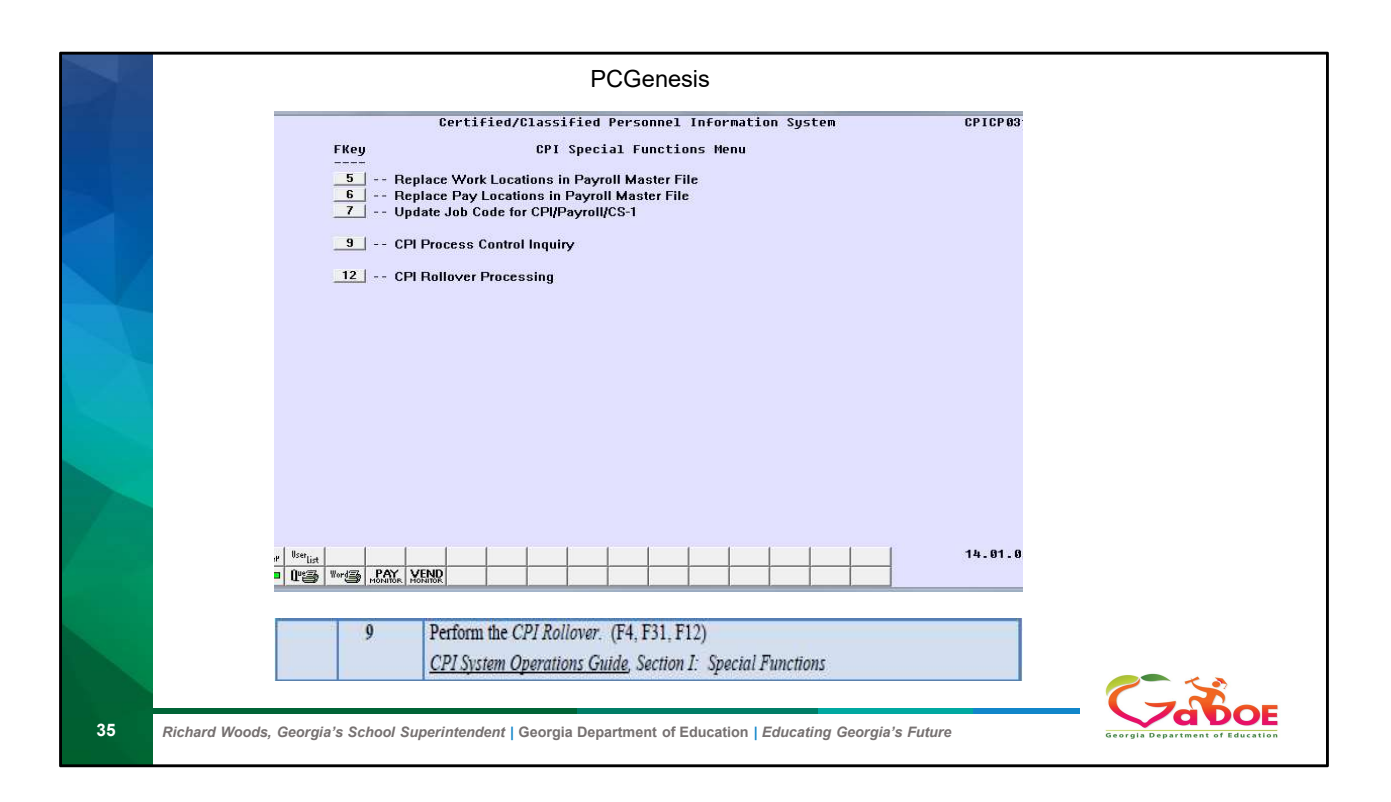

|    | PCGenesis Documentation                                                                                                    |
|----|----------------------------------------------------------------------------------------------------|
|    | What does the CPI Rollover do?                                                                                                    |
|    | <u>CPI Rollover Processing</u> : When rolling over from Cycle Three to Cycle One, the 'Years Exp' (Years Experience) fields are incremented for all employees whose Advance/Inhibit Flag is left blank. This is the <u>only</u> rollover cycle which causes the <i>CPI Biographical</i> screen's Certified Years of Experience, and Local Years Experience fields to be incremented by one year. If an employee <u>should not</u> have their years of experience incremented, set the Advance/Inhibit Flag to A (Inhibited Due to Performance, Other) or E (Inhibited Due to Lack of Experience). After the rollover from Cycle Three to Cycle One is complete, the Advance/Inhibit Flag will be cleared for <u>all</u> employees. |
|    | 9 Perform the CPI Rollover. (F4, F31, F12)<br><u>CPI System Operations Guide</u> , Section I: Special Functions                                                                                                    |
| 36 | Richard Woods, Georgia's School Superintendent   Georgia Department of Education   Educating Georgia's Future                                                                                                    |
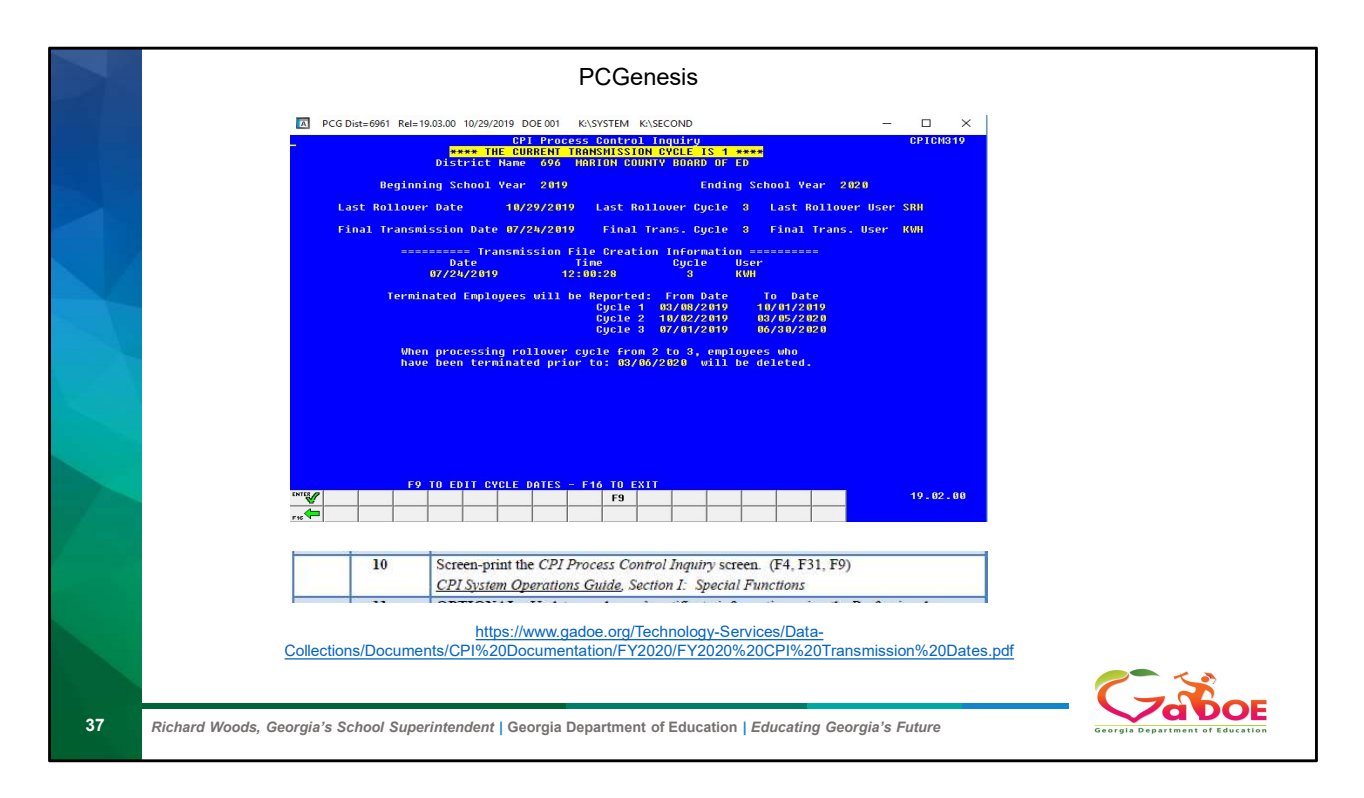

If you have not printed your Transmission Dates go to the Doe portal under Data and Reporting- Data collections CPI

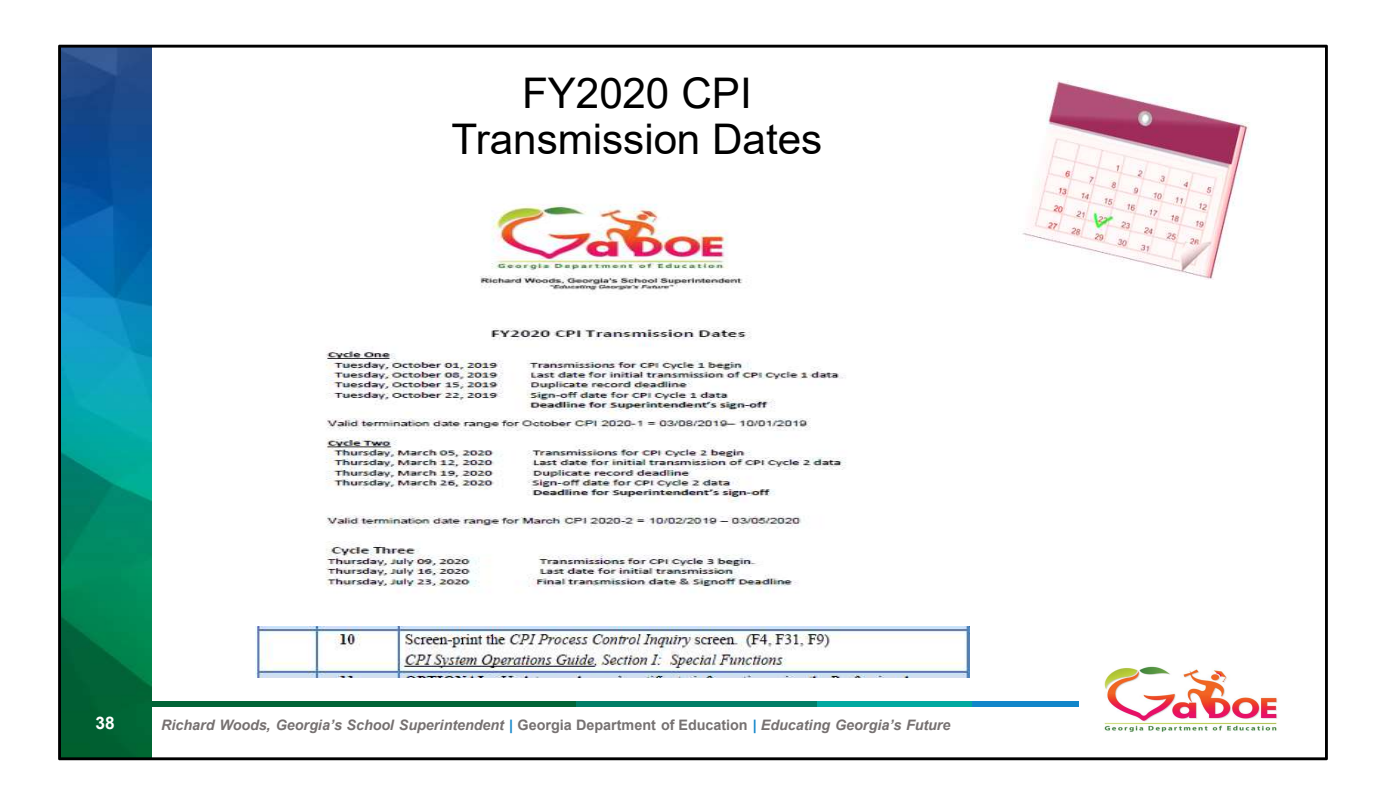

| 2  | PCGenesis                                                                                                    |  |
|----|----------------------------------------------------------------------------------------------------|--|
|    | Certified/Classified Personnel Information System C<br>FKey Certificate File Maintenance Menu<br>1 Certificate File Maintenance<br>3 Create SSN Export File for PSC<br>5 Upload GaDOE-SSN Return File with Certificate Data into PCGenesis                                                                                                    |  |
| 39 | II         OPTIONAL: Update employees' certificate information using the Professional<br>Standard Commission's (PSC's) downloaded file. (F4, F13, F5)<br><u>CPI System Operations Guide</u> , Section G: Certificate File Maintenance           Richard Woods, Georgia's School Superintendent   Georgia Department of Education   Educating Georgia's Future |  |

|    | Copy of the PSC download document                                                                                                    |
|----|----------------------------------------------------------------------------------------------------|
|    | The CPI application includes an option that allows districts to download PSC certification data that Georgia DOE receives daily from PSC. Some districts have the ability to then upload this data into their local software. It is a convenient way to update personnel files with the most current PSC data. <i>Check with your vendor for local software upload options</i> . |
|    | The Process         Step 1         Create an extract, or build a text file, with two data elements:         •The district's SYSTEM CODE       (3 digits)         •The SSN of the employee       (9 digits)         See the "CPI PSC Certification Data Request (SSN) File" layout on the next page.                                                                              |
|    | 899999087036<br>899999087044<br>899999087051<br>899999087052<br>89999087054                                                                                                    |
|    | 11       OPTIONAL: Update employees' certificate information using the Professional<br>Standard Commission's (PSC's) downloaded file. (F4, F13, F5)         8999999087058       CPI System Operations Guide, Section G: Certificate File Maintenance         899999087078       CPI System Operations Guide, Section G: Certificate File Maintenance                             |
| 40 | Richard Woods, Georgia's School Superintendent   Georgia Department of Education   Educating Georgia's Future                                                                                                    |

The First Three Digits are the District the last 9 is the SSN

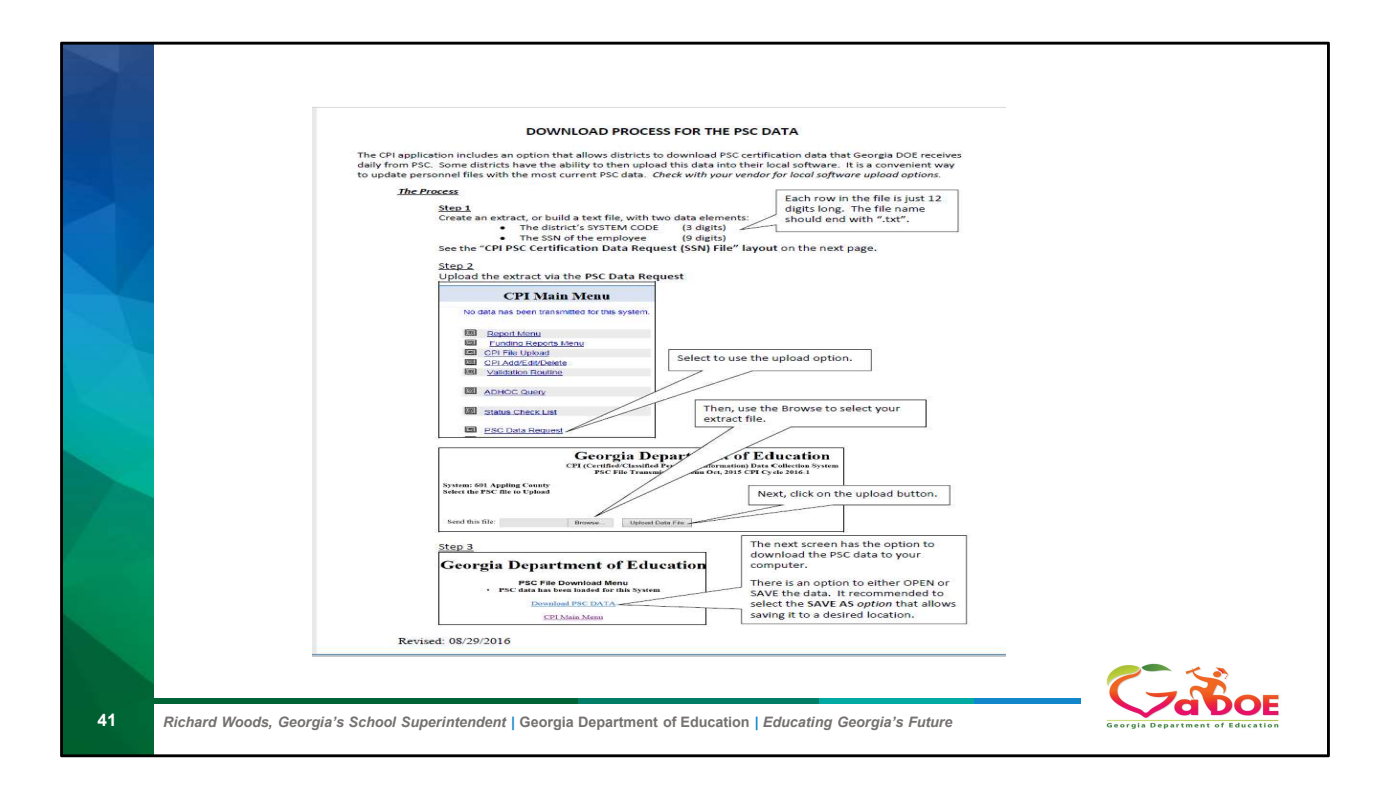

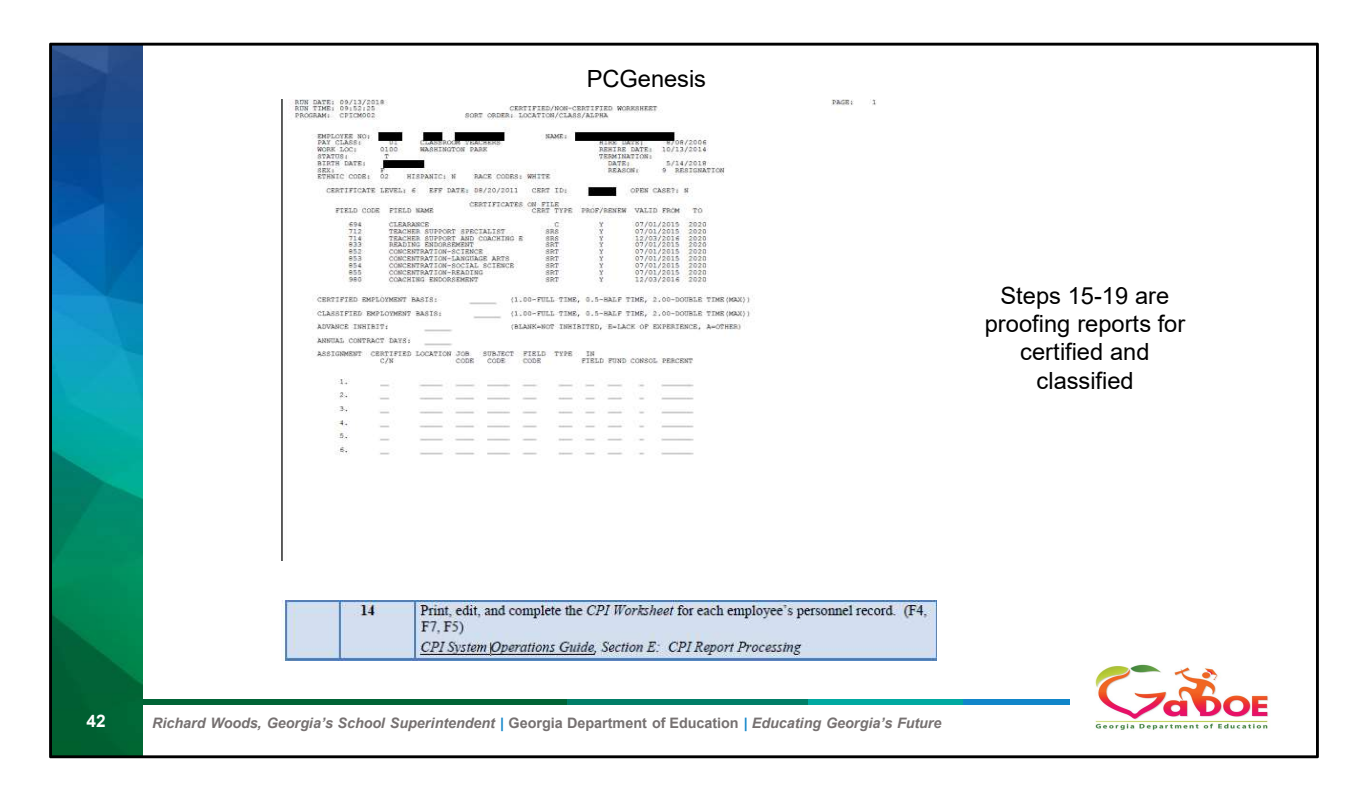

This worksheet can be used to pass alone to your school personnel to help clear up any assignment issues you might have questions about. Steps 13-19 are proofing reports for certified and classified employee's

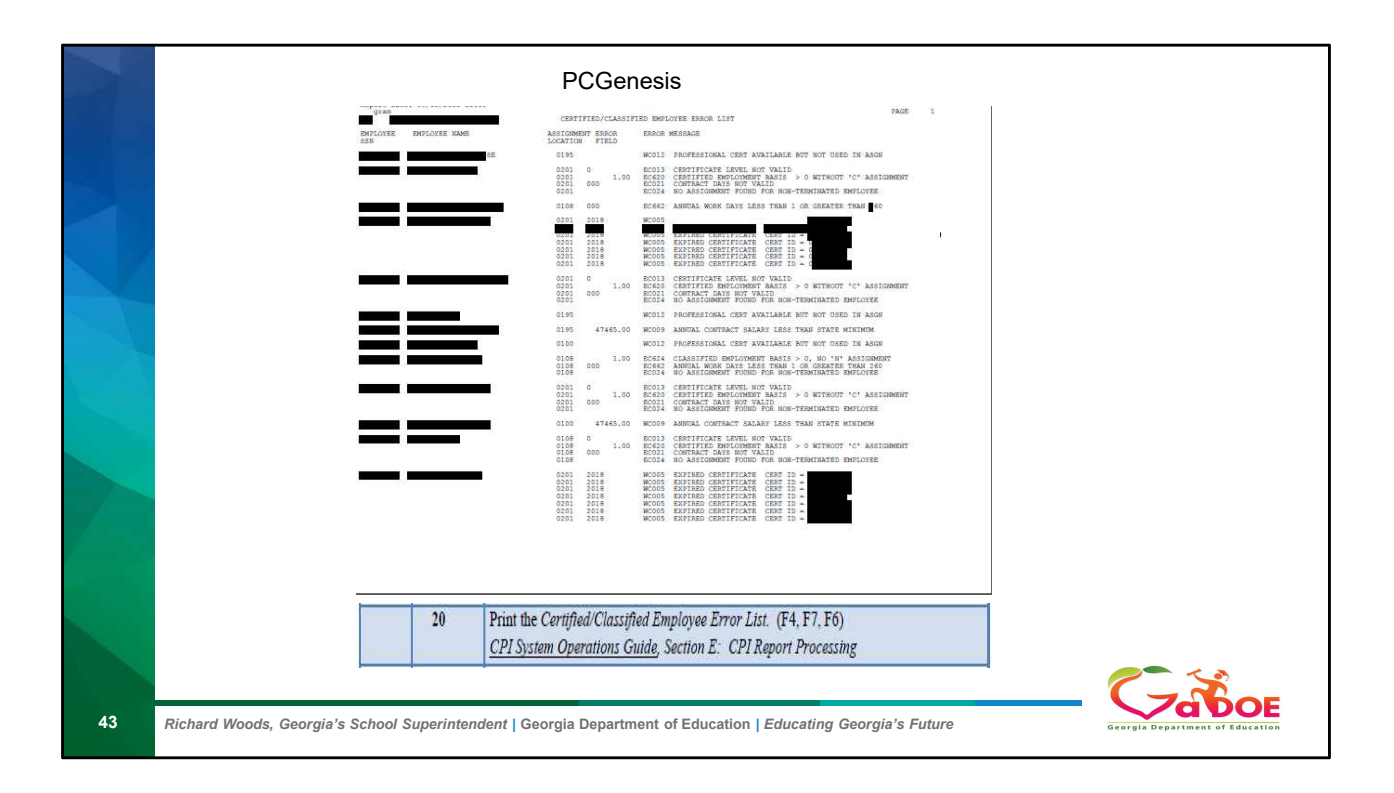

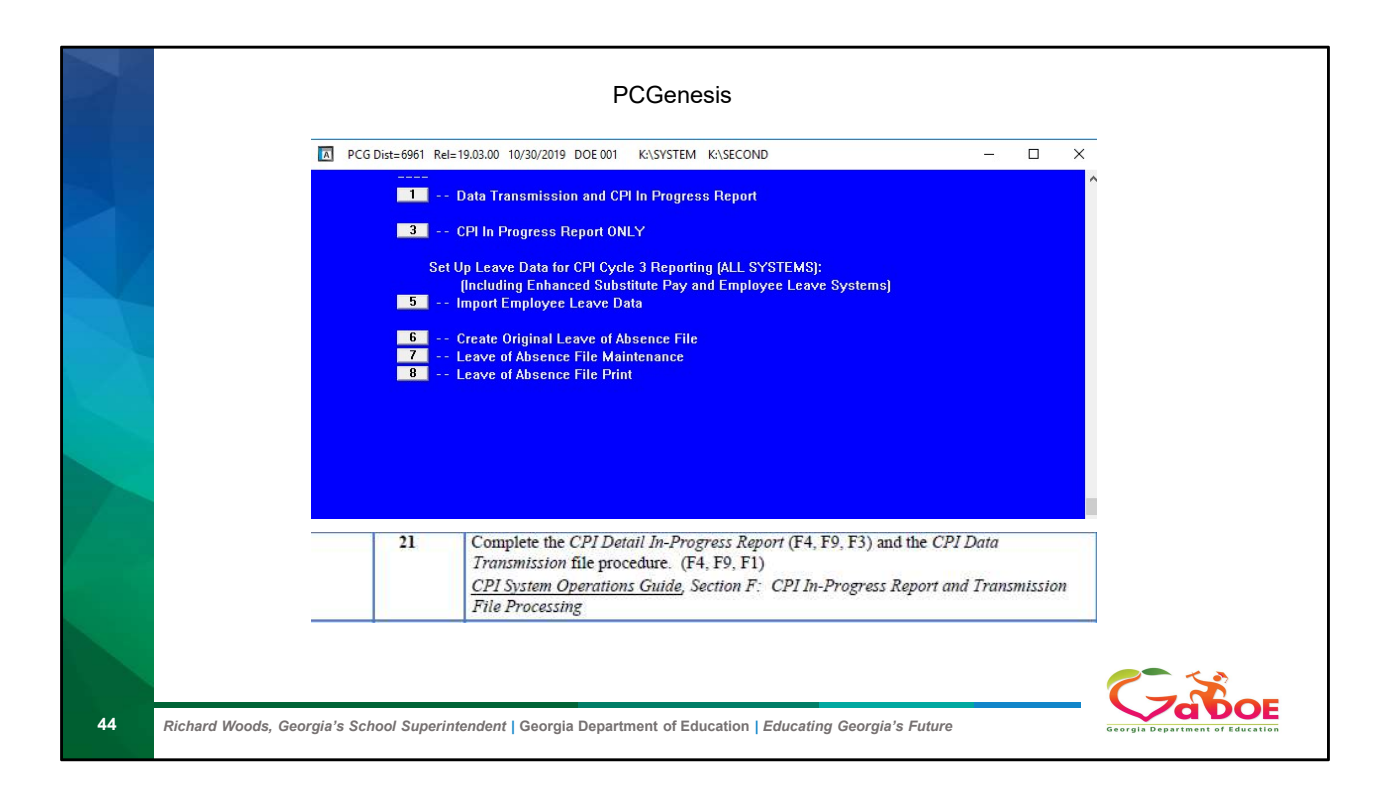

| Step 21 CPI-In-Progress Report and Transmission File                                                                                                    |
|----------------------------------------------------------------------------------------------------|
| N         PCG Dist=6791         Rel=18.01.00         09/13/2018         KCG 001         SV         CADEVSYS         CASECOND         LTBLUE         □         □         □         □         □         □         □         □         □         □         □         □         □         □         □         □         □         □         □         □         □         □         □         □         □         □         □         □         □         □         □         □         □         □         □         □         □         □         □         □         □         □         □         □         □         □         □         □         □         □         □         □         □         □         □         □         □         □         □         □         □         □         □         □         □         □         □         □         □         □         □         □         □         □         □         □         □         □         □         □         □         □         □         □         □         □         □         □         □         □         □ <th□< th="">         □         □         □</th□<> |
| CREATE CPI TRAMSMISSION FILE CPICM400 The CPI EXTRACT output file is located in:                                                                                                    |
| C:\SECOND\GOSEND\CPIR1801                                                                                                    |
|                                                                                                    |
|                                                                                                    |
|                                                                                                    |
| 21 Complete the CPI Detail In-Progress Report (F4, F9, F3) and the CPI Data<br>Transmission file procedure. (F4, F9, F1)                                                                                                    |
| 21 Complete the CPI Detail In-Progress Report (F4, F9, F3) and the CPI Data<br>Transmission file procedure. (F4, F9, F1)<br><u>CPI System Operations Guide</u> , Section F: CPI In-Progress Report and Transmission<br>File Processing                                                                                                    |

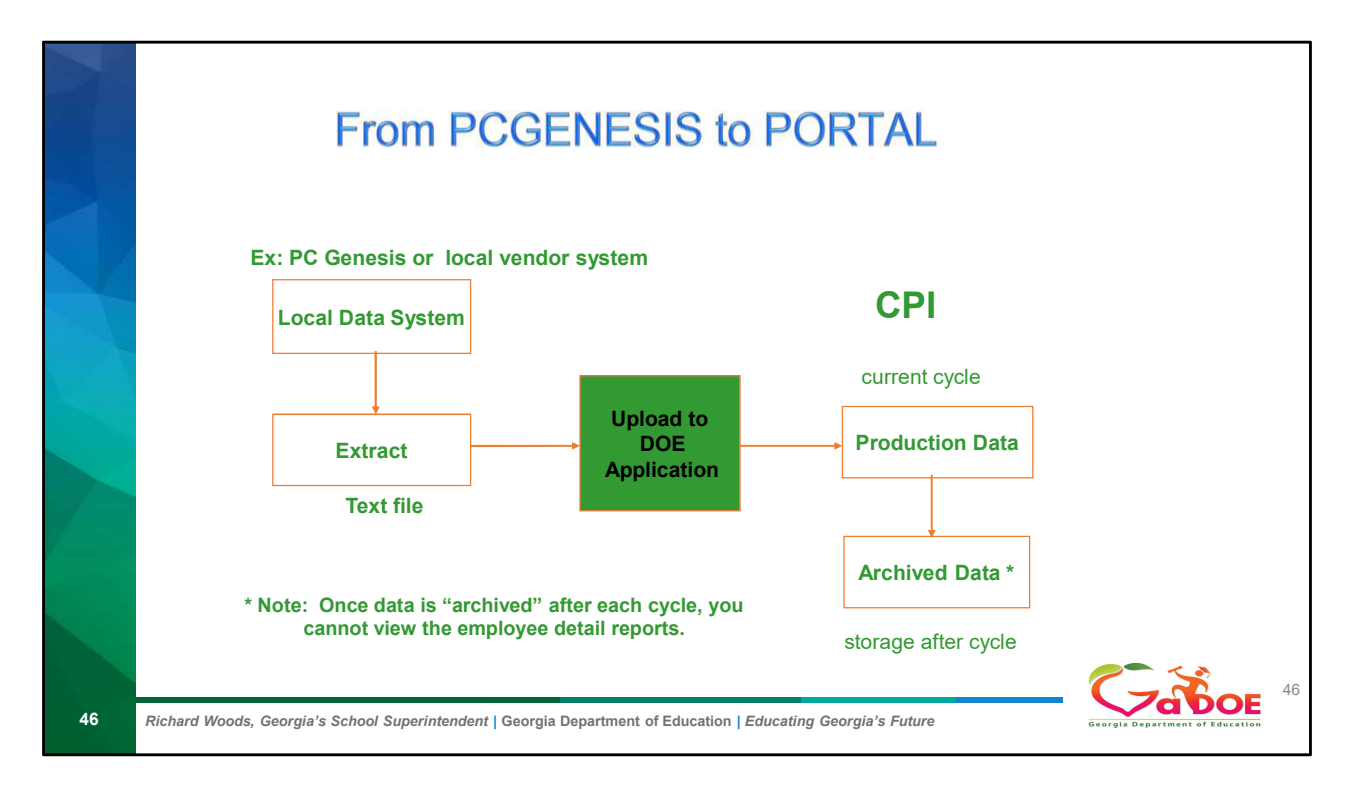

Important Fact. Please print all reports after Current cycle is complete.

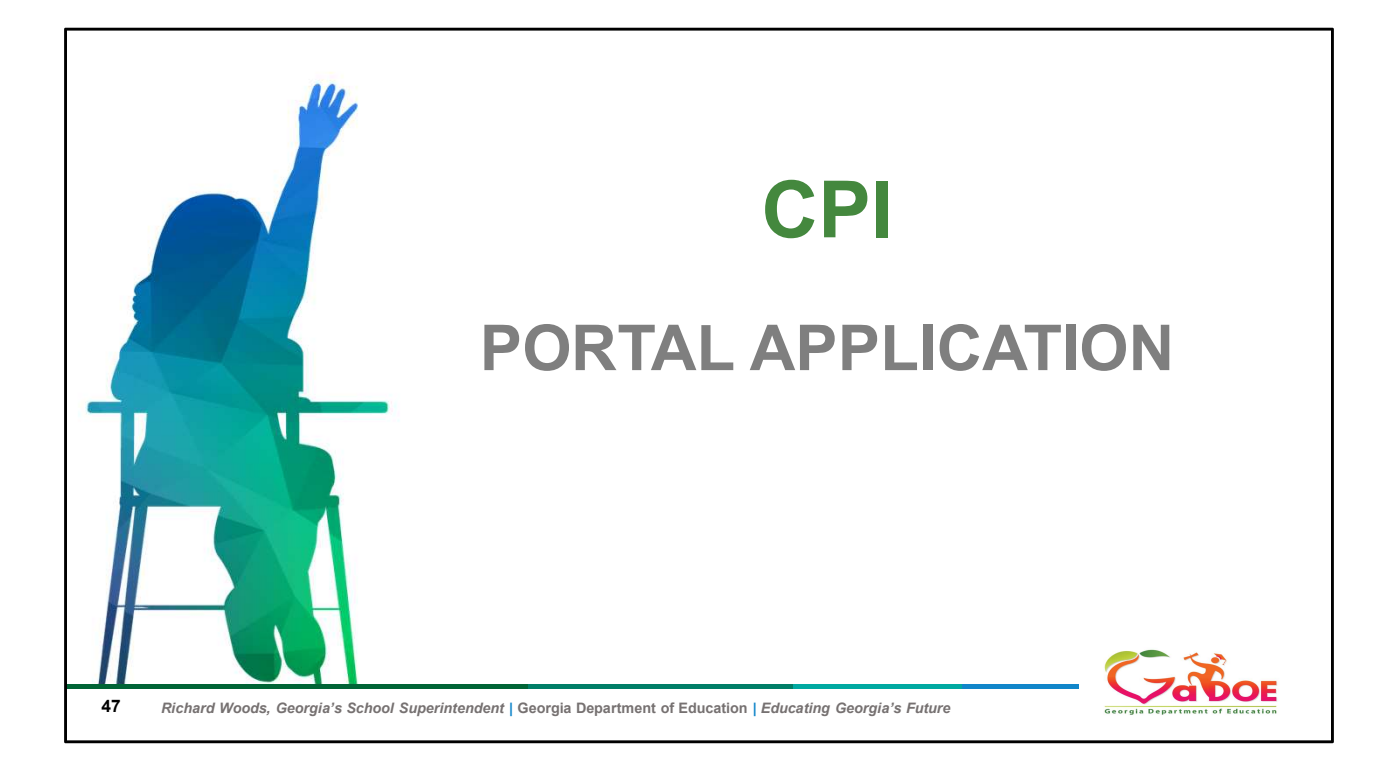

|    | CPI Application                                                                                                    |                                 |
|----|----------------------------------------------------------------------------------------------------|---------------------------------|
|    | Logging into the "Portal"                                                                                                    |                                 |
|    | https://portal.doe.k12.ga.us/Login.aspx                                                                                                    |                                 |
|    | Please Log In       MusaDE Cooline Guide         Usergain Experiment of Education       Service Regularization         Return Weeds, cooling Systematic Cooling Systematic Reservice Reservice Rese | eed                             |
|    | 22         Transmit the CPI data file to the GaDOE.         Accord           Refer to the applicable MyGaDOE Web portal instructions.         Accord                                                                                                    |                                 |
| 48 | Richard Woods, Georgia's School Superintendent   Georgia Department of Education   Educating Georgia's Future                                                                                                    | Georgia Department of Education |

If you do not have an account please contact your Security Officer or click on the link

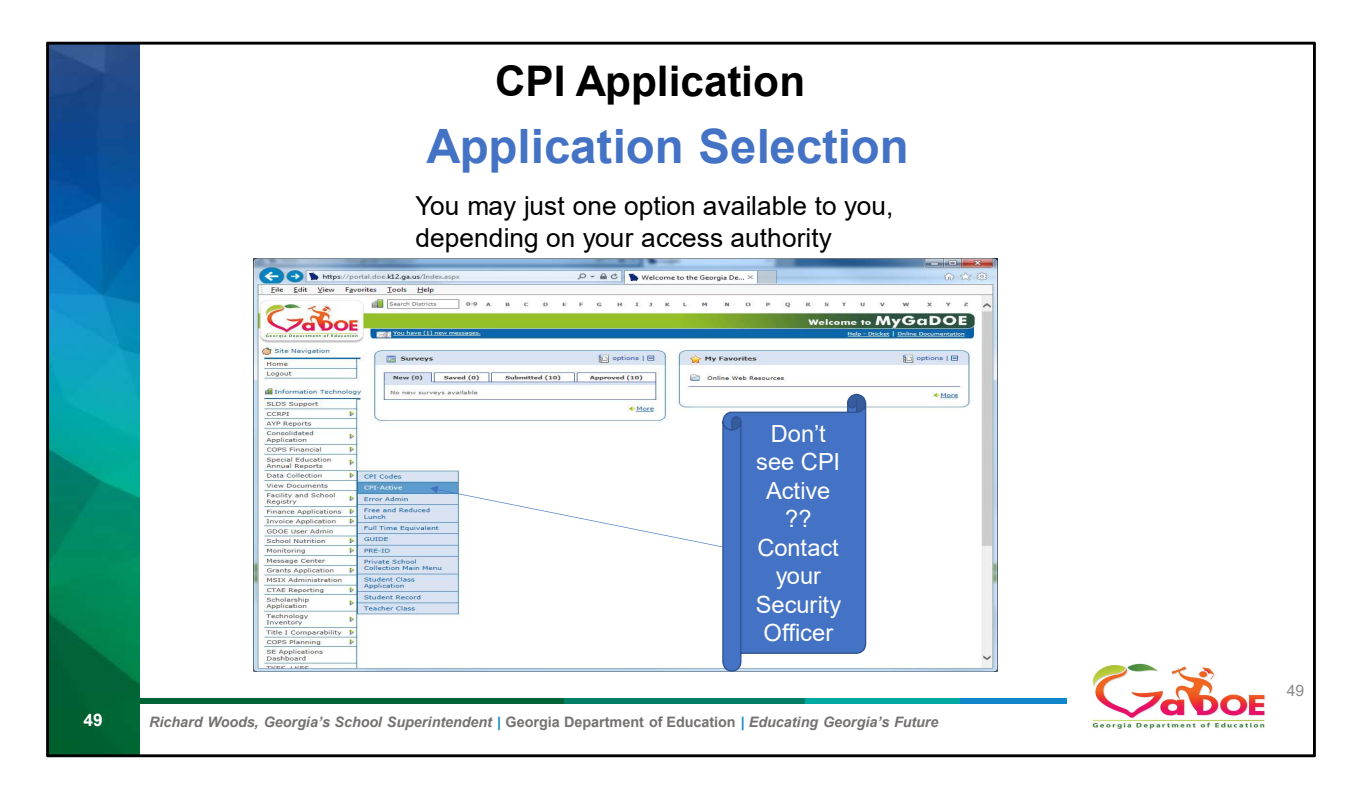

What you see when you click on data collection depends on your portal access. But if you do not see CPI active you will need to contact your security officer for access

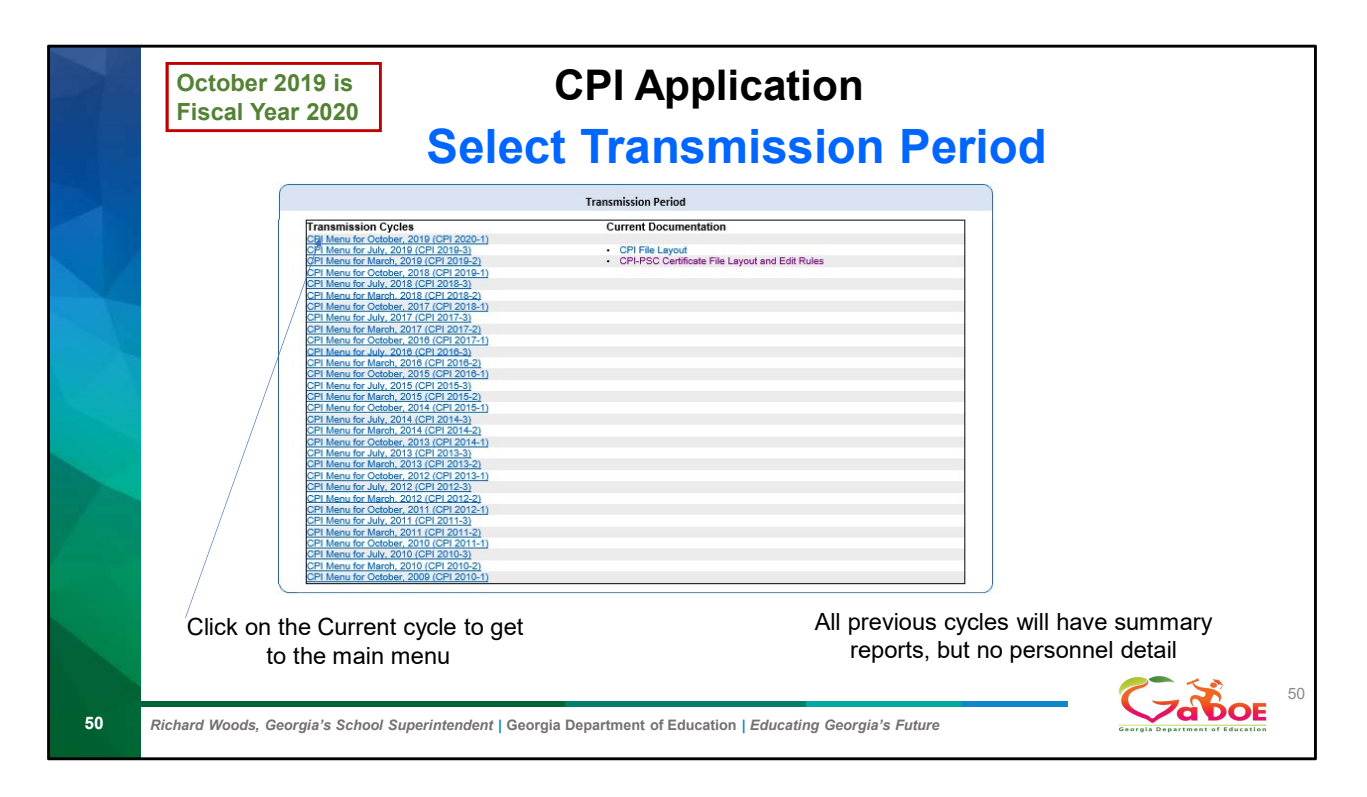

Show the current documentation

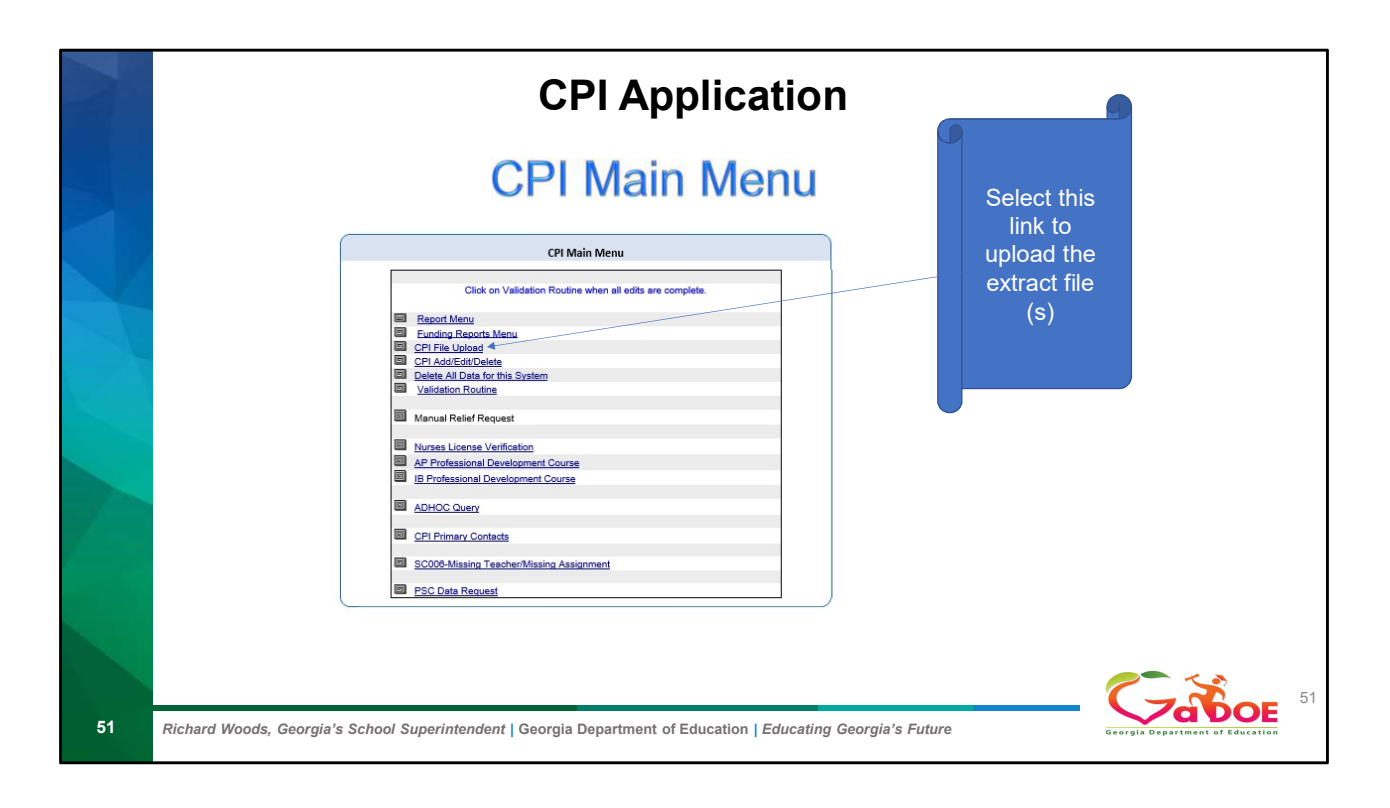

| Uploa                                                                                                    | ad Screen                                                                                                    | Click of <b>Brows</b>   |
|----------------------------------------------------------------------------------------------------|----------------------------------------------------------------------------------------------------|-------------------------|
| Jasper County - 679                                                                                                    |                                                                                                    | and<br>select<br>extrac |
| To upload a single file, first you must select a file containing rel<br>To upload multiple files, first you must check the Multiple Files<br>cleck the Upload File buttor, finally, and respectivity all of the file<br>the list is ready for upload. This button displays when you spec<br>In addition, you can remove any file from the file list by clicking<br>File Path: | levant data in the appropriate format. Then, click the Upload File button.<br>s check hors. Second, for each file to be uploaded your must specify the file hem<br>files to be uploaded your must click the Upload AII Files Now button to verify that<br>city the first file in the file list.<br>the Remove button. This button displays to the right of each file in the file list.<br>Browsea. Upload File |                         |
| Multiple Files :                                                                                                    |                                                                                                    |                         |

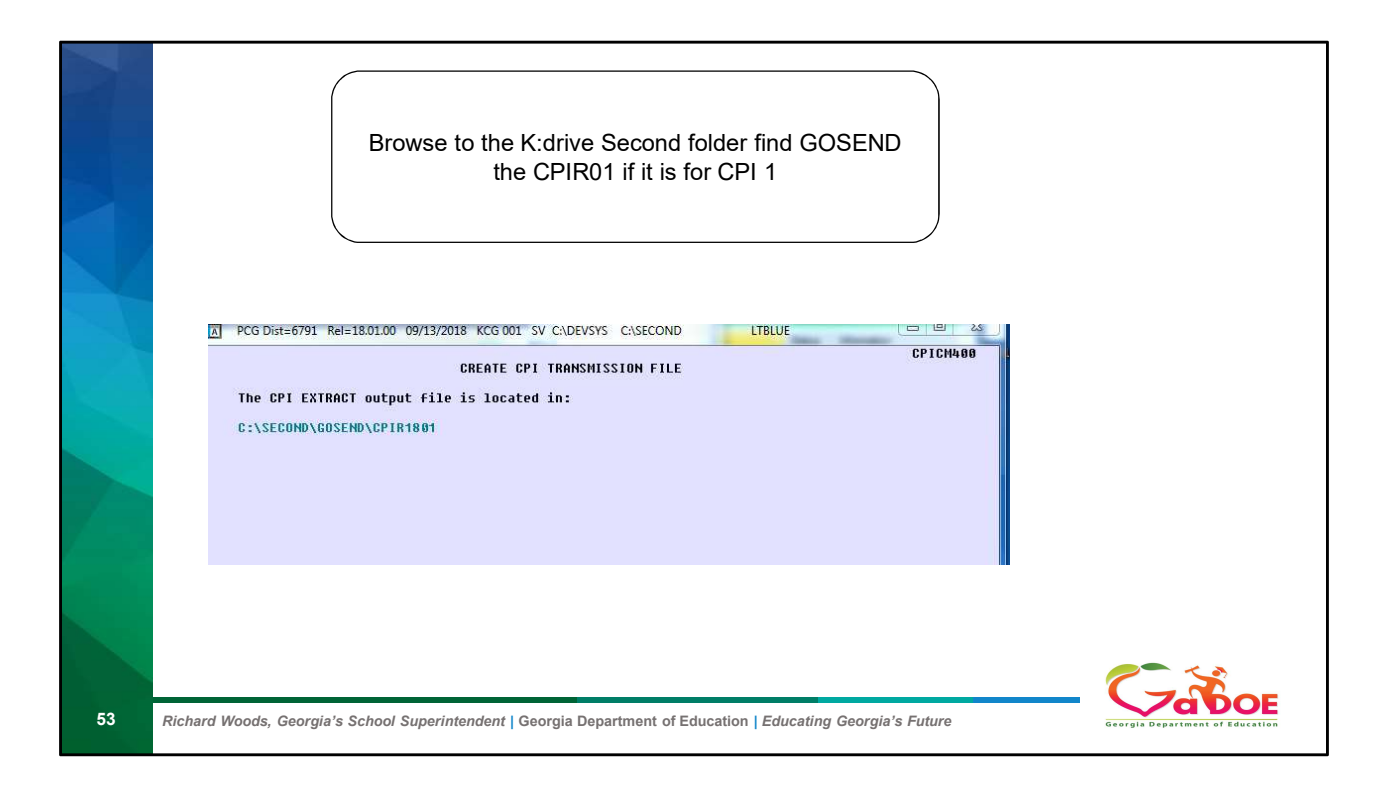

| - 7     | Jasper County - 679                                                                                                    |
|---------|----------------------------------------------------------------------------------------------------|
|         | File : CPIR1801 was uploaded successfully                                                                                                    |
|         | CPI Data Collection for Fiscal Year 2018                                                                                                    |
|         | <ul> <li>To upload a single file, first you must select a file containing relevant data in the appropriate format. Then, click the Upload File button.</li> <li>To upload multiple files, first you must heak the Multiple Files check box. Second, for each file to be uploaded, you must specify the file then click the Upload File button. Finally, after specifying all of the files to be uploaded, you must click the uploade. This button displays when you specify the first file in the file list.</li> <li>In addition, you can remove any time from the file is by clicking the Remove button. This button displays to the right of each file to be the file of the file of the file in the file list.</li> </ul>                                                                                                    |
|         | File Path : Browse Upload File                                                                                                    |
|         | Multiple Files :                                                                                                    |
|         | Back to CPI Menu                                                                                                    |
|         |                                                                                                    |
|         |                                                                                                    |
|         |                                                                                                    |
|         |                                                                                                    |
| Dichard |                                                                                                    |
| Richard | woods, Georgia's School Superintentent   Georgia Department of Education   Education   Edu |

The first message that upload was successful is just the first step.

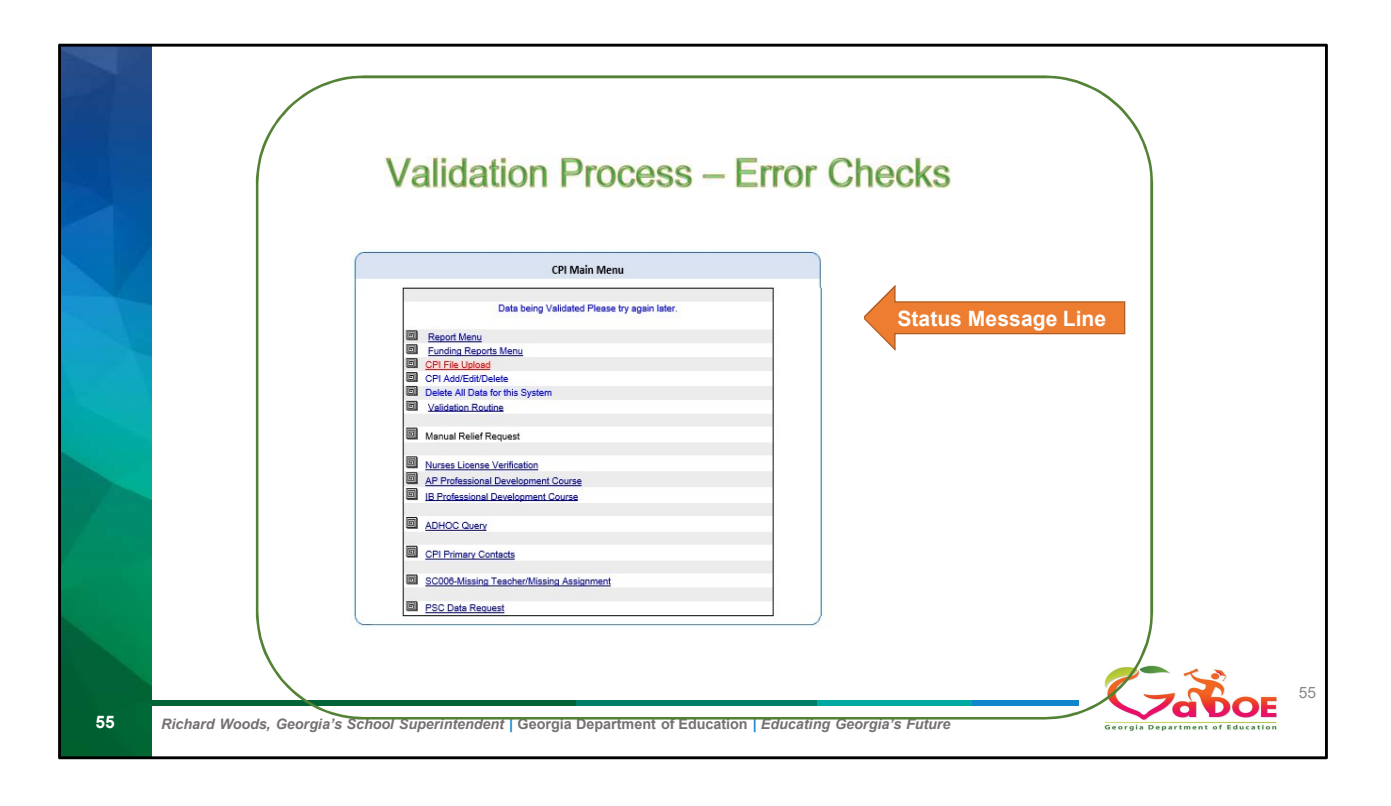

| N  | Data Have Errors or Processed                                                                                                    | Failed                          |
|----|----------------------------------------------------------------------------------------------------|---------------------------------|
|    | CPI Main Menu<br>Cate Ancol Brots<br>Factor Brots<br>Factor Brots<br>CPI Addition Relation<br>CPI Addition Relation<br>CPI Addition Relation<br>Material Relation Request<br>Material Relation Request<br>Material Relation Request<br>Material States (1997)<br>Material States (1997)<br>Material States (1997)<br>Material States (1997)<br>Material States (1997)<br>Material States (1997)<br>Material States (1997)<br>CPI Report Contents<br>CPI Report (1997)<br>CPI Report (1997)<br>CPI Report ( |                                 |
|    | CPI Main Menu Process Failed Report Manu CpT File United CpL address Detected Detected ADDate Anno CpL File United Detected ADDate Anno Detected ADDate Anno CpL address Detected Detected ADDate Anno Manual Relief Request Manual Relief Request Interess Literate Varification AP Professional Development Course II E Professional Development Course II E Professional Development Cours                                                                                                    |                                 |
| 56 | Richard Woods, Georgia's School Superintendent   Georgia Department of Education   Educating Georgia's Future                                                                                                    | Georgia Department of Education |

If you get processed failed, make sure you uploaded the correct file and reload the file.

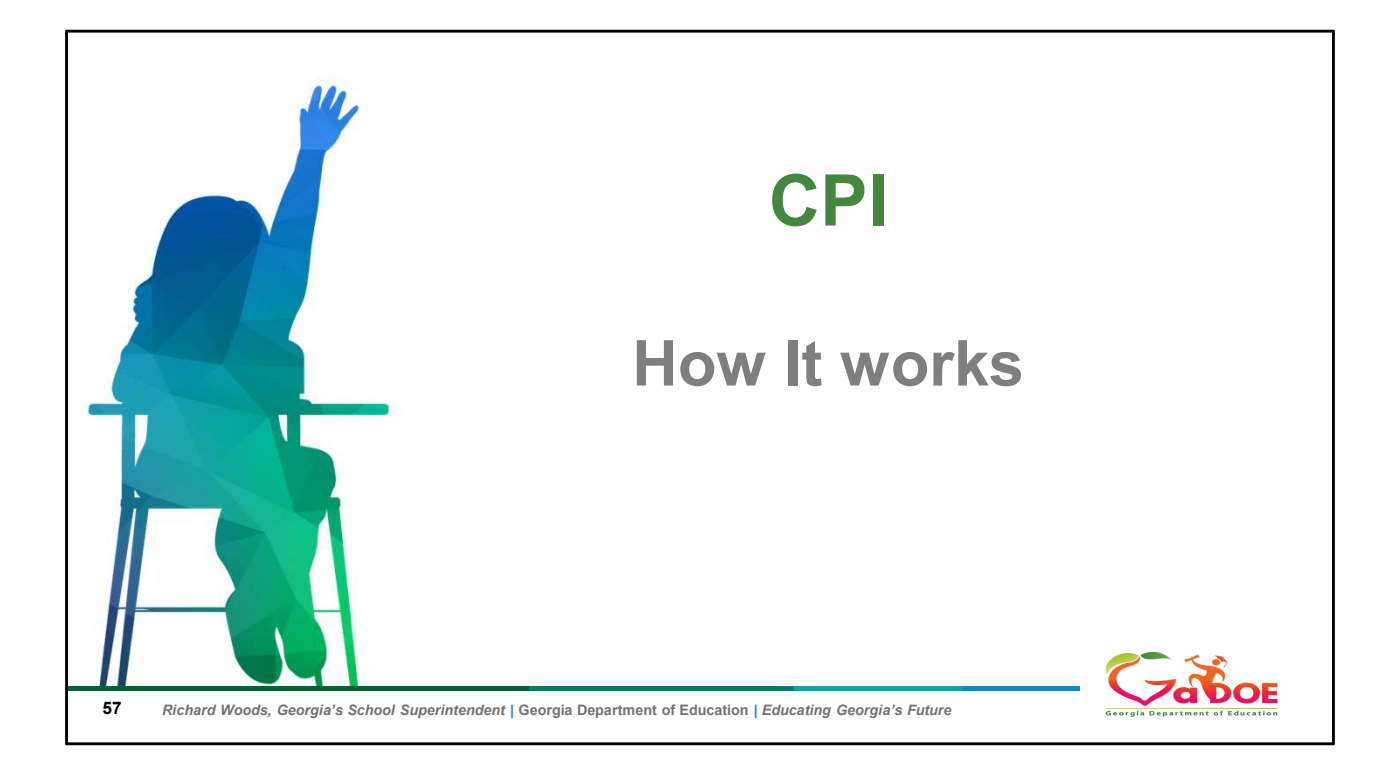

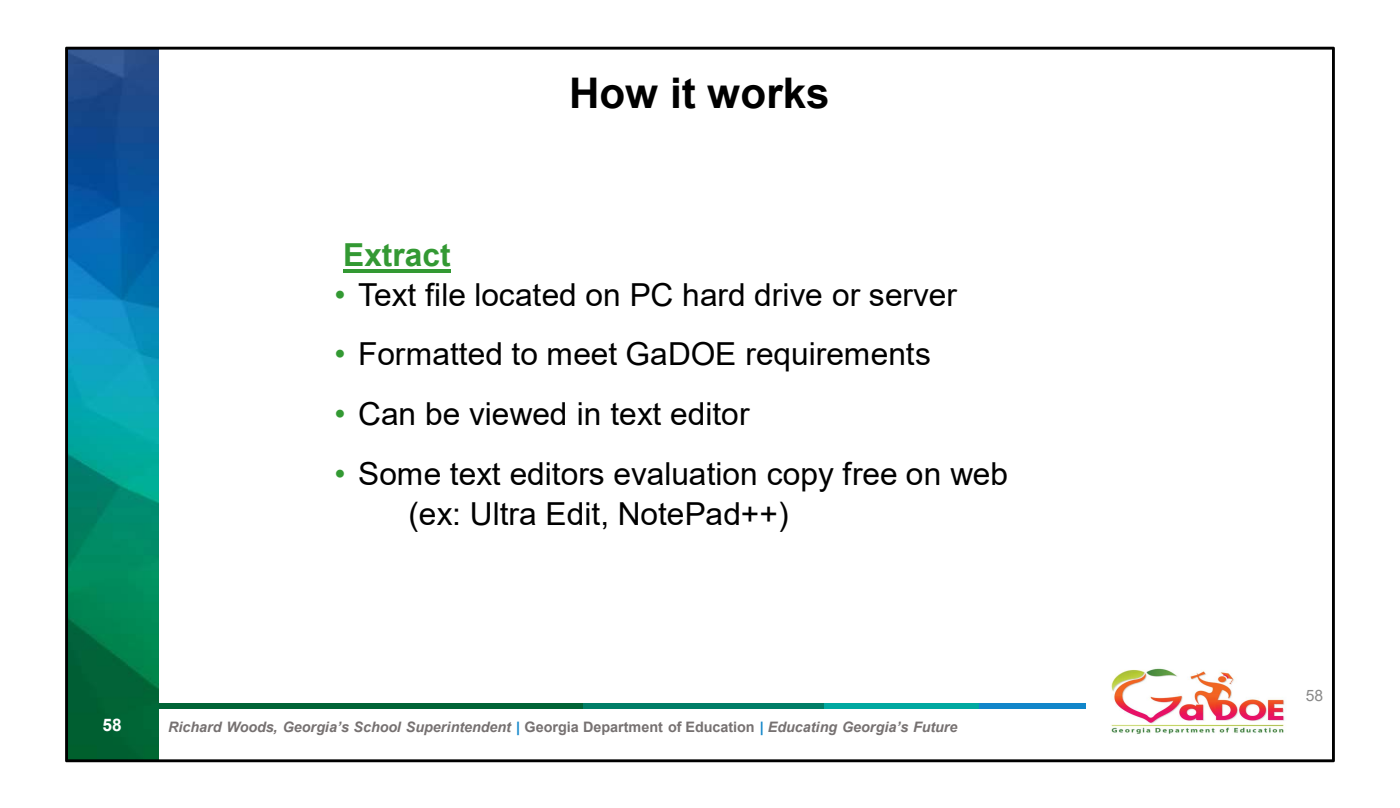

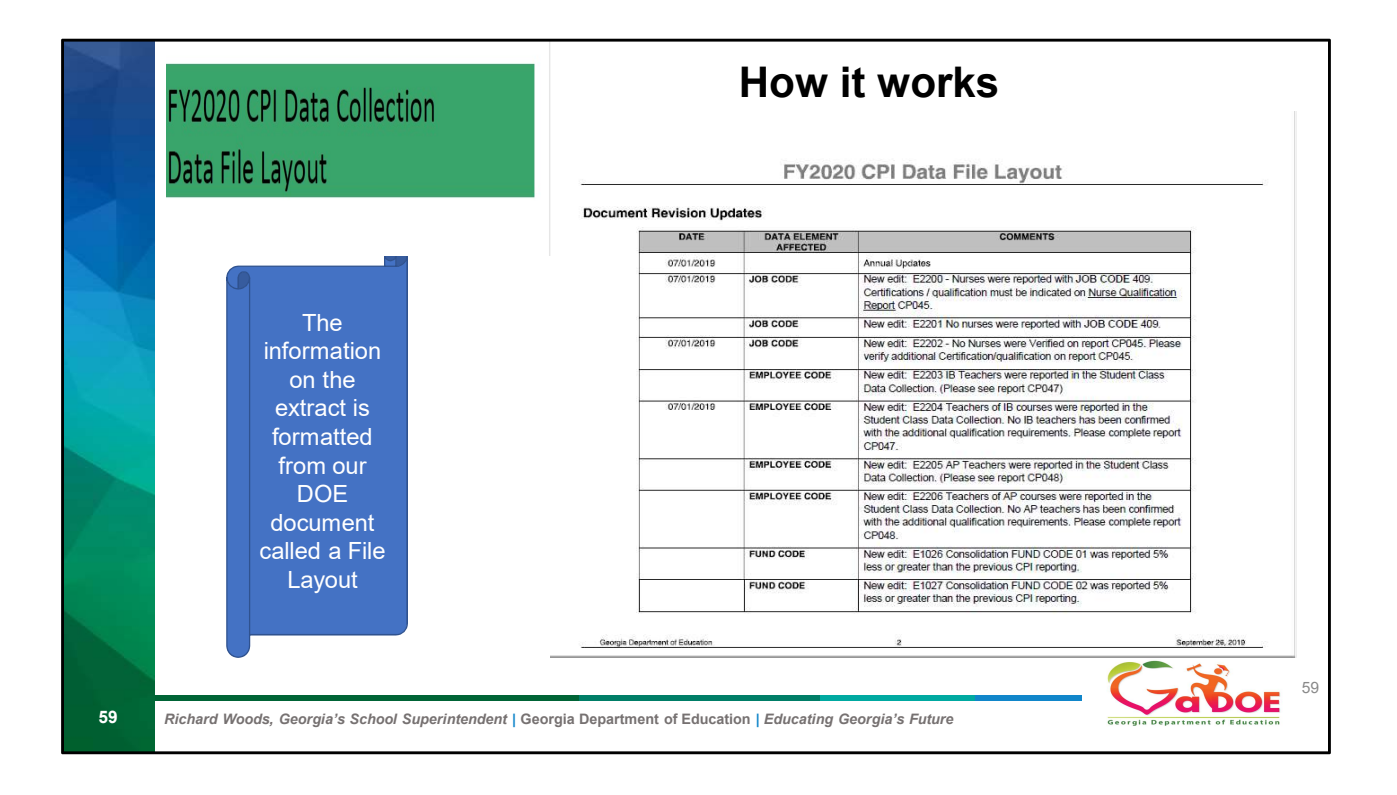

|    | FY2020 CPI Data Collection<br>Data File Layout |                                                  | How it works                                                                                                    |                                 |
|----|------------------------------------------------|--------------------------------------------------|----------------------------------------------------------------------------------------------------|---------------------------------|
|    | 07701/2019                                     | EMPLOYEE CODE,<br>ASSIGNMENT<br>CERTIFICATE TYPE | New edit: E6390 EMPLOYEE CODE listed from PSC with a revoked<br>or denied certificate. Please contact the District HR Department.      | _                               |
|    | 07/01/2019                                     | MIDDLE NAME                                      | Field length changed from 1-character MIDDLE INITIAL, to 30-<br>character MIDDLE NAME.                                                 |                                 |
|    | 07/01/2019                                     | MIDDLE NAME                                      | New warning: W3109 - MIDDLE NAME Full, legal MIDDLE NAME should<br>be sent in all data collections.                                    |                                 |
|    | 09/26/2019                                     | EMPLOYEE CODE                                    | New edit E6391-Classified employee listed from PSC with a revoked<br>or denied certificate. Please contact the District HR Department. |                                 |
|    | 09/03/2019                                     | STRIDE                                           | The STRIDE number (Staff and TeacheR ID for Education) will not be<br>generated or collected in FY 2019-2020                           |                                 |
|    |                                                |                                                  |                                                                                                    |                                 |
| 60 | Richard Woods, Georgia's School Superintenden  | <i>t</i>   Georgia Departm                       | ent of Education   Educating Georgia's Future                                                                                          | Georgia Department of Education |

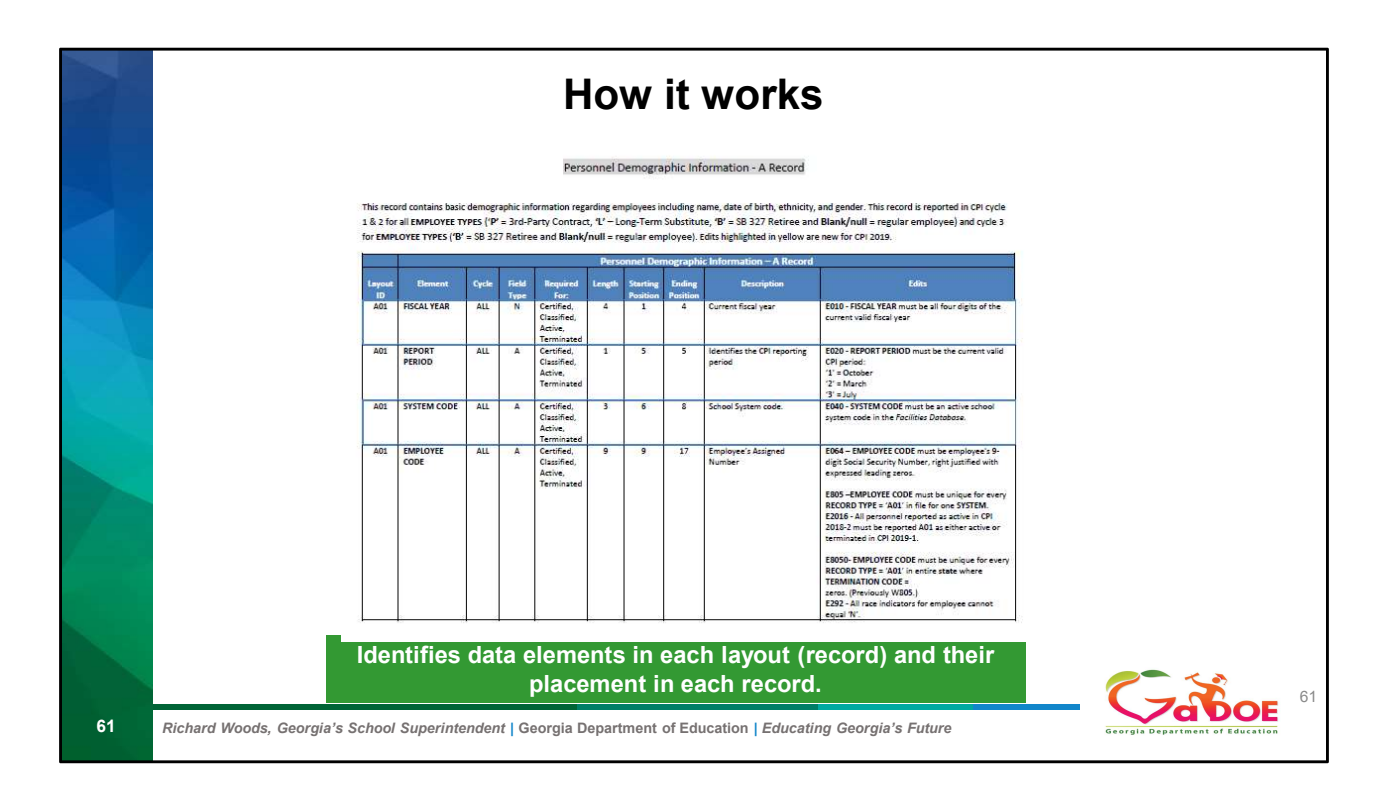

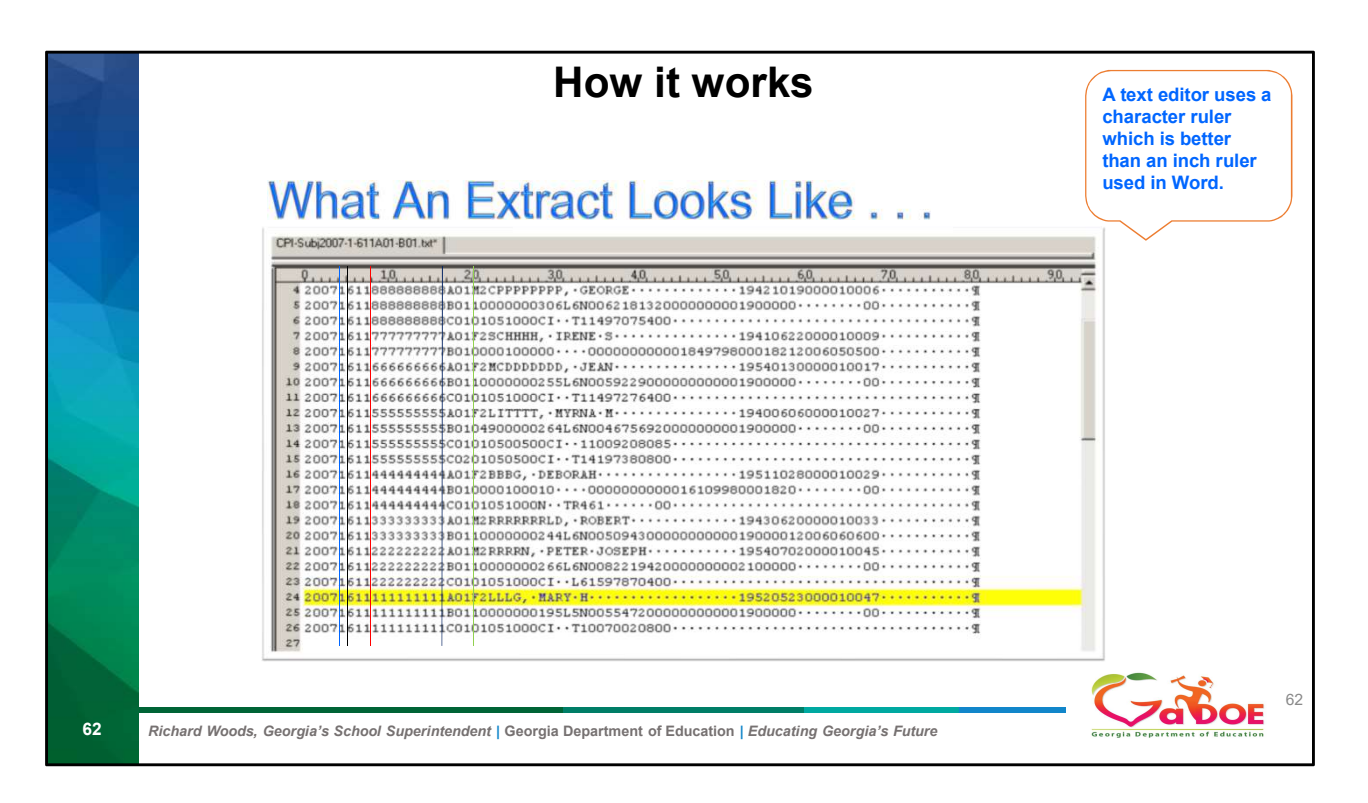

First Fiscal Year spaces (1-4) next Report Period space (5) then System Code spaces (6-8) then Employee Code spaces (9-17) then Record Type spaces (18-20)

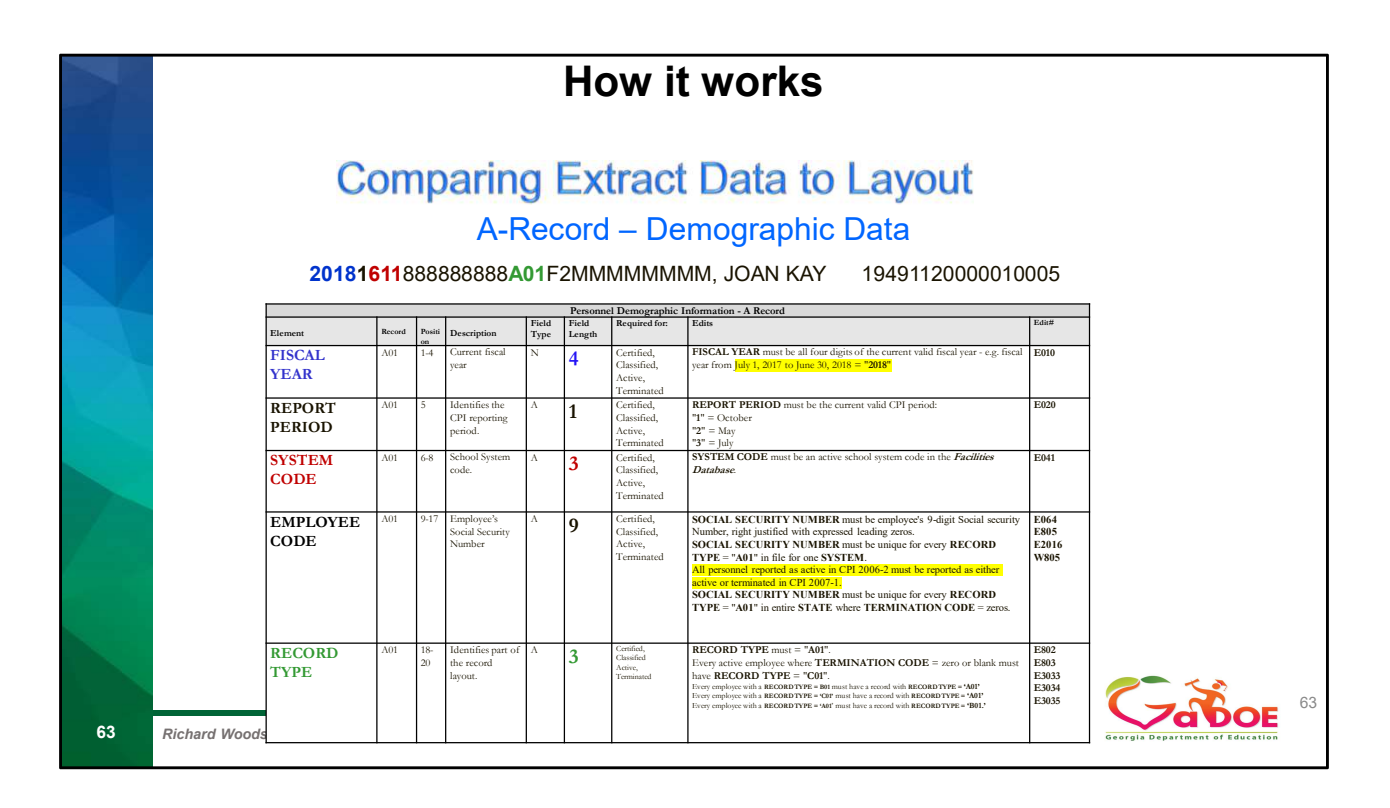

| CPI Main Menu                                                                                                    |  |
|----------------------------------------------------------------------------------------------------|--|
| Data have Errors,                                                                                                    |  |
| Report Menu     Funding Reports Menu     CPLFile Value     CPLFile Value     CPLFile Value     CPLFile Value     Detect Al Data for this System     Detect Al Data for this System |  |
| Manual Relief Request                                                                                                    |  |
| Kurses License Verification     AP Professional Development Course     B Professional Development Course                                                                           |  |
| ADHOC Query                                                                                                    |  |
| <u>CPI Primary Contacts</u>                                                                                                    |  |
| SC006-Missing Teacher/Missing Assignment     SC Date Request                                                                                                    |  |
|                                                                                                    |  |
|                                                                                                    |  |

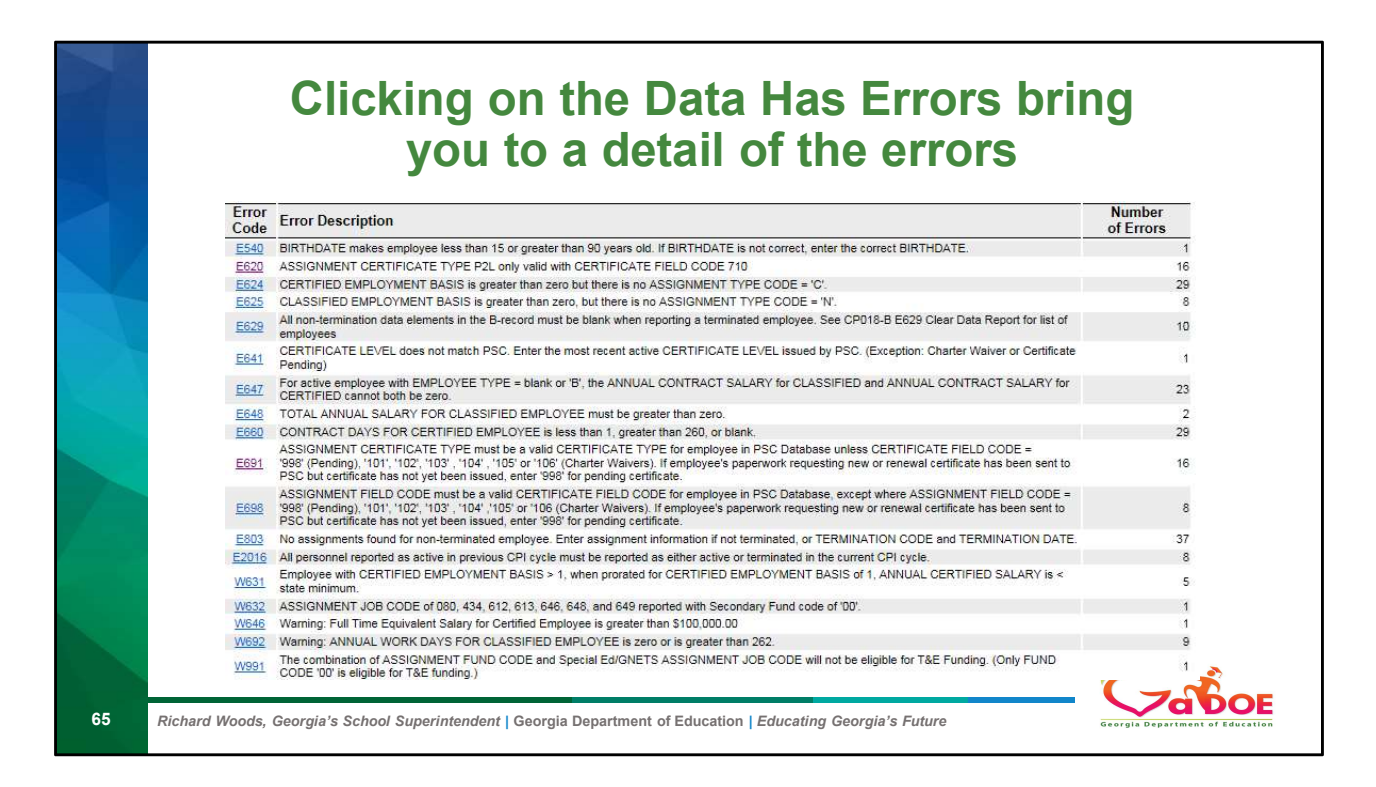

Stop to explain the error screen If we click on E691 it drills down into the detail of that error

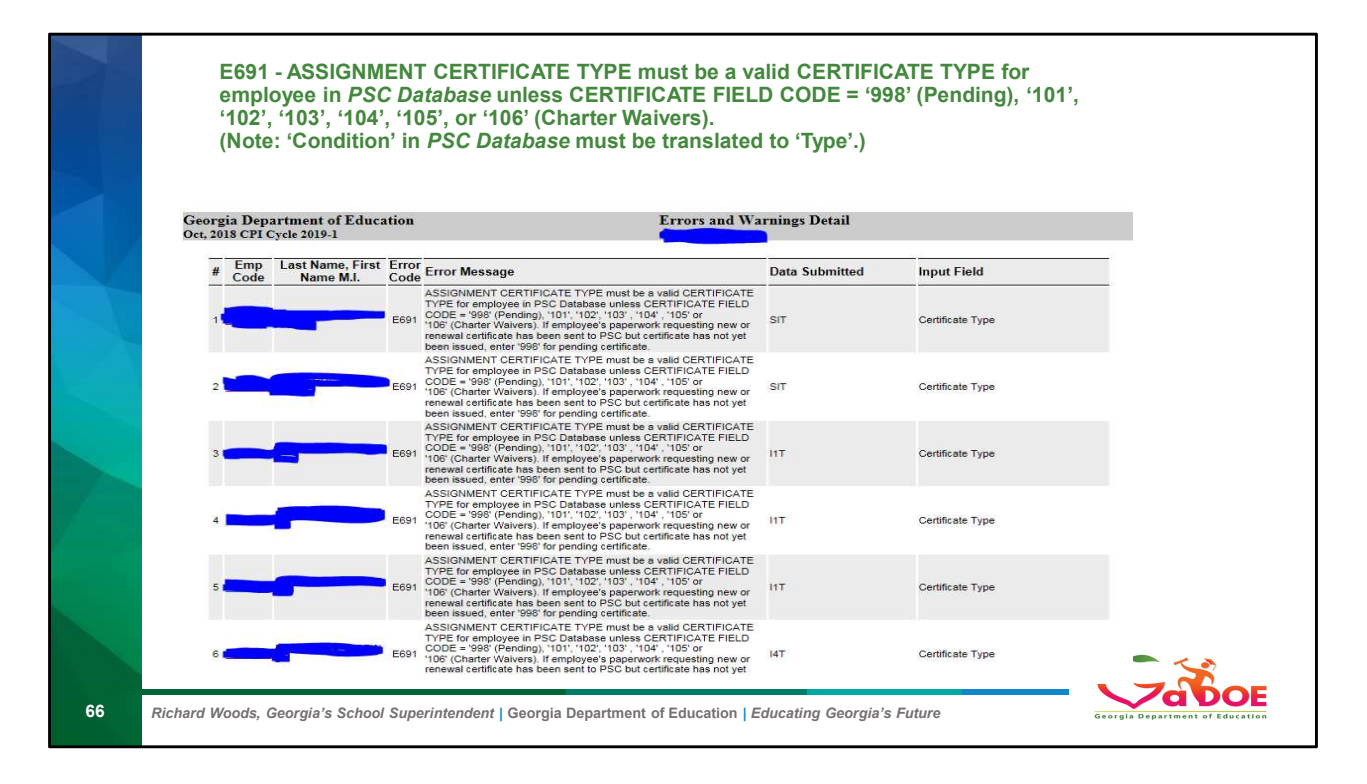

Stop: talk about error screen !!!Clicking on the error take you to the detail on what employee has that error.

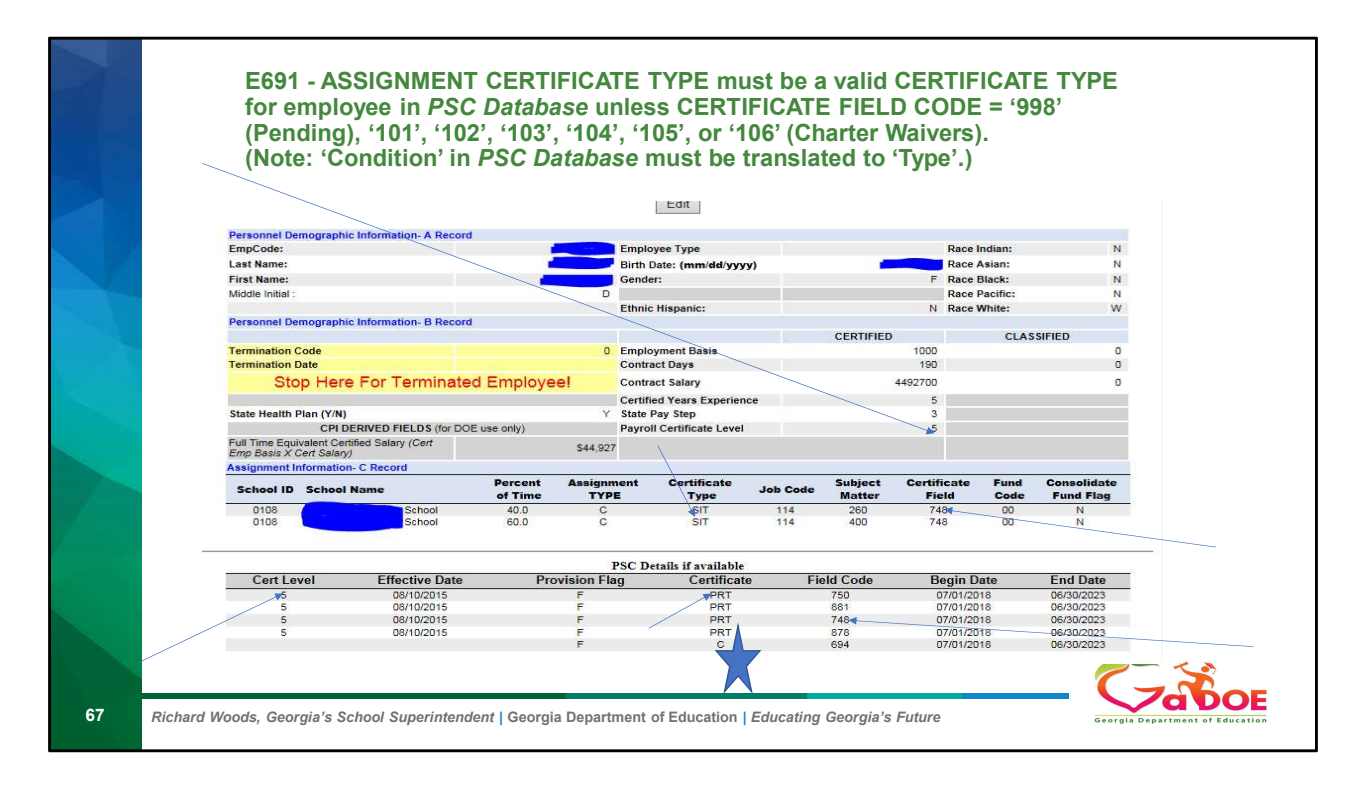

Clicking on the employee code take you down to the how you reported the employee.

|   |                                 | oona                      |                       | o Databi           | ise mus           | t be transia             | leu lo              | Type .)           |                      |              |                          |
|---|---------------------------------|---------------------------|-----------------------|--------------------|-------------------|--------------------------|---------------------|-------------------|----------------------|--------------|--------------------------|
| G | eorgia Depar<br>ct, 2018 CPI Cy | rtment of<br>cle 2019-1   | Education             |                    |                   | CPI Emplo                | yee Record<br>ounty | l Detail          |                      |              |                          |
|   |                                 |                           |                       |                    |                   | Edit                     |                     |                   |                      |              |                          |
|   | Personnel Der                   | mographic I               | information- A Record |                    |                   |                          |                     |                   |                      |              |                          |
|   | EmpCode:                        |                           |                       |                    | E                 | nployee Type             |                     |                   | Race I               | ndian:       | N                        |
|   | Last Name:                      |                           |                       |                    | в                 | rth Date: (mm/dd/vvv     | v)                  |                   | Race                 | Asian:       | N                        |
|   | First Name:                     |                           |                       |                    | G                 | ender:                   |                     |                   | Race                 | Black:       | N                        |
|   | Middle Initial :                |                           |                       |                    |                   |                          |                     |                   | Race                 | Pacific:     | N                        |
|   |                                 |                           |                       |                    | E                 | hnic Hispanic:           |                     |                   | N Race               | White:       | W                        |
|   | Personnel Der                   | mographic I               | Information- B Record |                    |                   |                          |                     |                   |                      |              |                          |
|   |                                 |                           |                       |                    |                   |                          |                     | CERTIFIED         |                      | CLAS         | SIFIED                   |
|   | Termination C                   | Code                      |                       |                    | 0 E               | nployment Basis          |                     |                   | 1000                 |              | 0                        |
|   | Termination D                   | Date                      |                       | _                  | C                 | ontract Days             |                     |                   | 190                  |              | 0                        |
|   | Sto                             | op Here                   | For Terminate         | d Employe          | el c              | ontract Salary           |                     |                   | 3736500              |              | 0                        |
|   |                                 |                           |                       |                    | C                 | ertified Years Experien  | ce                  |                   | 5                    |              |                          |
|   | State Health P                  | Plan (Y/N)                |                       |                    | N SI              | ate Pay Step             |                     |                   | 3                    |              |                          |
|   |                                 | CPI DE                    | RIVED FIELDS (for DOI | E use only)        | Pi                | ayroll Certificate Level |                     |                   | 4                    |              |                          |
|   | Basis X Cert S                  | valent Certifi<br>(a/ary) | ed Salary (CentEmp    |                    | \$37,365          |                          |                     |                   |                      |              |                          |
|   | Assignment In                   | nformation-               | C Record              |                    |                   |                          |                     |                   |                      |              |                          |
|   | School ID                       | School N                  | ame                   | Percent<br>of Time | Assignmer<br>TYPE | nt Certificate<br>Type   | Job Code            | Subject<br>Matter | Certificate<br>Field | Fund<br>Code | Consolidate<br>Fund Flag |
|   | 0201                            | r                         | Middle School         | 19.0               | С                 | 14T                      | 107                 | 230               | 730                  | 00           | N                        |
|   | 0201                            | 6                         | Middle School         | 49.0               | c                 | 14T                      | 107                 | 231               | 730                  | 00           | N                        |
|   | 0201                            |                           | Middle School         | 7.0                | c                 | 14T<br>14T               | 107                 | 232<br>320        | 730                  | 00           | N                        |
| - | 1                               |                           |                       |                    |                   |                          |                     |                   |                      |              |                          |
|   |                                 |                           |                       |                    | PSC               | Details if available     |                     |                   |                      | 11.997       |                          |
|   | Certley                         | vel                       | Effective Date        | Prov               | vision Flag       | Certificate              | Fie                 | d Code            | Begin Da             | ate          | End Date                 |

|           |                                                                    |                                                                                                    | PSC In                                                                                                    | format                                                                                                    | ion                                                                                                    |                                                                               |                         |
|-----------|--------------------------------------------------------------------|----------------------------------------------------------------------------------------------------|----------------------------------------------------------------------------------------------------|----------------------------------------------------------------------------------------------------|----------------------------------------------------------------------------------------------------|-------------------------------------------------------------------------------|-------------------------|
|           |                                                                    | https://www.                                                                                                    | gapsc.con                                                                                                    | n/Certifica                                                                                                    | tion/Lookup                                                                                                   | .aspx                                                                         |                         |
|           | Certificati                                                        | on Lookup                                                                                                    |                                                                                                    |                                                                                                    |                                                                                                    |                                                                               |                         |
|           | To check                                                           | certification, enter either                                                                                                    | certificate number                                                                                                | or educator's name                                                                                                 | below.                                                                                                    |                                                                               |                         |
| 1         |                                                                    | Certification ID:<br>or<br>First name: [                                                                                                    | - First Name -                                                                                                    | Special Cha                                                                                                    | racters are not allowed!                                                                                      |                                                                               |                         |
|           |                                                                    | Last name: [                                                                                                    | - Last Name -                                                                                                    | Special Cha                                                                                                    | racters are not allowed!                                                                                      |                                                                               |                         |
|           |                                                                    | [                                                                                                    | Submit                                                                                                    | Clear                                                                                                    |                                                                                                    |                                                                               |                         |
|           | Fields in e                                                        | trikeout font with a dark                                                                                                    | grey background                                                                                                   | have expired. If all                                                                                               | fields have expired, <u>th</u>                                                                                | e certificate has                                                             |                         |
|           | Туре                                                               | Field                                                                                                    | First Issued                                                                                                    | Current<br>Issued                                                                                                  | Beginning<br>Validity                                                                                         | End Validity                                                                  |                         |
|           | с                                                                  | CLEARANCE<br>CERTIFICATE [FLD694]                                                                                                    | 09/17/2015                                                                                                    | 09/17/2015                                                                                                    | 07/01/2015                                                                                                    | 06/30/2020                                                                    |                         |
|           | The Clear<br>educators<br>that is cur<br>hold a Cle<br>of this cer | ance certificate is issued at<br>who satisfactorily complet<br>rently revoked or suspend<br>arance certificate. There a<br>tificate are subject to the C | the request of a th<br>e fingerprint and ba<br>ed in Georgia or any<br>re no academic requ<br>Georgia Code of Eth | e employing Georgia<br>ockground check requ<br>y other state. All edu<br>virements necessary<br>ics for Educators. | a local unit of administra<br>uirements and do not h<br>ucators employed by a (<br>to qualify for this certif | ation (LUA) to<br>ave a certificate<br>Seorgia LUA must<br>icate. All holders |                         |
|           | IN4T                                                               | ENGLISH (6-12)<br>[FLD730]                                                                                                    | <del>09/17/2015</del>                                                                                             | <del>09/17/2015</del>                                                                                              | <del>07/01/2015</del>                                                                                         | <del>06/30/2018</del>                                                         |                         |
|           |                                                                    |                                                                                                    |                                                                                                    |                                                                                                    |                                                                                                    | 6                                                                             |                         |
| 69 Richar | d Woods, Georg                                                     | ia's School Superintendent                                                                                                    | Georgia Department                                                                                                | of Education   Educati                                                                                             | ng Georgia's Future                                                                                           | Georgia                                                                       | Department of Education |

Go back to the previous slide

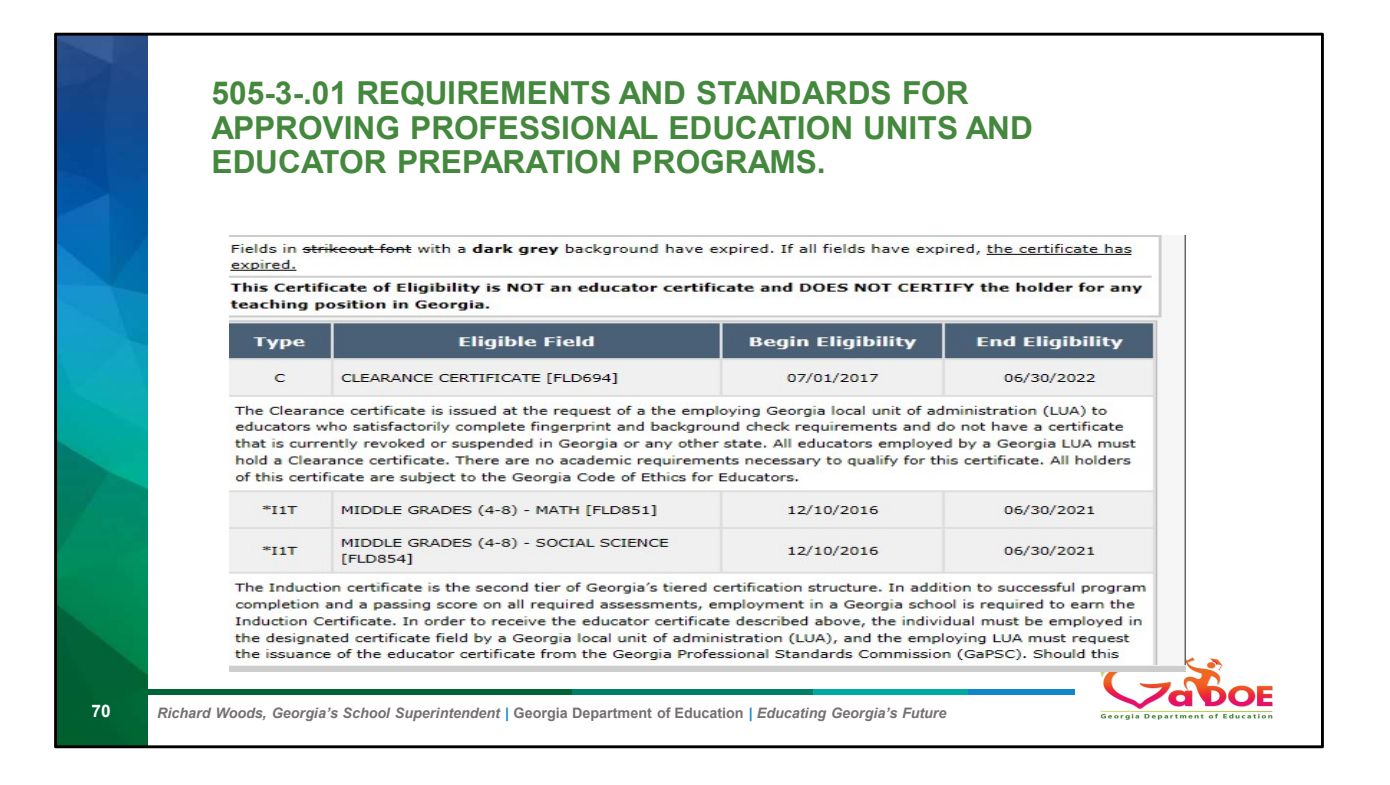

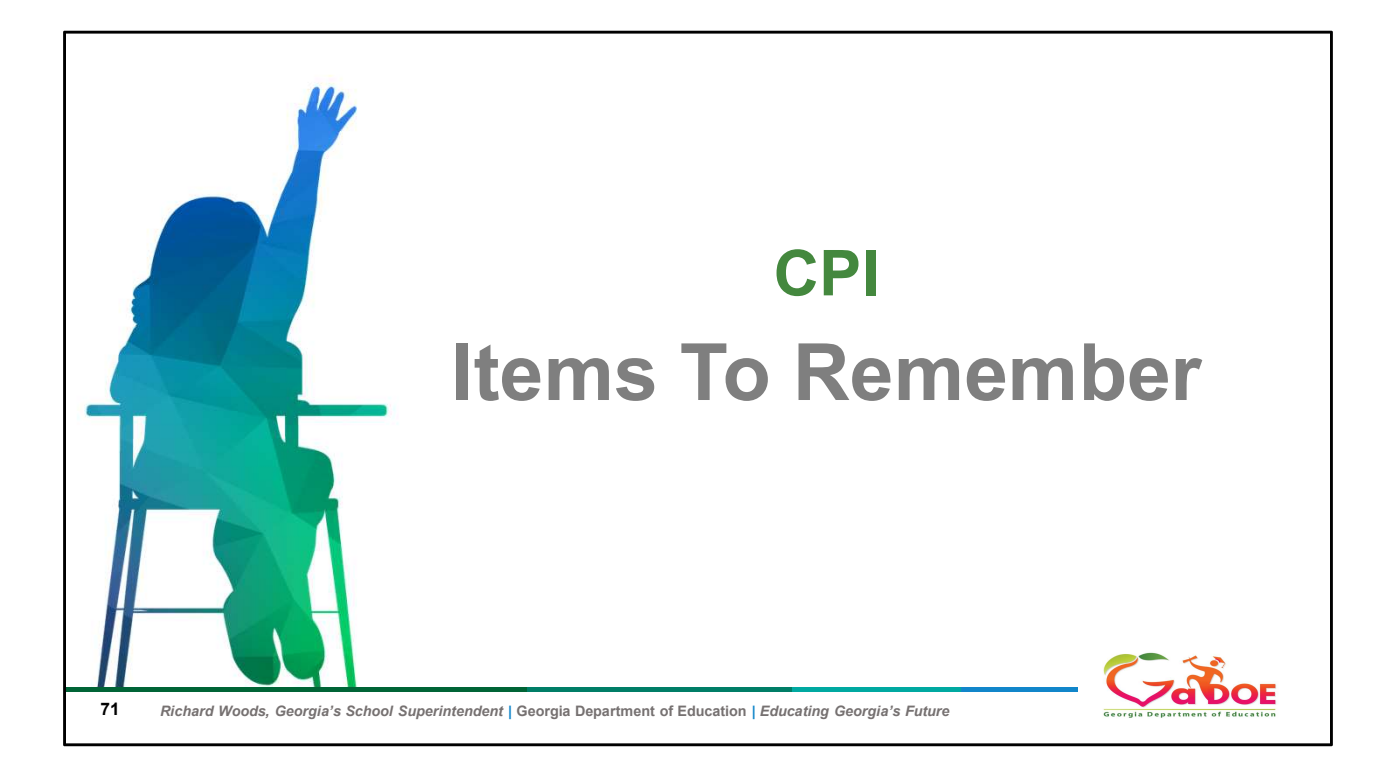

|   |     | ITEM TO REI<br>CHARTER/ SV                                                    | MEMBER<br>VSS WAVIER                                                                                                    |
|---|-----|-------------------------------------------------------------------------------|----------------------------------------------------------------------------------------------------|
|   |     |                                                                               |                                                                                                    |
|   | 101 | Academic Major                                                                | LEA Uses GaDOE Charter/SWSS Waiver to Meet<br>ESSA In-Field and LEA PQ Requirements T& E Yes                                                                        |
| X | 102 | Course Work<br>(Minimum 21 semester hrs/35 quarter hrs)                       | LEA Uses GaDOE Charter/SWSS Waiver to Meet<br>ESSA In-Field and LEA PQ Requirements T& E Yes                                                                        |
|   | 103 | GACE                                                                          | LEA Uses GaDOE Charter/SWSS Waiver to Meet<br>ESSA In-Field and LEA PQ Requirements T& E Yes                                                                        |
|   | 105 | In-Field by CTAE Equivalent Requirements                                      | LEA Uses GaDOE Charter/SWSS Waiver to Meet<br>ESSA In-Field and LEA PQ Requirements T& E Yes                                                                        |
|   | 104 | Meets LEA PQ Requirements<br>Does Not Meet ESSA In-Field Requirements         | LEA Uses GaDOE Charter/SWSS Waiver to Meet<br>LEA PQ Requirements; However, the Teacher Does<br>Not Hold GaDOE In-Field Equivalent Credentials T&<br>E Yes          |
|   | 106 | Does Not Meet LEA PQ Requirements<br>Does Not Meet ESSA In-Field Requirements | LEA Hires/Assigns the Best Available Teacher Who<br>Does Not Meet LEA PQ Requirements. The Teacher<br>Does Not Hold GaDOE In-Field Equivalent<br>Credentials T&E NO |
|    | ITEM TO REMEMBER                                                                                                    |                                                              |                                 |
|----|----------------------------------------------------------------------------------------------------|--------------------------------------------------------------|---------------------------------|
|    | <ul> <li>SUBJECT Matter Codes</li> <li>Matching course to state codes</li> <li>Teaching assignments are broken out by subject taught.</li> <li>First two digits indicate the subject area.</li> </ul> |                                                              |                                 |
|    | Subject Matter<br>Code                                                                                                    | Code Description                                             |                                 |
|    | <b>01</b> 0                                                                                                    | Agricultural Business & Production Technology                |                                 |
|    | 012                                                                                                    | Agricultural Business & Production Technology                |                                 |
|    | 013                                                                                                    | Agricultural Business & Production Technology                |                                 |
|    | 018                                                                                                    | Agricultural Business & Production Technology                |                                 |
|    |                                                                                                    | ·                                                            | 73                              |
| 73 | Richard Woods, Georgia's School Superintendent                                                                                                    | Georgia Department of Education   Educating Georgia's Future | Georgia Department of Education |

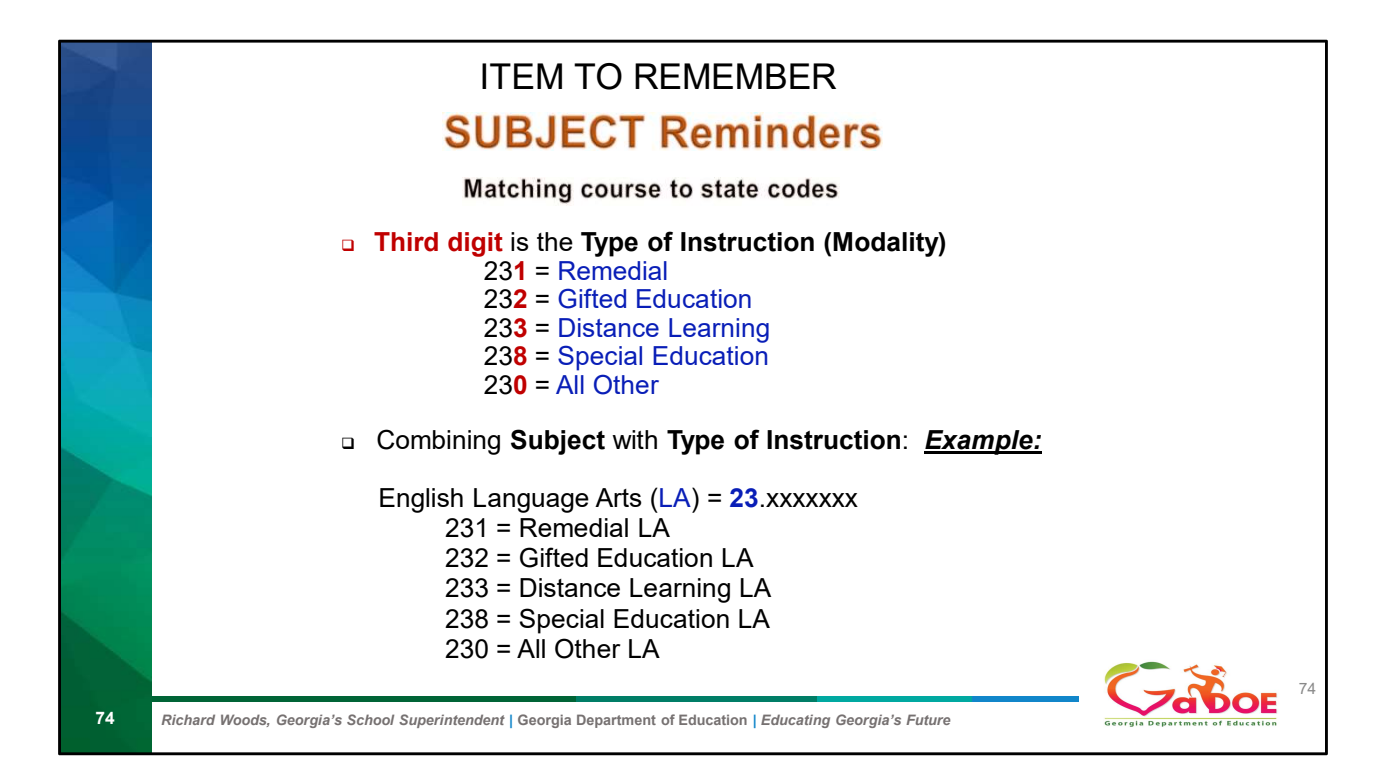

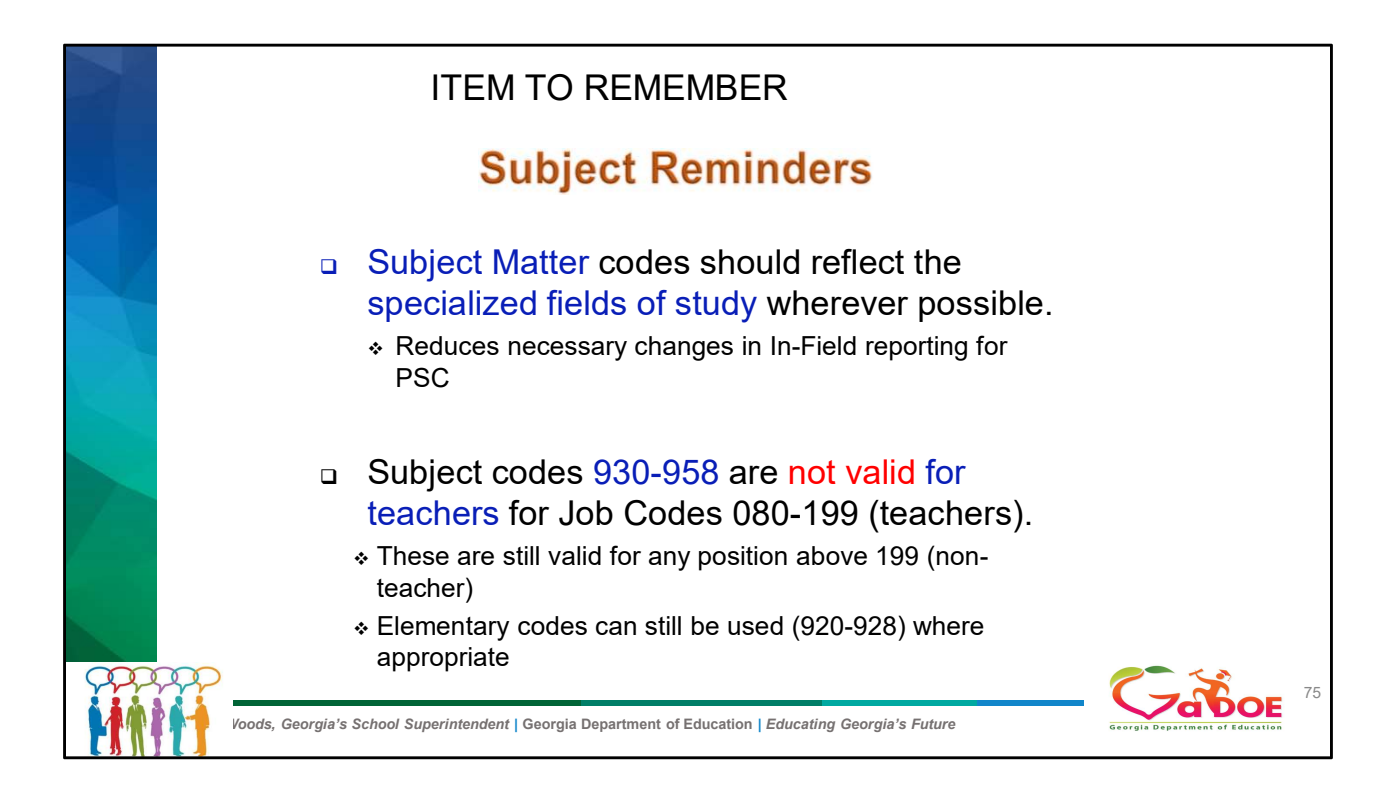

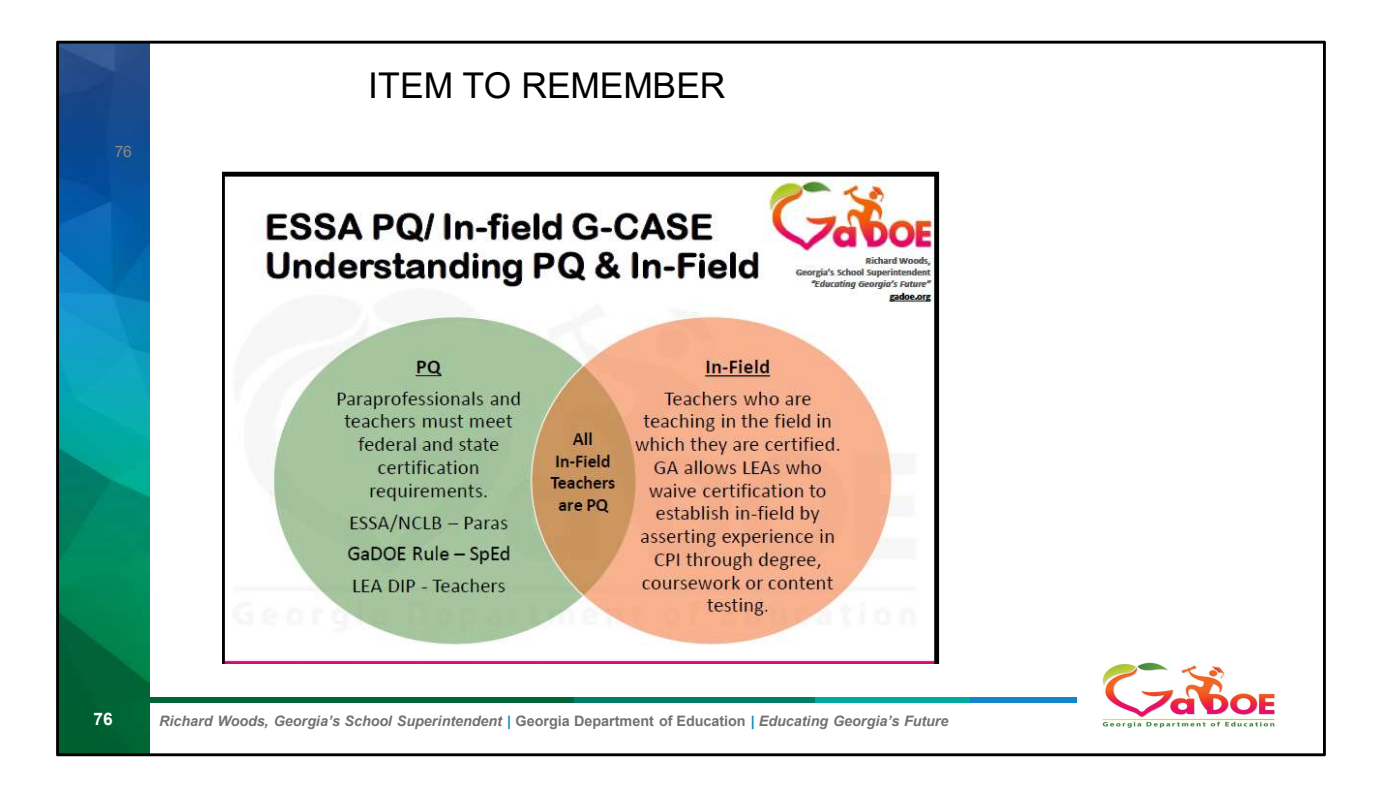

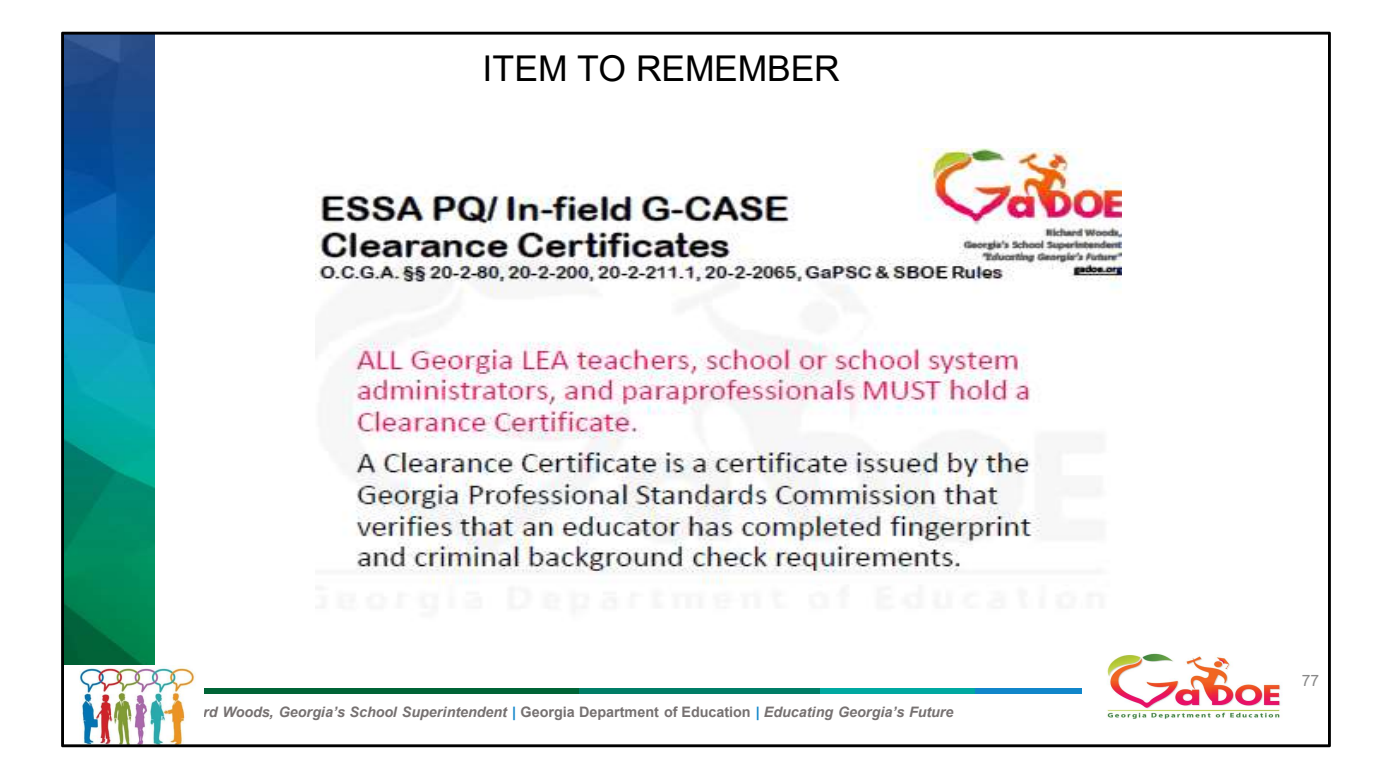

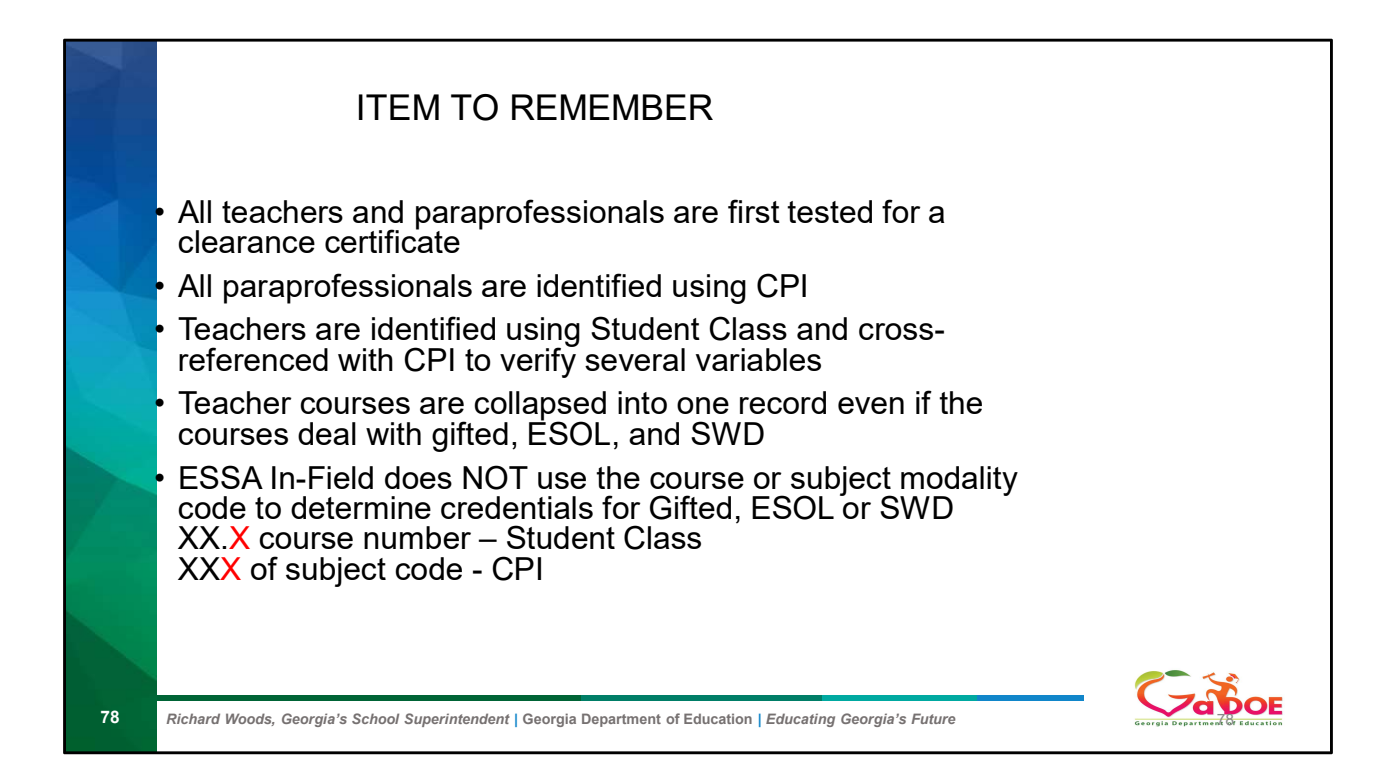

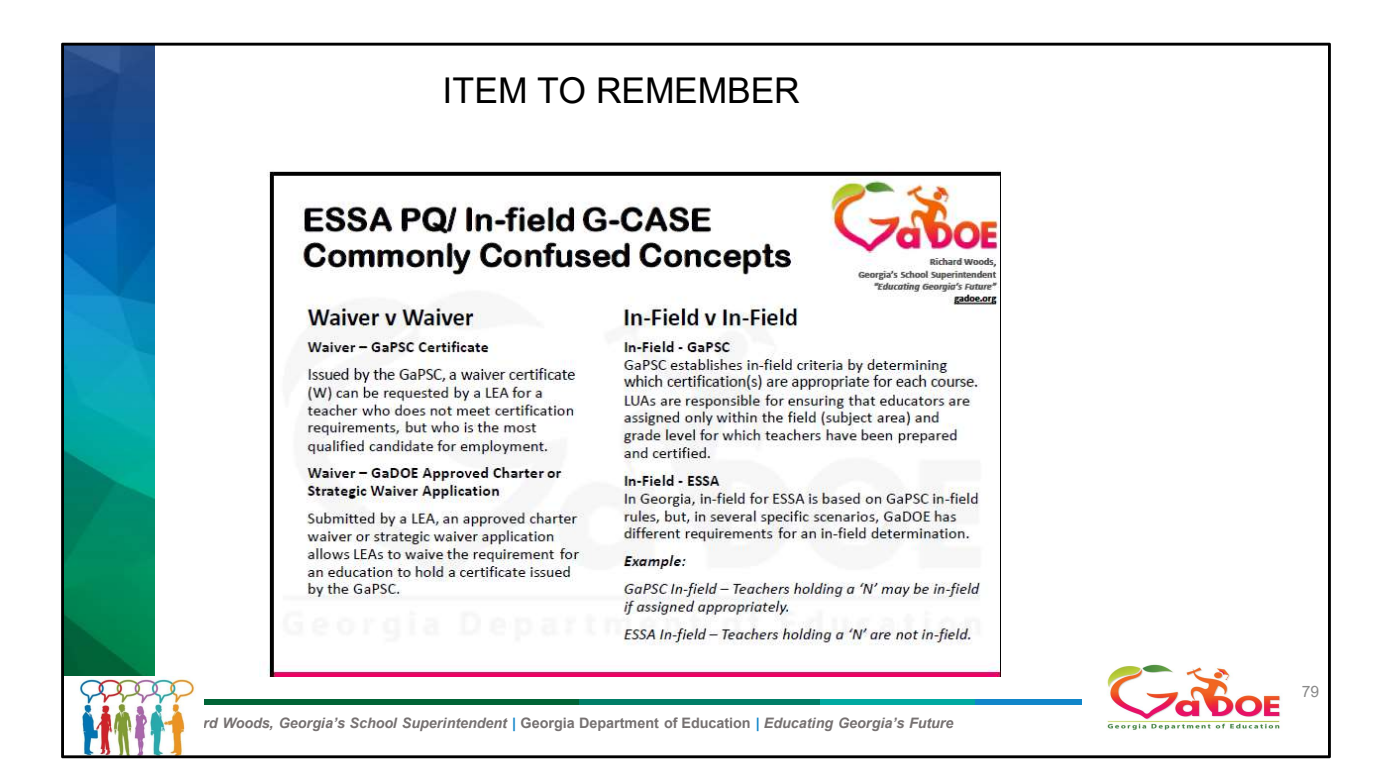

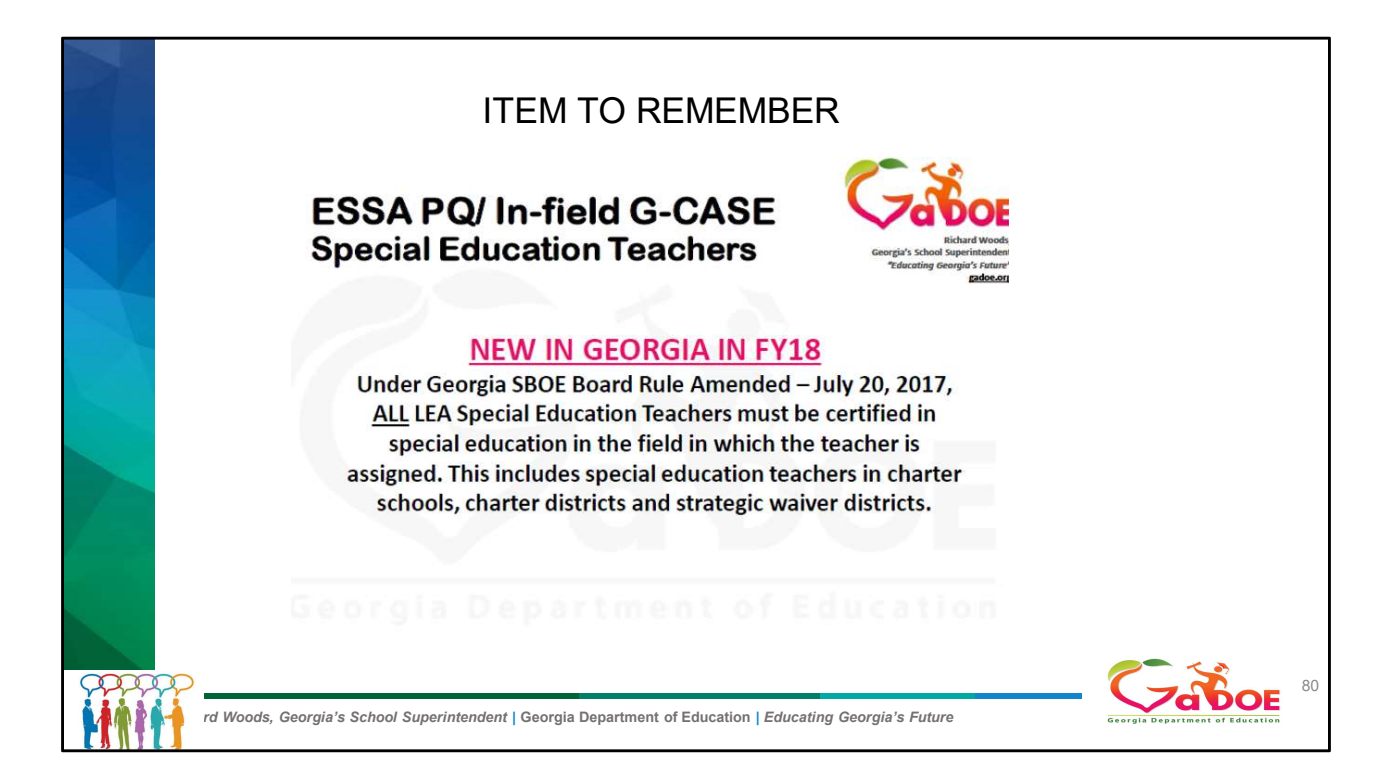

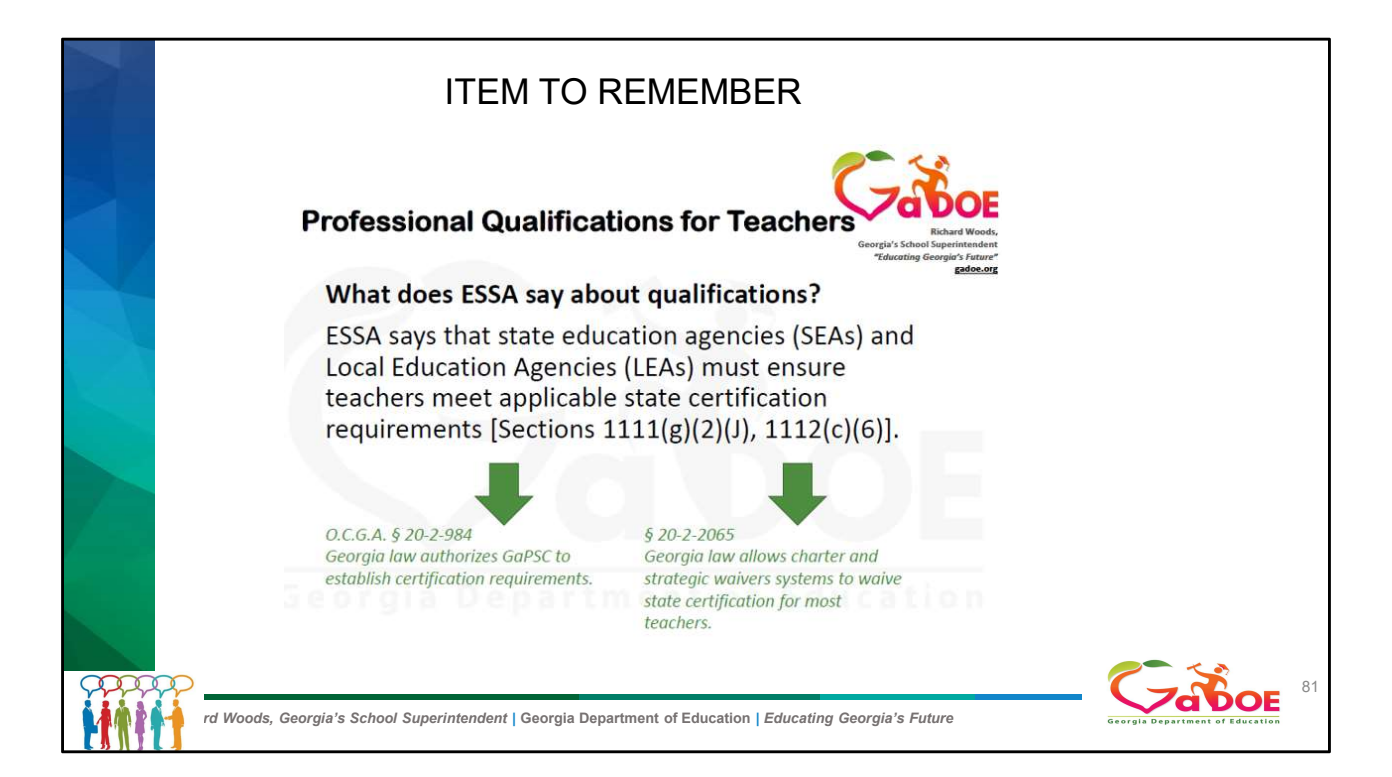

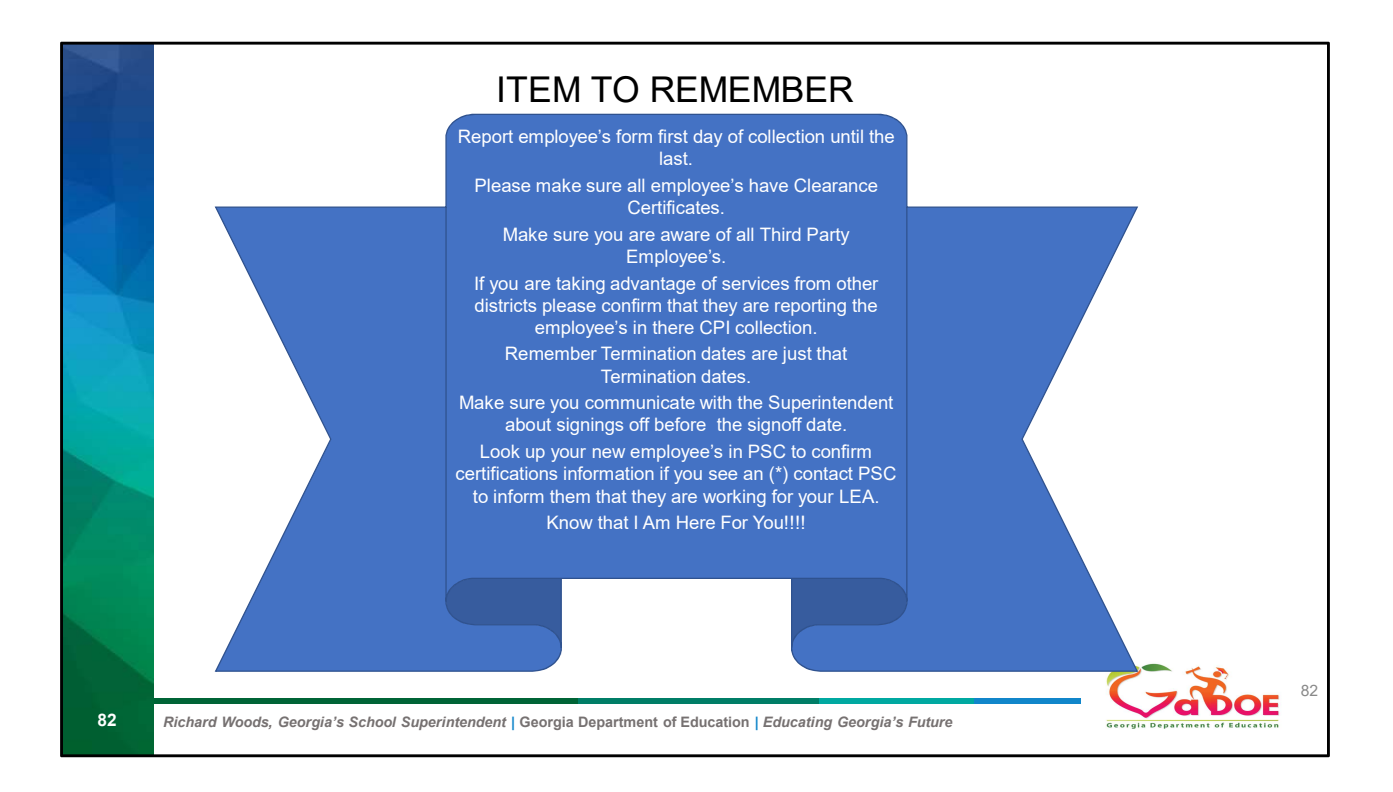

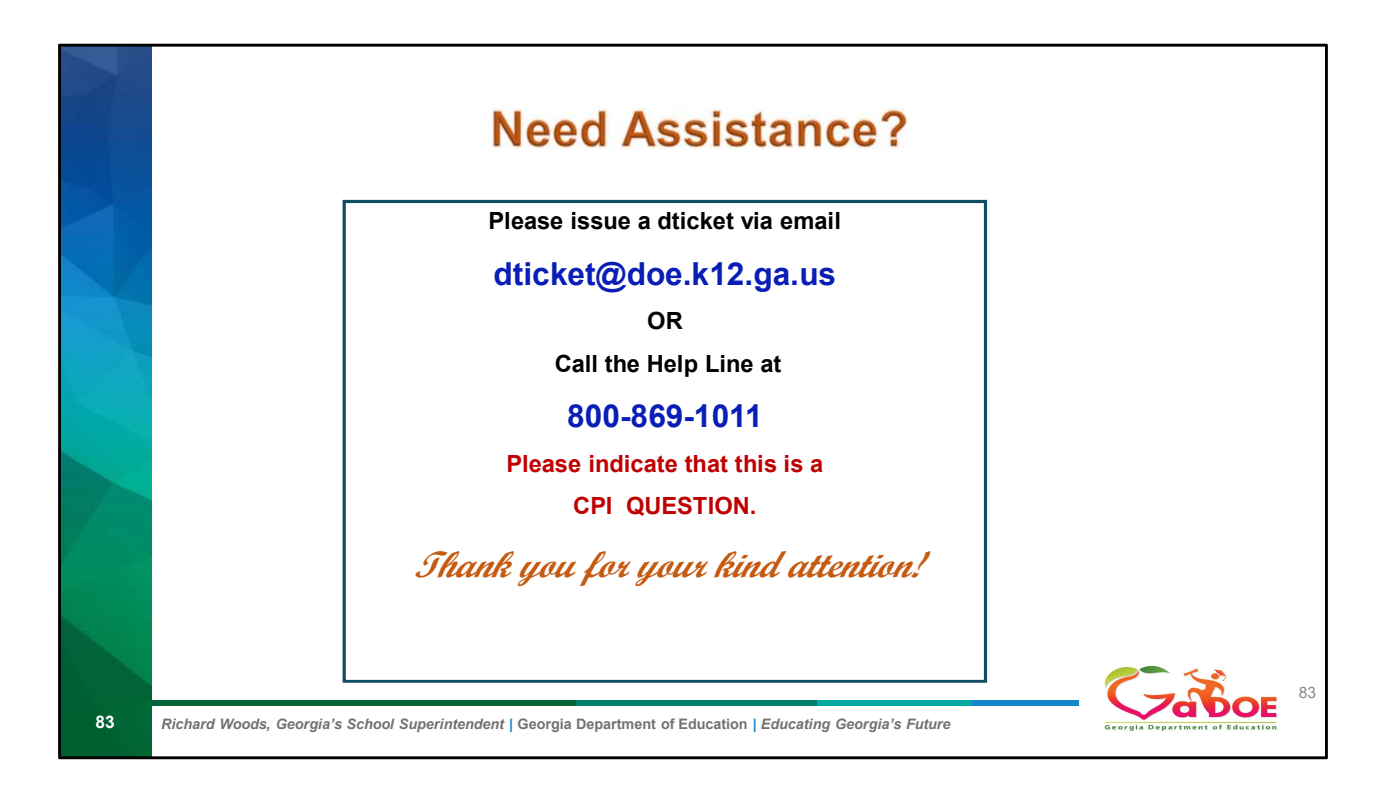

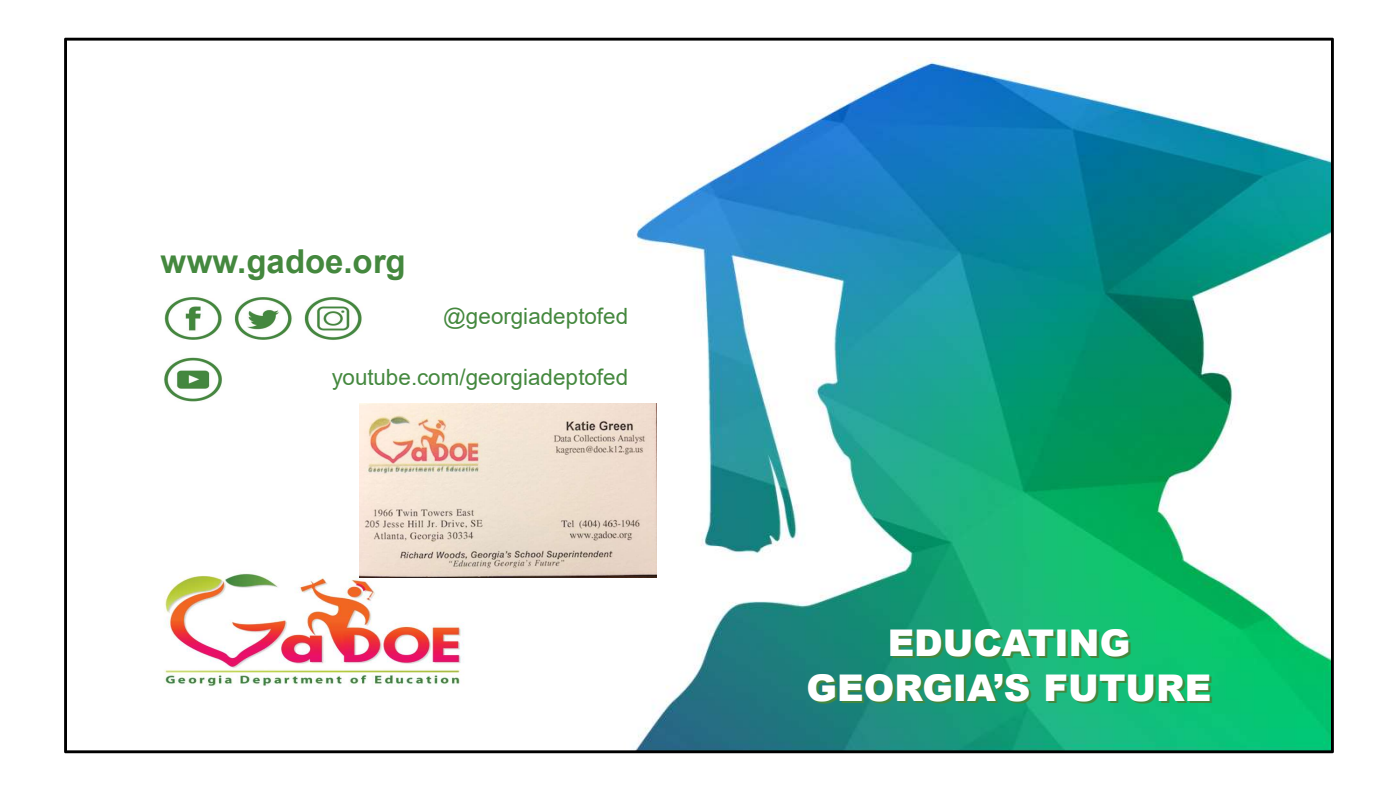